# **Bedienun**gsanleitung

Bedienungsanleitung Nr: ITKU-10-02-01-10-DE

# Waagen für schnelle Kontrolle von Lasten WPW/T Multifunktionswaagen WPW Dosierwaagen WPW/D

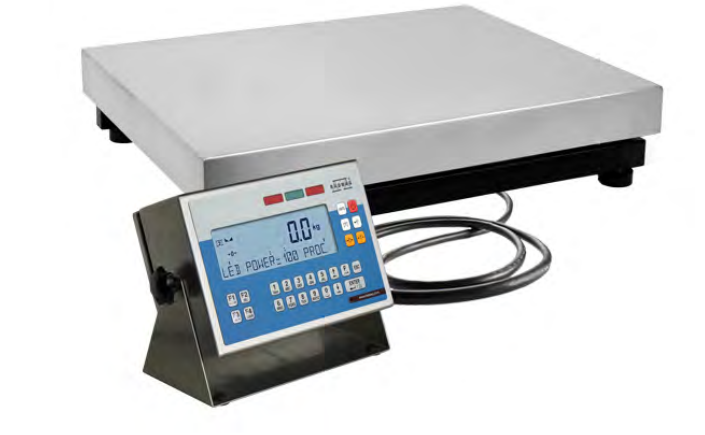

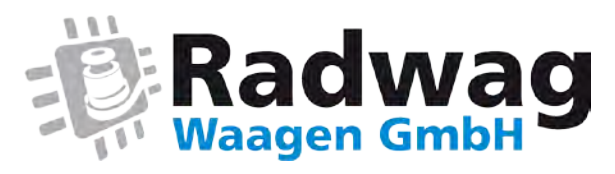

#### Webseite: www.radwag-waagen.de

E-Mail: info@radwag-waagen.de

## OKTOBER 2010

## INHALTSVERZEICHNIS

| 1. VERWENDUNG                                                    | 7                      |
|------------------------------------------------------------------|------------------------|
| 2. SICHERHEITSHINWEISE                                           | 8                      |
| 2.1. Nutzung                                                     | 8                      |
| 2.2. Akkumulator                                                 | 8                      |
| 2.3. Betrieb in schweren elektrostatischen Bedingungen           | 9                      |
| 2.4. Reinigung von Waagen für Fleischindustrie                   | 9                      |
| 3. GARANTIEBEDINGUNGEN                                           | 11                     |
| 4. ABMESSUNGEN                                                   | 12                     |
| 5. SCHNITTSTELLENBESCHREIBUNG                                    | 12                     |
| 6 AUSPACKEN UND MONTAGE                                          |                        |
| Z INBETRIEBNAHME UND BEDIENUNG                                   |                        |
| 8 TASTATUR                                                       |                        |
| 9. ANZEIGEÜBERSICHT                                              |                        |
| 91 Akkuanzeine                                                   | 15                     |
| 10 TASTEFUNKTIONEN                                               | 15                     |
| 11 WAAGEMENÜ - PARAMETER                                         | 16                     |
| 11 1 liste der Parameter                                         | 16                     |
| 11.2 Bewegung im Bedienermeni                                    | 20                     |
| 12.1 Tastatur der Waane                                          | 20                     |
| 11.2.1. Schnelle Bewegung im Menü                                | 21                     |
| 11 3 Rückkehr zur Wiegung                                        | 21                     |
| 12 Wingung                                                       | 22                     |
| 12.1 Nutzungshedingungen                                         | 22                     |
| 12. Tartalangsbedingungen                                        | 22                     |
| 12.2. Tallefell uder Wadge                                       | 20<br>24               |
| 12.0. Hard-Tandangabe                                            | 2 <del>4</del><br>24   |
| 12.7. Wadge - Hunsteinen                                         | 27                     |
| 12.5. Wiegering der Wägeeinbeiten                                | 25                     |
| 12.6. Anderung der Wageennetern                                  | 25                     |
| 12.6.2 Augustal von monontanon Wisconinhoiton                    | 20<br>26               |
| 12.7. Numeränderung der Wägenlattformen                          | 20<br>27               |
|                                                                  | 27<br>27               |
| 13.1 Eithereinstellungen                                         | 28                     |
| 13.1. Indefensionality en                                        | 20<br>29               |
|                                                                  | 20<br>20               |
| 13.3.1 htt dozenalia.                                            | 29<br>21               |
| 13.4. Destimining volumentaliweiten für Fürktonen.               |                        |
| 13.6 Autorop Euption                                             |                        |
|                                                                  | 24                     |
| 14.1 Schnittstelleneinstellungen DS 232 DS 485                   | 35                     |
| 14.1.1. Schriftstellengeschungen KS 232, KS 403                  |                        |
| 14.1.2 Schnittstellengeschwindigkeit RS /85                      | אג<br>גריייי           |
| 1/ 1 3 Parameterainstellung der seriellen Schnittstelle RS 232   |                        |
| 1/1 1 / Parameterainstellung der seriellen Schnittstellen RS /85 |                        |
| 14.2 Einstellung der Schnittstelle ETHERNET                      |                        |
|                                                                  | 0+<br>44               |
| 15.1 Kooneration mit Computer                                    |                        |
| 15.1.1 August von Kommunikationsschnittstelle Wagne-Computer     |                        |
| 15.1.2 Austruckstvn Waare – Computer                             | <br>⊿ว                 |
| 15.1.2. Firstellung der Adresse der Waare                        | <u>ד</u><br>12         |
| 15.1.4. Redienung der Refehle für das Kommunikationsprotokoll    | 3<br>41                |
| 15.1.5. Kooneration mit E2R System"                              |                        |
| 15 1 5 1 Aktivierung E2R System"                                 |                        |
| 15 1 5 2 Puffer der Wägungen                                     | <del>-</del> 5<br>45   |
| 15 1 5 3 Sperre der Änderung von Sortiment                       | 5<br>⊿6                |
| 15.2 Kooperation mit Drucker                                     | <br>⊿7                 |
| 15.2.1 Auswahl von Koonerationsschnittstelle Waare - Drucker     | ، <del>ہ</del> ۔<br>17 |
| 15.3 Kooperation mit Barcode-Scanner                             |                        |
|                                                                  |                        |

| 15.3.1. Auswahl der Kummunikationsports                                      | 48 |
|------------------------------------------------------------------------------|----|
| 15.3.2. Einstellung von Parameter START                                      | 49 |
| 15.3.3. Einstellung von Parameter LÄNGE                                      | 50 |
| 15.4. Kooperation mit Transponderkartenleser                                 | 51 |
| 15.4.1. Auswahl des Kommunikationsports                                      | 51 |
| 15.4.2. Prozedur der Kartennummerangabe für den Bediener                     | 52 |
| 15.5. Kooperation mit zusätzlichem Display                                   | 53 |
| 15.5.1. Auswahl von Kommunikationsport                                       | 53 |
| 15.5.2. Auswahl von Art der zusätzlichen Anzeige                             | 54 |
| 16. DATUM UND UHRZEIT EINSTELLEN                                             | 55 |
| 16.1. Uhransicht                                                             | 55 |
| 16.2. Uhreinstellung                                                         | 55 |
| 16.3. Änderung vom Datumformat                                               | 57 |
| 17. AUSDRUCKE                                                                | 58 |
| 17.1. Ausdrucksart                                                           | 58 |
| 17.2. Ausdruck von stabilen/unstabilen Daten                                 | 59 |
| 17.3. Arbeitsmodus mit der Ergebniskontrolle                                 | 60 |
| 17.4. Bestimmung des Sonderausdrucks                                         | 60 |
| 17.5. Bearbeitung des Sonderausdrucks                                        | 61 |
| 17.6. Eintragung von Texten im Sonderausdruck                                | 62 |
| 17.6.1. Codeformat                                                           | 62 |
| 17.6.2. Variablen, die sich in allen Arbeitsmodus befinden                   | 63 |
| 17.6.3. Variablen zur Verwendung bei Ausdruck der Wägungen aus der Datenbank | 64 |
| 17.6.4. Zmienne do wykorzystania przy wydruku raportów z ważeń               | 65 |
| 17.6.5. Sonderzeichen                                                        | 66 |
| 18. DATENBANKEN                                                              | 66 |
| 18.1. Einloggen                                                              | 66 |
| 18.2. Berechtigungsstufe                                                     | 68 |
| 18.2.1. Berechtigungsstufe für die Bearbeitung von Datenbanken               | 68 |
| 18.2.2. Berechtigungsstufe für inaktive Funktion "Einloggen"                 | 69 |
| 18.3. Typ des Passworts                                                      | 70 |
| 18.4. Codetyp                                                                | 71 |
| 18.5. Zugang zur Bearbeitung von Datenbanken                                 | 72 |
| 18.6. Schnelle Suche der Position in den Datenbanken                         | 72 |
| 18.6.1. Schnelle Suche nach Code                                             | 73 |
| 18.6.2. Schnelle Suchen nach Name der Position                               | 73 |
| 18.6.3. Schnelle Suche nach der Nummer der Position                          | 74 |
| 18.7. Datenbank "Bediener"                                                   | 75 |
| 18.8. Datenbank "Sortiment"                                                  | 77 |
| 18.9. Datenbank "Wägung"                                                     | 79 |
| 18.10. Datenbank "Tara"                                                      | 80 |
| 18.11. Datenbank "Universelle Variablen"                                     | 81 |
| 18.11.1. Bearbeitung der Datenbank "Universelle Variablen"                   | 82 |
| 18.11.2. Eintrag der universellen Variablen in Ausdrucken                    | 83 |
| 19. BERICHTE AUS DEN WÄGUNGEN                                                | 84 |
| 19.1. Eingang zur Bearbeitung des Berichts                                   | 84 |
| 19.2. Druckbeleg                                                             | 84 |
| 20. KONFIGURIERUNG DER EINGÄNGE/AUSGÄNGE                                     | 86 |
| 20.1. Konfiguriern der externen Tasten                                       |    |
| 20.2. Konfiguration der Ausgängen                                            | 87 |
| 21. STATISTIKEN                                                              |    |
| 21.1. Aktualisierung der statistischen Daten                                 |    |
| 21.2. Ausdruck der Statistikdaten                                            | 90 |
| 21.3. Löschen der statistischen Daten                                        | 90 |
| 22. ANDERE PARAMETER                                                         | 92 |
| 22.1. Auswahl von Sprache der Parameterbeschreibung                          |    |
| 22.2. Einstellung der Leuchtkraft von Signaldioden                           |    |
| 22.3. Einstellung des Modus von Signaldioden                                 |    |
| 22.4. Automatische Ausschaltung der Waage                                    |    |
| 22.5. Hinterleuchtung des Displays                                           | 96 |
| 22.5.1. Hinterleuchtung des Displays - Netzversorgung                        |    |
| 22.5.2. Hinterleuchtung des Displays - Akkuversorgung                        | 98 |
| 22.6. Signal "beep" – Reaktion auf Tastedrücken                              |    |
|                                                                              |    |

|     | 22.7. Typ der Tastatur                                                                     | 99  |
|-----|--------------------------------------------------------------------------------------------|-----|
|     | 22.8. Version der Wägesoftware                                                             | 100 |
| 23. | JUSTIERUNG                                                                                 | 100 |
|     | 23.1. Justierprozess                                                                       | 101 |
|     | 23.2. Bestimmung der Startmasse                                                            | 102 |
| 24. | FUNKTIONEN                                                                                 | 103 |
|     | 24.1. Zugangseinstellung für die Funktionen                                                | 103 |
|     | 24.2. Programmierbare Tasten                                                               | 104 |
|     | 24.3. Kontrolle +/- hinsichtilich der Masse des aufgestellten Prüfgewichts                 | 107 |
|     | 24.4. Messung maximaler Druckkraft auf der Wägeschale - HOLD                               | 109 |
|     | 24.5. Stückzählen mit gleicher Masse                                                       | 110 |
|     | 24.5.1. Prozedur der Inbetriebnahme der Funktion "Stückzählen"                             | 110 |
|     | 24.5.2. Einstellung der Masse des Prüfgewichts durch den Eintrag der bekannten Masse eines | 110 |
|     | 34.5.2 Einstellung der Magen den Drüffagwichte durch die Rostimmung abiert Anzahl          | 110 |
|     | 24.0.0. Einsteinung der Masse des Frügewichts durch die Destimmung seiner Anzahl           | 112 |
|     | 24.0. F102eIntuale Abweichlungen misichlinich der Masse des Finigewichts                   | 112 |
|     | 24.0.1. Flozedul del inbellebriame del runkulor, rozenuale Abwelchungen                    | 113 |
|     | 24.0.2. Destimining del masse fui das Progement durch de Wagding.                          | 114 |
|     | 24.0.7 Tierwägen                                                                           | 115 |
|     | 24.7.1 Finstellung der Laufzeit des Prozesses                                              | 115 |
|     | 24.7.2. Engedura uruchomenia modu przecy Prozedur der Inhetriehnahme der Funktion          | 110 |
|     | "Tierwägen"                                                                                | 116 |
|     | 24.7.3. Tierwägen                                                                          | 116 |
|     | 24.8. Dosierung                                                                            | 117 |
|     | 24.8.1. Einstellung des Dosiermodus.                                                       | 117 |
|     | 24.8.2. Zeitverzögerung zwischen der Umschaltung von Dosierschwellen                       | 118 |
|     | 24.8.3. Zeitverzögerung für den Abschluß des Prozesses                                     | 119 |
|     | 24.8.4. Einstellung des Modus - AUSGÄNGE                                                   | 119 |
|     | 24.8.5. Einstellung der Betriebsart "Tarieren"                                             | 121 |
|     | 24.8.6. Korrekturen                                                                        | 121 |
|     | 24.8.6.1. Betriebsart der Korrektur                                                        | 121 |
|     | 24.8.6.2. Startwert der Korrektur                                                          | 122 |
|     | 24.8.6.3. Maximaler Wert der Korrektur                                                     | 123 |
|     | 24.8.6.4. Durchschnitt aus Anzahl der Messungen                                            | 124 |
|     | 24.8.7. Prozedur der Inbetriebnahme der Funktion "Dosierung"                               | 125 |
| 25. | ANSCHLUSSKABEL                                                                             | 126 |
| 26. |                                                                                            | 128 |
|     | 26.8. Schnittstelle IN/OUT                                                                 | 128 |
|     | 26.9. Leitung RS232, RS485                                                                 | 129 |
| 27. | SPEZIFIKATION ZUSATZLICHER MODULEN                                                         | 130 |
|     | 27.1. Ethernetmodul Serie El                                                               | 131 |
|     | 27.1.1. Sposob montazu modułu w mierniku PUE C41H.                                         | 132 |
|     | 27.1.2. Etnemetu Schemen der Steckplatze und Kabel des Etnernetmoduls                      | 135 |
|     | 27.2. Modul der Analogausgange der Serie AN                                                | 135 |
|     | 27.2.1. Technische Spezifikation des Moduls                                                | 130 |
|     | 27.2.2. Montage des moduls im Messgeral PUE C41n                                           | 120 |
|     | 27.2.5. Kolnigulation del Abelismode di Analog Moduladsgarge                               | 120 |
|     | 27.2.4. Schemen der Ausgrände "PK1                                                         | 130 |
|     | 27.3.1 Technische Snarifikation der Module                                                 | 140 |
|     | 27.3.1 Technisolie Opezinkation des Moduls                                                 | 140 |
|     | 27.3.3. Schemata der Kabel und Relais-Ausgänge                                             | 142 |
|     | 27.4 Der Modul 4 Inputs / 4 Outputs – 4 INPUTS                                             | 142 |
|     | 27.4.1. Technische Spezifikation des Moduls                                                | 142 |
|     | 27.4.2. Farben der Modulleitungen für Ein/Ausgänge                                         | 143 |
|     | 27.4.3. Montage des Messgeräts PUE C41H                                                    | 143 |
|     | 27.5. Modul 8 IN / 8 OUT - IN                                                              | 144 |
|     | 27.5.1. Specvfikacja techniczna modułu                                                     | 145 |
|     | 27.5.2. Montageweise des Moduls im Messgerät PUE C41H                                      | 145 |
|     | 27.5.3. Ideologische Schemata Inputs / Outputs des Moduls                                  | 146 |
|     | 27.5.4. Beschreibung von Signalen des Inputs / Outputs                                     | 147 |
|     | 27.6. Der Modul zusätzlicher Plattform – DP1                                               | 147 |

|     | 27.6.1. Technische Spezifikation des Moduls                             | 148 |
|-----|-------------------------------------------------------------------------|-----|
|     | 27.6.2. Die Farbe der Signalskabel aus der Wägeplattform                | 148 |
|     | 27.6.3. Anschluss der Wägeplattform                                     | 149 |
|     | 27.6.4. Sposób montażu modułu w mierniku PUE C41H                       | 152 |
|     | 27.7. RS485 in Schnittelle geleitet - RS 1D                             | 154 |
|     | 27.7.1. Sposób montazu w mierniku PUE C41H                              | 154 |
|     | 27.7.2. Kabelschema RS 485 - PT0012                                     | 155 |
| 28. | KOMMUNIKATIONSPROTOKOLL                                                 | 156 |
|     | 28.1. Grundinformationen                                                | 156 |
|     | 28.2. Befehlspalette an das Auswertegerät                               | 156 |
|     | 28.3. Antwortform auf PC-Befehle                                        | 157 |
|     | 28.4. Beschreibung der Befehle                                          | 158 |
|     | 28.4.1. Waage null stellen                                              | 158 |
|     | 28.4.2. Tarieren                                                        | 158 |
|     | 28.4.3. Tarawert angeben                                                | 158 |
|     | 28.4.4. Tara einstellen                                                 | 159 |
|     | 28.4.5. Ausgabe von stabilem Ergebnis in Grundeinheit                   | 159 |
|     | 28.4.6. Schnelles Ausgeben des Ergebnisses in Grundeinheit              | 160 |
|     | 28.4.7. Ergebnisse aus allen Plattformen sofort in Grundeinheit angeben | 160 |
|     | 28.4.8. Ausgeben von stabilem Ergebnis in aktueller Einheit             | 161 |
|     | 28.4.9. Schnelles Ausgeben des Ergebnisses in aktueller Einheit         | 162 |
|     | 28.4.10. Einschalten der kontinuerlichen Ausgabe in Grundeinheit        | 162 |
|     | 28.4.11. Ausschalten der kontinuerlichen Ausgabe in Grundeinheit        | 163 |
|     | 28.4.12. Einschalten der kontinuerlichen Ausgabe in aktueller Einheit   | 163 |
|     | 28.4.13. Ausschalten der kontinuerliche Ausgabe in aktueller Einheit    | 164 |
|     | 28.4.14. Waagentastatur sperren                                         | 164 |
|     | 28.4.15. Waagentastatur entsperren                                      | 164 |
|     | 28.4.16. Start mit dem Dosieren/Rezeptur                                | 164 |
|     | 28.4.17. Stop mit dem Dosieren/Rezeptur                                 | 165 |
|     | 28.4.18. Einstellen von untere Zuwägungsgrenze                          | 165 |
|     | 28.4.19. Einstellen von obere Zuwägungsgrenze                           | 165 |
|     | 28.4.20. Angeben von unteren Zuwagungsgrenzewert                        | 165 |
|     | 28.4.21. Angeben von oberen Zuwagungsgrenzewert                         | 166 |
|     | 28.4.22. Alle implementierte Befehle senden                             | 166 |
|     | 28.5. Manueller Ausdruck/ Automatischer Ausdruck                        | 166 |
|     | 28.6. Kontinuerische Ausgabe                                            | 167 |
|     | 28.7. Ausdruck-Konfiguration                                            | 168 |
| 29. | FEHLERMELDUNGEN                                                         | 168 |
| 30. | PROBLEMLÖSUNG                                                           | 169 |
| 31. | TECHNISCHE PARAMETER                                                    | 169 |
|     | 31.1. Waagen f+/-                                                       | 169 |
|     | 31.2. Multifunktionswaagen WPW                                          | 169 |
|     | 31.3. Multifunktionswaagen WPW/H                                        | 170 |
|     | 31.4. Dosierwaagen WPW/D                                                | 171 |
|     | 31.5. Dosierwaagen WPW/D/H                                              | 172 |
| 32. | ANHANG                                                                  | 173 |
|     | 32.1. Kommunikation der Waage mit Barcode-Leser                         | 173 |
|     | 32.2. Kooperation der Waage mit dem Programm "EDYTOR WPW"               | 174 |
|     | 32.2.1. Programmhauptfenster                                            | 175 |
|     | 32.2.2. Einstellung der Transmisionparameter (RS 232)                   | 175 |
|     | 32.2.3. Einstellung der Transmission-Parameter nach Ethernet            | 177 |
|     | 32.3. Beispielhafte Verwendung der Waage in Dosierprozess               | 178 |
|     | 32.4. Nicht-Standardausdruck                                            | 181 |
|     | 32.5. Schaffen des Gesamtsberichts                                      | 181 |

# 1. VERWENDUNG

Waagen der WPW-Serie sind Industriegeräte, die in großer Feuchtigkeit und im weiten Temperaturbereich von -10°C bis +40°C arbeiten können. In der Standardausführung sind die Geräte mit den Signaldioden ausgerüstet. Das Tarieren im ganzen Bereich ermöglicht die Bestimmung der Nettomasse von gewogenen Lasten.

#### Messgerätfunktionen:

- Tarieren im ganzen Messbereich,
- manuelle Einführung der Tara,
- automatische Tara,
- automatische Print,
- stetige Datenübertragung,
- Bestimmung der Daten zum Ausdruck (stabil/unstabil),
- Gestaltung der Ausdrucke nach individuellen Kundenbedürfnissen,
- Bestimmung von minimalen Massen,
- Messung in Newton,
- Kooperation mit dem Computer,
- Kooperation mit dem Drucker,
- Kooperation mit externen Tasten NULL, TARA, PRINT,
- Kooperation mit Barcode-Scanner,
- Kooperation mit Transponderkartenleser,
- Summieren der Wägungen,
- Kontrolle +/- hinsichtlich der Masse des Prüfgewichts,
- Prozentuale Abweichung von der Masse des Prüfgewichts,
- Sperre von maximalem Anzeigewert,
- Dosierung,
- Stückzählen,
- Tierwägen.

Die Benutzerfunktionen können ein Parameter "Unzugänglich" besitzen. Es ist möglich, die Waage an individuelle Bedürfnisse anpassen, d.h.: Diese Funktionen sind zugänglich, die aktuell brauchbar sind. Die Bestimmung von Parameter zugänglich/unzugänglich wird weiter im Benutzermenü beschrieben.

# 2. SICHERHEITSHINWEISE

## 2.1. Nutzung

- A. Vor dem Anwendung genau die vorliegende Bedienungsanleitung vorlesen. Verwenden Sie bitte das Gerät gemäß seiner Anwendung.;
- B. Verbrauchtes Gerät gemäß der Rechtvorschriften entsorgen.

## 2.2. Akkumulator

WPW Waagen sind die Geräte für die Pufferversorgung aus Akkumulatoren von Typ **SLA** (*ang. Sealed lead acid type*) **6V** mit Ah-Kapazität von **3** bis **4Ah** bestimmt. Das Gerät am Netzwerk kontrolliert den Stand der Arbeit und lädt den Akkumulator.

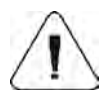

Wenn das Gerät in niedriger Temperatur lang gelagert ist, kann sein Akkumulator nicht entladen werden.

| 1 |
|---|
|   |

Der Austausch von abgenutzte Batterien dürfen nur durch den Hersteller des Geräts oder berechtigte Personen durchgeführt werden.

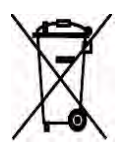

Gebrauchte, komplett entladene Batterien müssen in speziell gekennzeichneten Behälter entsorgt werden. Sie sind gesetzlich verpflichtet, alte Batterie zu entfernen oder in Sammelstellen von diesen Batterien zurückgegeben werden.

#### Hinweise:

Symbole, die sich an den Akkumulatoren befinden, bestimmen den Gehalt von Schadstoffen: Pb = Blei, Cd = Kadium, Hg = Quecksilber.

#### 2.3. Betrieb in schweren elektrostatischen Bedingungen

Wenn das Gerät in schweren elektrostatischen Bedingungen angewendet wird (z.B. in Druckerei oder in Packerei), soll die Erdverbindung ans Gerät installieren. Im Gerät ist die funktionale Erdungsklemme verfügbar, die man mit dem Symbol  $\stackrel{\downarrow}{=}$  bezeichnet.

## 2.4. Reinigung von Waagen für Fleischindustrie

Wägebrücken für Fleischindustrie sind aus Edelstahl (nach PN–0H18N9, nach EN-1.4301, nach AISI–304) und Silikon-Elementen gefertigt.

Ausnahmen sind die verzinkte Hängebahnwaagen und lackierte Viehwaagen, die aus lackierter Stahlkonstruktion mit Aluminium-Lasche auf Wägeplatte hergestellt sind. Anzeigegeräte aller Waagen haben die Edelstahlgehäuse, Polyester-Overlay und rostfreie oder Polyamid-Kabelverschraubungen.

#### Hinweis:

Reinigungs- und Desinfektionsmittel sollten für jede Waage angepasst werden.

Plattformen von Auffahrts- und Viehwaagen sowie Tragstrukturen und Wägebahnen von Hängebahnwaagen können Sie mit starkem Wasserstrahl (Temperatur bis +80°C) mit geeignetem Reinigungsmittel waschen. Die Reinigung von Anzeigegeräten dieser Waagen mit starkem Wasserstrahl als auch mit heißem Wasser ist verboten.

#### Hinweis:

Zum Zeitpunkt des Waschens unter Druck sollte die Anzeigegeräte bedeckt werden:

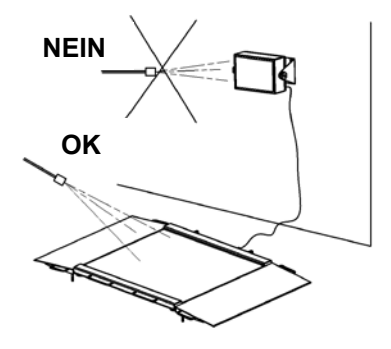

Zum Reinigen der wasserdichten Plattformwaagen und ihren Messgeräten keinen starken Wasserstrahl und heißes Wasser verwenden. Wägeplatten von Plattformwaagen (nach dem Entfernen aus Waagen) können mit starkem Wasserstrahl oder durch Eintauchen gereinigt werden.

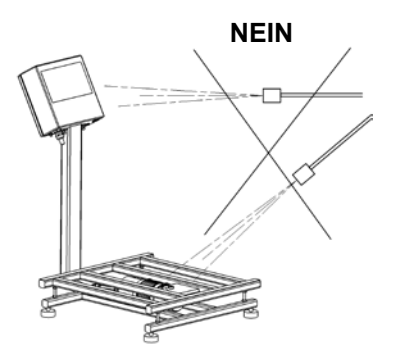

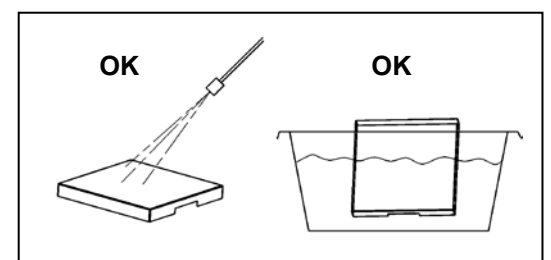

| Waagen Typ: |                                | Wasser mit<br>Reinigungs-<br>mittel | Starker<br>Wasserstrahl | heißes<br>Wasser max.<br>80°C |
|-------------|--------------------------------|-------------------------------------|-------------------------|-------------------------------|
| Auffahrts-  | Plattform mit Rampe            | ja                                  | ja ja                   |                               |
| waagen      | Anzeigegerät                   | ja                                  | nein                    | nein                          |
| Tionwoogon  | Plattform mit Geländer         | ja                                  | ja                      | ja                            |
| nerwaagen   | Anzeigegerät                   | ja                                  | nein                    | nein                          |
| Hängebahn-  | Tragstruktur mit<br>Wägebalken | ja                                  | ја                      | ja                            |
| waagen      | Anzeigegerät                   | ja                                  | nein                    | nein                          |
| Plattform-  | Plattform                      | ja                                  | nein                    | nein                          |
| waagen      | Anzeigegerät                   | ja                                  | nein                    | nein                          |
| wasserdicht | Wägeplatte entfernt            | ja                                  | ja                      | ја                            |

# 3. GARANTIEBEDINGUNGEN

- A. RADWAG ist verpflichtet, produktiv und konstruktionstechnisch fehlerhafte Elemente zu reparieren und wechseln,
- Bestimmung und Beseitigung von eventuellen Schäden soll nur mit Teilnahme von Herstellervertreter und Benutzer durchgeführt werden,
- C. RADWAG nimmt auf sich keine Verantwortung für Schäden, die durch Verwendung außerhalb der beschriebenen Anwendungen oder Verlusten, die durch fehlerhaften Servis- und Fertigungsprozessen verursacht sind,
- D. Garantie umfasst nicht:
  - mechanische Beschädigung, die infolge falscher Nutzung des Messgeräts entstanden haben.
  - thermische, chemische Beschädigungen und Beschädigung durch Medien, natürlichen Verschleiss und Abnützung auch nicht korrekten Aufstellung oder elektrische Installation
  - Reinigungstätigkeiten (Reinigung vom Messgerät)
- E. Garantie erlischt bei;
  - Reparatur außerhalb des autorisierten Servispunkts,
  - Feststellung des unberechtigten Eingriffes der Person bei der elektronischen oder mechanischen Konstruktion des Messgeräts,
  - Waage besitzt keine sichernde Firmenzeichnungen.
- F. Genaue Gewährleistungsbedingungen befinden sich in der Gewährleistungskarte.
- G. Kontakt mit autorisiertem Servispunkt (0-48 48) 384 88 00 Durchwahl: 106 oder 107.

# 4. ABMESSUNGEN

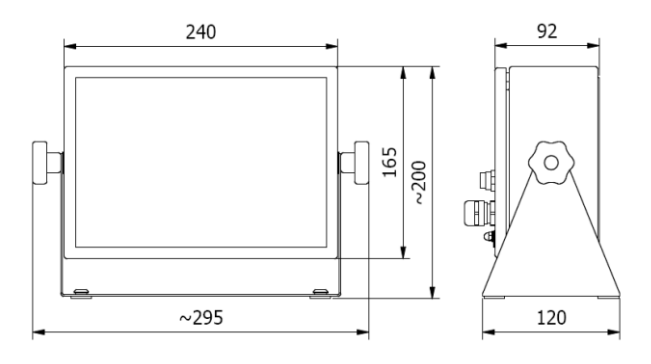

Außenabmessungen des Messgeräts PUE C41H

# 5. SCHNITTSTELLENBESCHREIBUNG

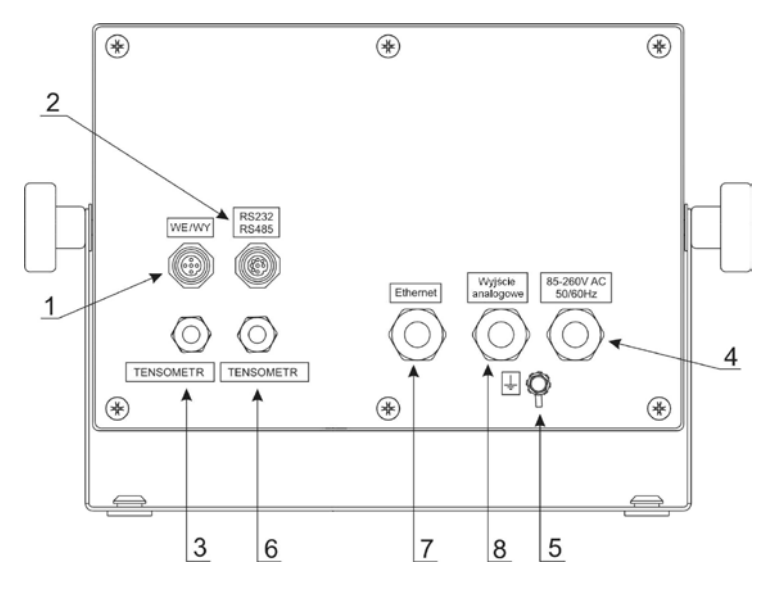

Schnittstellen des Messgeräts

- 1 Schnittstelle Inputs/Outputs
- 2 Schnittstelle RS232, RS485
- 3 Kabelverschraubung der DMS-Wägezelle
- 4 Kabelverschraubung des Versorgungskabels
- 5 funktionale Erdungsklemme
- 6 Kabelverschraubung zusätzlicher Plattform (optional)
- 7 Kabelverschraubung von Ethernet (optional)
- 8 Kabelverschraubung analoges Strom- oder
- Spannungsausgangs (optional)

#### Hinweis:

Abhängig von der Anzahl der aufgestellten zusätzlichen Modulen, kann die Zahl und Anordnung von Schnittstellen und Kabelverschraubungen geändert werden. Schnittstellen und Kabelverschraubungen sowie ihre Anordnung, die in STANDARD-Version vorkommen, werden nicht geändert.

## 6. AUSPACKEN UND MONTAGE

- A. Messgerät auspacken,
- B. Nach Anschließen des Messgeräts PUE C/41 an die Wägeplattform, das Messgerät auf eine stabile, gerade Fläche stellen, von Wärmequellen weit entfernt,
- C. Wägeplatte installieren und nivellieren (Libelle einstellen) (mit Hilfe von Fuβschrauben)
- D. Nivellierungsprozess ist dann richtig , wenn die Luftblase im Mittelpunkt der Dosenlibelle ist (Dosenlibelle ist in Waagefuß gestellt).

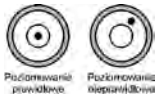

## 7. INBETRIEBNAHME UND BEDIENUNG

- Waage in Betrieb setzen, Taste <sup>(U)</sup> Taste 0,5 Sek. halten,
- Bitte abwarten, bis der Selbsttest beendet ist.
- Nach dem Testende erscheint im Display der Gewichtswert (**=0**) und die Symbole:

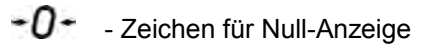

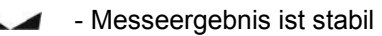

kg - Wägeeinheit

 Wenn Wägeergebnis von NULL (0) verschieden ist – Taste drücken.

# 8. TASTATUR

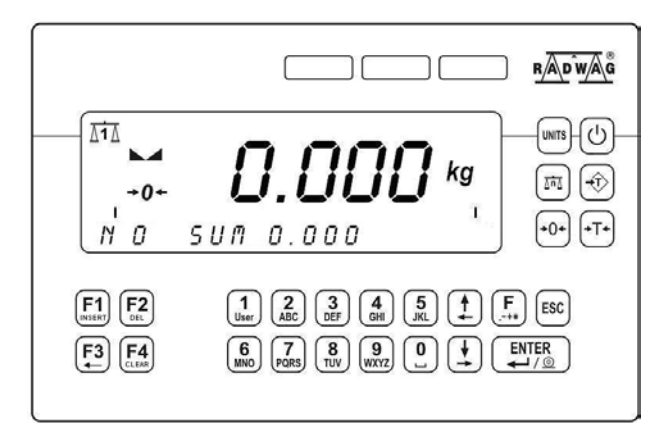

# 9. ANZEIGEÜBERSICHT

| Lp. | Anzeige | Beschreibung                                                    |
|-----|---------|-----------------------------------------------------------------|
| 1.  | ÷0+     | Waage im Bereich Auto-Null (Anzeige = genaue Null)              |
| 2.  |         | Wägeergebnis ist stabil (fertig zum Ablesen)                    |
| 3.  | kg (g)  | Wägung – Funktion                                               |
| 4.  |         | Akkuzustand                                                     |
| 5.  | Net     | Waage wurde tariert                                             |
| 6.  | Min     | Untere Wägeschwelle                                             |
| 7.  | ОК      | Masse zwischen der unteren und oberen Wägeschwelle              |
| 8.  | Мах     | Obere Wägeschwelle und/oder Waage in der Betriebsart <b>TOP</b> |
| 9.  | <u></u> | Stückzählen - Funktion                                          |
| 10. | %       | Prozentuale Abweichungen - Funktion                             |
| 11. |         | Tierwägen – Funktion                                            |
| 12. |         | Dosierung - Funktion                                            |

| 13. |                      | Bargraph der Masse                                 |
|-----|----------------------|----------------------------------------------------|
| 14. | Δ1Δ                  | Erste Waageplattform (Plattform mit der Nummer 1)  |
| 15. | <u>A</u> 2A          | Zweite Waageplattform (Plattform mit der Nummer 2) |
| 16. | → 2  <del>&lt;</del> | zweiter Wägebereich                                |
| 17. | · 🕂 🗖                | Verbindung der Waage mit dem Computer              |

## 9.1. Akkuanzeige

Piktogramm ( (oben rechts im Display) informiert über den Akkuzustand oder den Ladeprozess:

- > Piktogramm Imm blinkt: Akku ist beschädigt oder es gibt kein Akku,
- Piktogramm ist stetig angezeigt: Akku ist im Bereich von 70% bis 100% der akzeptablen Spannung geladen.
- Piktogramm sit stetig angezeigt: Akku ist im Bereich von 30% bis 70% der akzeptablen Spannung geladen.
- Piktogramm ist stetig angezeigt: Akku ist entladen (Ladezustand ist niedriger als 30% der akzeptablen Spannung), man darf Waageterminal ans Netz anschließen, um zu laden,
- Die internen Elemente des Piktogramms sind zyklisch angezeigt.
   Ladezustand des Akkus.
- > kein Piktogramm ( Netzbetrieb der Waage, Akku voll geladen.

# **10. TASTEFUNKTIONEN**

| Taste            | Beschreibung                        |
|------------------|-------------------------------------|
|                  | Ein-/ Ausschalten der Waage         |
| UNITS            | Änderung der Wägeeinheit            |
| <u>And</u>       | Änderung der Nummer von Plattformen |
| - <del>(</del> ) | manuelle Einführung von Tarawert    |
| +0+              | Nullen                              |
| +T+              | Tarieren                            |
| <b>F</b>         | Funktionstaste (Eingang im Menü)    |

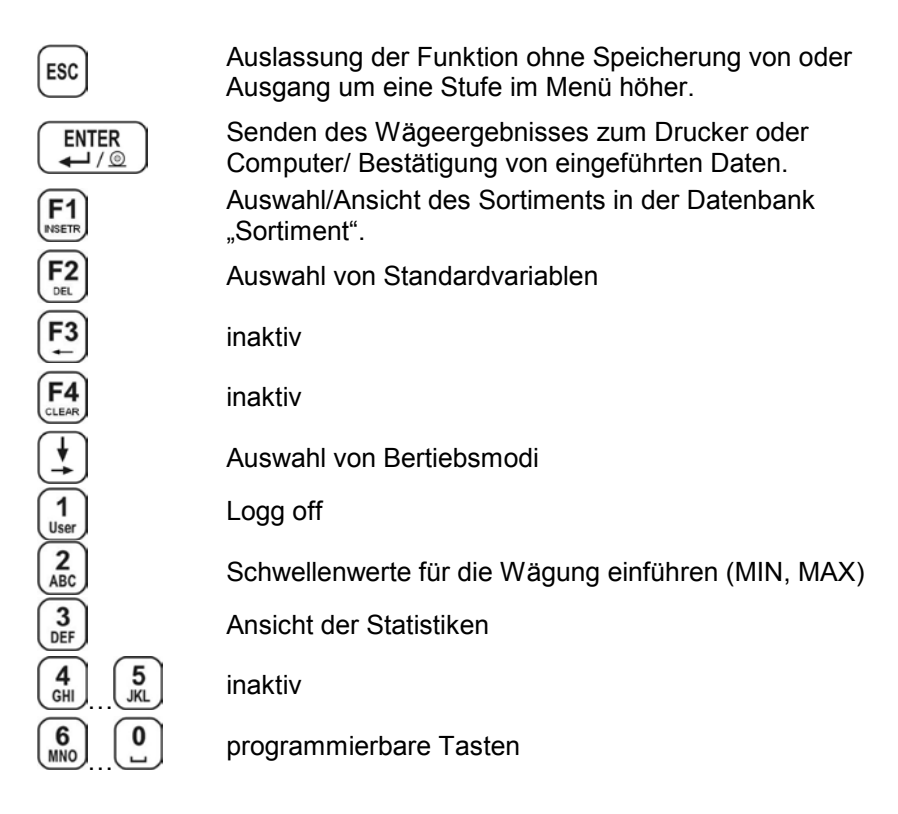

#### Hinweis:

Die Funktionen einzelner Tasten nach Tastedrücken *für unterliegen* Änderungen auf der Zeit der Programmierung von Funktionen. Die Funktionen wurden weiter in der Bedienungsanleitung beschrieben.

# 11. WAAGEMENÜ - PARAMETER

#### 11.1.Liste der Parameter

Die Parameterstruktur des Messgeräts wurde in 10 Funktionsgruppen gegliedert. In jeder Gruppe befinden sich die Parameter, die thematisch gruppiert wurden. Der Gruppename besteht aus Buchstabe **P** mit der Nummer und Gruppename.

## PARAMETRER

#### P 1 WAAGEPARAMETER

| P 1.1 PAR<br>P 1.1.1<br>P 1.1.2<br>P 1.1.3<br>P 1.1.4<br>P 1.1.5<br>P 1.16<br>P 1.17<br>P 1.2 PAR | . PLATTFORM 1<br>FITER<br>FITER MED.<br>GRENZE LO<br>TARA<br>START EINHEIT<br>AUTOZERO<br>DOSIER FILTER<br>. PLATTFORM 2 |           | MITTEL<br>NEIN<br>20 d<br>STANDARD<br>KEINE<br>JA<br>1                                     |
|---------------------------------------------------------------------------------------------------|----------------------------------------------------------------------------------------------------|-----------|--------------------------------------------------------------------------------------------|
| P 1.2.1<br>P 1.2.2<br>P 1.2.3<br>P 1.2.4<br>P 1.2.5<br>P 1.2.6<br>P 1.2.7<br>P 1.3 SER            | FITER<br>FITER MED.<br>GRENZE LO<br>TARA<br>START EINHEIT<br>AUTOZERO<br>DOSIER FILTER<br>ENNUMMER                       |           | MITTEL<br>NEIN<br>20 d<br>STANDARD<br>KEINE<br>JA<br>1<br>0                                |
|                                                                                                   |                                                                                                    |           |                                                                                            |
| P 2.1 RS 4<br>P 2.1.1<br>P 2.1.2<br>P 2.1.3<br>P 2.1.4                                            | 85<br>BAUDGESCHW.<br>DATEN-BITS<br>PARITÄTSBIT<br>STOPBIT                                                                | <br> <br> | 9600<br>8<br>KEIN<br>1                                                                     |
| P 2.2 RS 2<br>P 2.2.1<br>P 2.2.2<br>P 2.2.3<br>P 2.2.3<br>P 2.2.4                                 | 32 (1)<br>PRĘDK. TRAN.<br>DATEN-BITS<br>PARITÄTSBIT<br>STOPBIT                                                           | <br> <br> | 9600<br>8<br>KEIN<br>1                                                                     |
| P 2.3 RS 2<br>P 2.3.1<br>P 2.3.2<br>P 2.4 ETHI                                                    | 32 (2)<br>BAUDGESCHW.<br>PARITÄTSBIT<br>ERNET                                                                            |           | 9600<br>KEIN                                                                               |
| P 2.4.1<br>P 2.4.2<br>P 2.4.3<br>P 2.4.4<br>P 2.4.5<br>P 2.4.6<br>P 2.4.7<br>P 2.4.8              | BETRIEBSART<br>IP ADRESSE<br>MASKE<br>GATE<br>LOKAL. PORT<br>IP HOSTA<br>PORT HOSTA<br>TIMEOUT                           |           | SERVER<br>192.168.0.2<br>255.255.255.0<br>192.168.0.1<br>4001<br>192.168.0.3<br>2000<br>60 |
| P 3 GERÄTE                                                                                        |                                                                                                    |           |                                                                                            |
| P 3.1 COM<br>P 3.1.1<br>P 3.1.2                                                                   | PUTER<br>COMP. PORT<br>WAAGE ADRESSE                                                                                     | <br>      | NEIN<br>1                                                                                  |
| P 3.1.3                                                                                           | AUSDRUCK ZUM<br>COMPUTER                                                                                                 | Ι         | KEIN                                                                                       |

| P 3.1.4 PROT. STANDARD<br>P 3.1.5 SYSTEM E2R | NEIN<br>  NEIN |
|----------------------------------------------|----------------|
| P 3.2 DRUCKER                                |                |
| P 3.2.1 DRUCKER PORT                         | NEIN           |
| P 3.3 BARCODE LESER<br>P 3.3 1 BARCODE PORT  |                |
| P 3.3.2 START                                | 0              |
| P 3.3.3 LÄNGE                                | j O            |
| P 3.4 TRANSPONDERKARTEN-                     |                |
| P 3 4 1 T K I PORT                           |                |
| P 3.5 ZUSATZDISPLAY                          | 1              |
| P 3.5.1 DISPLAY PORT                         | NEIN           |
| P 3.5.2 DISPLAY TYP                          | LCD            |
| P 4 DATUM / UHR                              |                |
| P 4.1 UHR ZEIGEN                             | * FUNKTION *   |
| P 4.2 UHR EINSTELLEN                         | * FUNKTION *   |
|                                              | YY-IVIIVI-DD   |
| P 5 AUSDRUCKE                                |                |
|                                              |                |
| P 5.2 AUSDRUCK BEI STABIL                    |                |
| P 5.4 AUSDRUCK                               |                |
| P 5.5 AUSDRUCK 1                             | FUNKTION *     |
| P 5.6 AUSDRUCK 2                             | FUNKTION *     |
| P 5.7 AUSDRUCK 3                             | FUNKTION *     |
| P 5.8 AUSDRUCK 4                             | FUNKTION *     |
| P 6 DATENBASIS                               |                |
| P 6.1 LOGGEN                                 | NEIN           |
| P 6.2 DATENBASIS EDITION                     | ADMIN          |
| P 6.3 ZUGANG. ANONYM.                        | ADMIN          |
| P 6.4 KENNWORT TYP                           | NUM            |
| P 6.5 CODE TYP                               |                |
| P 6.6 STATISTIKEN                            | ALLGEMEIN      |
| P 7 FUNKTIONEN                               |                |
| P 7.1 ZUGANG                                 | 1 10           |
|                                              | Ι JA           |
|                                              | ι IΔ           |
| P 7 1 4 PROZENTWÄGEN                         | I JA           |
| P 7.1.5 TIERWÄGEN                            | I JA           |
| P 7.1.6 DOSIEREN                             | JA             |
| P 7.2 TASTEFUNKTIONEN                        |                |
| P 7.2.1 P6                                   | KEINE          |
| P 7.2.2 P7                                   | KEINE          |
| P 7.2.3 P8                                   | KEINE          |
| P 7.2.4 P9                                   | KEINE          |
| P 7.2.5 P0                                   | KEINE          |
| P7.3 HERWAGEN                                |                |

| P 7.3.1 ZEIT GEMITTELT<br>P 7.4 DOSIEREN                                                                                                    |                | 15                                           |
|----------------------------------------------------------------------------------------------------|----------------|----------------------------------------------|
| P 7.4.1 DOSIEREN MODE<br>P 7.4.2 VERSPÄTUNG<br>P 7.4.3 ZEIT DER OFFNUNG<br>P 7.4.4 AUSGANGSWEISE<br>P 7.4.5 TARIEREN                            |                | 1<br>  5<br>  5<br>  1_2<br>  NEIN           |
| P 7.4.6 ÄNDERUNGEN<br>P 7.4.6.1 MODE<br>P 7.4.6.2 STR ÄNDERUNG<br>P 7.4.6.3 MAX ÄNDERUNG<br>P 7.4.6.4 MITTELWERTE<br>AUS                        |                | KEIN<br>  KEINE<br>  0.000<br>  3            |
| P 8 KONFIGURATION WE / WY (IN / OL                                                                                                    | JT)            |                                              |
| P 8.1 EXTERNE TASTE                                                                                                    | ,              |                                              |
| P 8.1.1 P. TARA<br>P 8.1.2 P. PRINT<br>P 8.1.3 P. ZERO<br>P 8.1.4 P. START<br>P 8.1.5 P. STOP<br>P 8.1.6 START ZULASSUNG<br>P 8.1.7 P. ANHALTEN |                | NEIN<br>NEIN<br>NEIN<br>NEIN<br>NEIN<br>NEIN |
| P 8.1.8 ABWURF ZULASSUNG                                                                                                    |                | NEIN                                         |
| P 8.2 AUSGANG<br>KONFIGURATION                                                                                                    |                |                                              |
| P 8.2.1 MIN<br>P 8.2.2 OK<br>P 8.2.3 MAX<br>P 8.2.4 STABIL<br>P 8.2.5 SCHWELLE 1<br>P 8.2.6 SCHWELLE 2<br>P 8.2.7 ABWURF                        | <br> <br> <br> | NEIN<br>NEIN<br>NEIN<br>NEIN<br>NEIN<br>NEIN |
| P 9 ANDERE                                                                                                    |                |                                              |
| P 9.1 SPRACHE                                                                                                    |                | DEUTSCH                                      |
| P 9.2 DIODE<br>P 9.2.1 DIODE STÄRKE<br>P 9.2.2 DIODE ROT<br>P 9.2.3 DIODE GRÜN<br>P 9.3 AUTO AUSSCHALTEN<br>P 9.4 HINTERLEUCHTUNG               | <br> <br>      | 100%<br>UNSTABIL<br>STABIL<br>NEIN           |
| P 9.4.1<br>NETZHINTERLEUCHTUNG                                                                                                    | I              | JA                                           |
| P 9.4.2<br>BATTERIEHINTERLEUCHTUNG<br>P 9.5 BEEP<br>P 9.6 TASTATUR TYP<br>P 9.7 PROGR. VER.                                                     | <br> <br>      | 100%<br>JA<br>ABC2<br>WTLS 1.7.5             |

- 19 -

#### P 10 BEDIENERKALIBRIERUNG

| P 10.1 PLATTFORM-KALIBR. 1         |   |              |
|------------------------------------|---|--------------|
| P 10.1.1 STARTGEWICHT<br>BESTIMMEN | Ι | * FUNKTION * |
| P 10.1.2 KALIBRIERUNG              |   | * FUNKTION * |
| P 10.2 PLATTFORM-KALIBR. 2         |   |              |
| P 10.2.1 STARTGEWICHT<br>BESTIMMEN | Ι | * FUNKTION * |
| P 10.2.2 KALIBRIERUNG              | 1 | * FUNKTION * |

### 11.2. Bewegung im Bedienermenü

Der Bediener bewegt sich im Menu mit Hilfe von Tastatur der Waage.

## 11.2.1. Tastatur der Waage

| <b>F</b>     | Eingang im Hauptmenü, Sonderzeichen im Bearbeitungsfeld<br>Aktivierung der Suche nach Datensätzen in Datenbanken |
|--------------|----------------------------------------------------------------------------------------------------|
|              | Menü "nach oben" scrollen<br>Cursor nach links ins Bearbeitungsfeld verschieben                                  |
| <b>+</b>     | Menü "nach unten" scrollen<br>Cursor nach rechts ins Bearbeitungsfeld verschieben                                |
| F1<br>INSETR | Datensatz in der Datenbank zugeben,<br>Zeichen im Bearbeitungsfeld zugeben                                       |
| F2<br>DEL    | Zeichen /Ziffer im Bearbeitungsfeld löschen,<br>Datensatz in der Datenbank löschen                               |
| F3<br>÷      | START von Dosierprozess,<br>START von Tierwägen,<br>Zeichen / Ziffer im Bearbeitungsfeld löschen                 |
| F4<br>CLEAR  | Bearbeitungsfeld löschen,<br>Datenbank löschen,<br>Statistische Daten löschen                                    |
| ENTER<br>↓/☺ | Eingang im bestimmten Untermenü,<br>Aktivierung von Parameter zur Änderung,<br>Änderungen bestätigen             |
| ESC          | Funktion ohne Änderungen auslassen,<br>Um eine Stufe im Menü höher gehen                                         |
|              |                                                                                                    |

## 11.2.2. Schnelle Bewegung im Menü

Es ist möglich, im Benutzermenü schnell mit Hilfe von Nummerntasten von bis yzu bewegen.

## Prozedur:

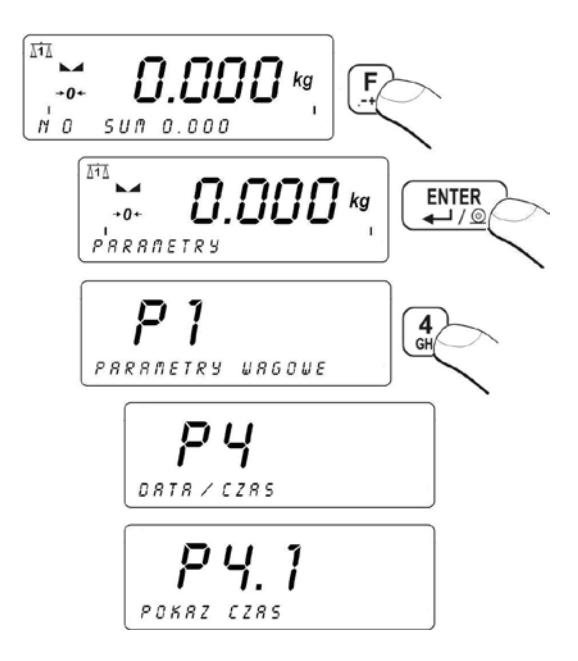

## 11.3. Rückkehr zur Wiegung

Die eingeführten Änderungen im Speicher nach Rückkehr zum Wägen mit der Prozedur der Speicherung von Änderungen sind fest gespeichert.

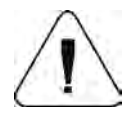

Taste <sup>ESC</sup> mehrmals drücken, bis im Display wird Information **"Änderungen speichern?"** angezeigt. Wenn diese Frage angezeigt wird, drücken folgende Taste bei Bedarf:

ENTER →/◎ – Änderungen bestätigen, oder ESC Änderungen aufgeben. Nach Drücken bestimmter Taste kehrt die Waage zur Wägung zurück.

# 12. WIEGUNG

Auf die Wägeplatte das Wägegut auflegen. Wenn das Symbol **angezeigt wird, kann man das Wägeergebnis ablesen.** 

#### 12.1.Nutzungsbedingungen

• Wägeplatte stoßfrei und ruhig belasten:

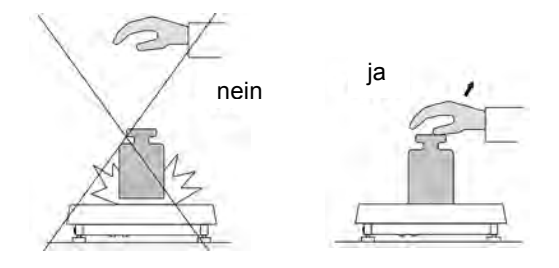

 Lasten auf der Wägeplatte zentrisch aufstellen (Exzentrizitätsfehler f
ür die Wägung regulieren folgende Vorschriften PN-EN 45501 Pkt 3.5 und 3.6.2):

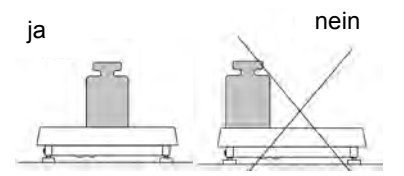

• Wägeplatte nicht in einem Punkt belasten:

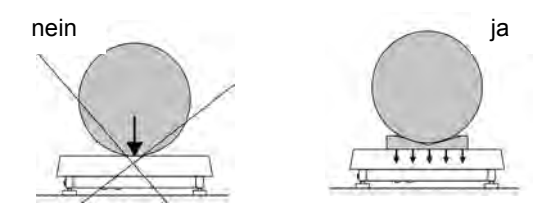

• Seitenbelastung und Stoße der Wägeplatte vermeiden:

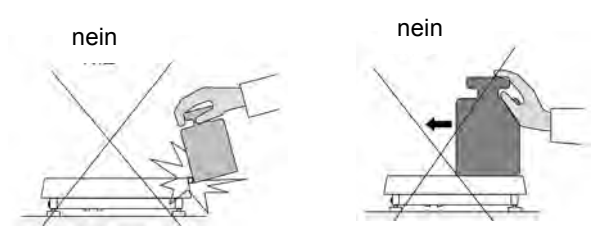

#### 12.2. Tarieren der Waage

Um das Nettogewicht zu bestimmen, einen leeren Behälter für das Wägegut auflegen. Wenn die Anzeige stabil wird, - Taste drücken (Im Display wird der Wert 0.00 und auch das Symbol **Net** ( in der linken, oberen Ecke des Displays) angezeigt:

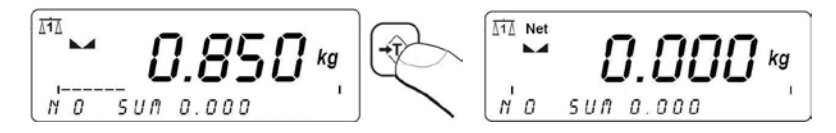

Nach dem Auflegen des Wägegutes wird Nettogewicht angezeigt. Der Taraprozess kann mehrmals im ganzen Wägebereich wiederholt werden. Man darf beachten, dass max. Wägebereich nicht überschritten werden kann. Nach Abnehmen des Wägegutes und Wägebehälters zeigt sich das gesamte Gewicht als Minus-Anzeige.

#### Hinweis:

Der Taraprozess kann nicht durchgeführt werden, wenn Display einen Nulloder Minuswert anzeigt. In diesem Fall zeigt Display der Waage die Fehlermeldung- **Err3** an und wird ein kurzer BEEP Ton angeschlagen.

## 12.3. Tara-Handangabe

Es ist möglich, den Tarawert manuell einzutragen.

## Prozedur:

- In beliebiger Betriebsart, Taste 🖤 drücken,
- Unten (links) auf dem Display wird Editionsfeld angezeigt:

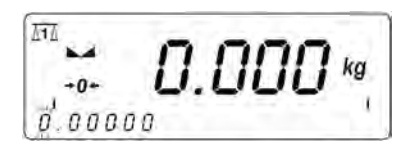

• Mit Hilfe der Waagentastatur, Tarawert eintragen:

Taste drücken, Waage kehrt zur Wiegung zurück; auf dem Display wird der eingeführte Tarawert mit Zeichen "-"angezeigt.

Der Tarawert kann im beliebigen Moment des Wägeprozesses eingeführt werden. Überdies ermöglicht das Wägeprogramm die Tarawerte aus dem Speicher der Waage auszuwählen (siehe Punkt 18.10.).

## 12.4.Waage - Nullstellen

Um die Gewichtanzeige zu nullen, Taste  $\stackrel{\bullet 0+}{}$  drücken. Im Display erscheint Gewichtanzeige =0 und die Symbole:  $\bullet 0+$  und  $\blacktriangleright a$ .

Anzeige- Nullstellen bedeutet gleichzeitig das Bestimmen von neuem "0" Punkt. Anzeige- Nullstellen ist nur bei stabilem Stand der Anzeige möglich.

#### Hinweis:

Anzeige- Nullstellen ist nur möglich im Bereich ±2% des maximalen Wägebereichs, ist die Last größer als 2% erscheint die Fehlermeldung <**Err2**> im Display und ein kurzer BEEP Ton angeschlagen.

## 12.5.Wiegen für Zweibereichswaagen

Der Durchgang aus der Wägung vom I Bereich zum II Bereich folgt automatisch ohne Beteiligung des Bedieners an der Bedienung. (Nach der Überschreitung des maximalen Werts des I Bereiches).

Die Waage signalisiert die Wägung im zweiten Bereich mittels des Symbols →|2|← links oben im Display. Nach Abnehmen der Last kehrt die Waage bis Null zurück. Die Wägung findet mit der Genauigkeit des zweiten Bereichs statt, bis der Anzeigewert Null wieder erreicht wird.

Die Waage kehrt zur Wägung im ersten Bereich automatisch zurück, wenn die Last aus der Wägeplatte abnehmen wird und die Waage in der Zone Autozero eingeht – das Symbol  $\bullet 0^{\bullet}$  wird angezeigt.

## 12.6.Änderung der Wägeeinheiten

## 12.6.1. Auswahl der Standardwägeeinheiten

Der Bediener kann andere Einheit einstellen, die nach erneutem Einschalten der Waage aktiviert werden.

## Prozedur:

• In Betriebsart **WIEGUNG**, Funktionstaste *H* drücken, dann:

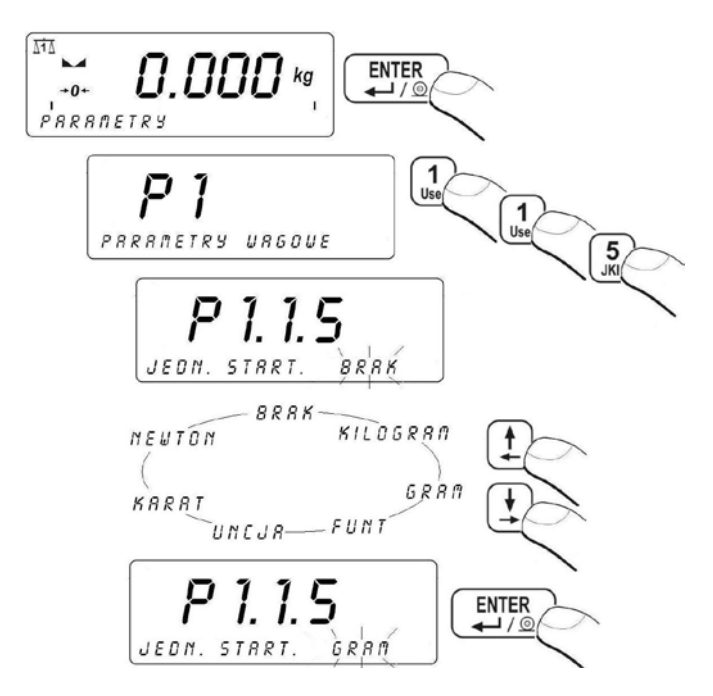

#### Auswahlmöglichkeiten

- Wenn die Haupteinheit **[kg]** ist, kann der Bediener die folgenden Einheiten auswählen: [kg, lb, oz, ct, N, g]; *für geeichte Waagen sind [lb, oz, N] unzugänglich*;
- Wenn die Haupteinheit **[g]** ist, stehen folgende Einheiten zur Wahl: [g, kg, lb, oz, ct, N] *für geeichte Waagen sind [lb, oz, N] unzugänglich*.

#### 12.6.2. Auswahl von momentanen Wägeeinheiten

Die Auswahl von momentanen Wägeeinheit ist mittels Units-Taste möglich.

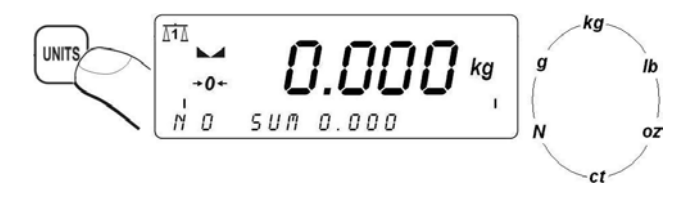

#### Auswahlmöglichkeiten

- Wenn die Haupteinheit **[kg]** ist, kann der Bediener die folgenden Einheiten auswählen: [kg, lb, oz, ct, N, g] *für geeichte Waagen sind [lb, oz, N] unzugänglich*;
- Wenn die Haupteinheit **[g]** ist, kann der Bediener die folgenden Einheiten auswählen: [g, kg, lb, oz, ct, N] *für geeichte Waagen sind [lb, oz, N] unzugänglich*.

#### Hinweis:

Nach der Änderung der Wägeeinheit mit der Taste **Units** und Neustart der Waage meldet sich die Waage mit der Justiereinheit.

## 12.7. Nummeränderung der Wägeplattformen

Die Nummeränderung der Wägeplattformen (nur Waagen mit zwei

Plattformen) ist mittels der Taste möglich. Die Änderung wird durch Cursor an dem Display (links oben) signalisiert.

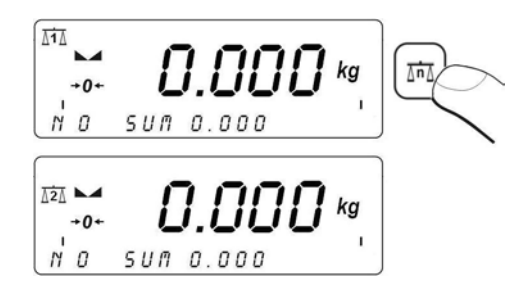

# 13. EINSTELLUNGEN VON GRUNDPARAMETERN

Der Bediener kann die Waage an bestimmte Umgebungsbedingungen (Filterstufen) anpassen oder es nach eigenem Bedarf (Auto-Null Funktion, Tarawertspeicher) einrichten. Diese Parameter sind in der Gruppe **<P1 WAAGEPARAMETER>** zugänglich.

#### 13.1.Filtereinstellungen

#### Prozedur:

• In Betriebsart **WIEGUNG**, Funktionstaste *F* drücken, dann:

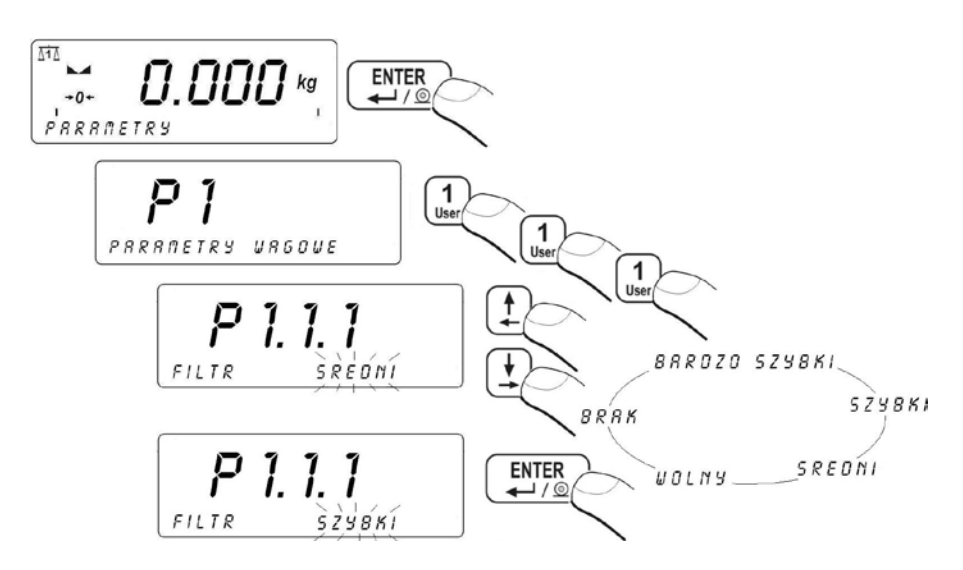

#### Rückkehr zur Wiegung:

Siehe Punkt 11.3. – Rückkehr zur Wiegung

#### Hinweis:

Je höher die Filterstufe ist, desto länger ist die Stabilitätszeit des Wägeergebnisses.

#### 13.2. Median Filter

Die Median Filter Funktion ist besonders nützlich bei Stößen oder zeitweiligen Erschütterungen.

#### Prozedur:

 In die Parametergruppe <P1 WAAGEPARAMETER > gemäß dem Punkt 11.2 gehen, dann:

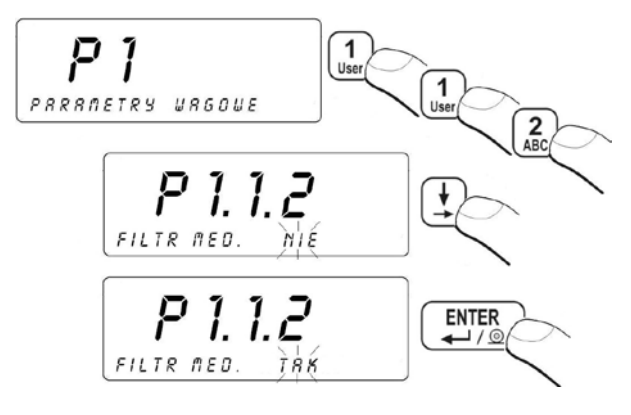

**NEIN** - Filterfunktion ausgeschaltet

JA - Filterfunktion eingeschaltet

#### Rückkehr zur Wiegung:

Siehe Punkt 11.3. – Rückkehr zur Wiegung

#### 13.3. Filtr dozowania

In der Waage WPW wurde ein zusätzlicher Mittelfilter implementiert, der nur im Dosierprozess funktioniert. Das Ergebnis der Filterung, aber keine typische Filter für statische Wägung, ist mit den Einstellungen des Dosiergeräts verglichen. Der Parameter des Filters ist Anzahl der Proben aus Umsetzer (1 bis 10). Bei der Einstellung auf "1" ist jede Ablesung mit den Einstellungen aus dem Umsetzer verglichen, ohne Verzögerung einzuführen. Wenn wir den Parameter auf n>1 einstellen, das Ergebnis wird als Durchschnitt aus n letzten Messungen berechnen:

$$M = \sum_{i=1}^{n} X_i \quad \text{wo: } M \text{ ist das Ergebnis der Filterung aus den Proben } X_1 \text{ bis } X_n$$

Weil die Dosierung ein dynamischer Stand ist, der die Masseänderung der Anzeige wirkt, durchschnittliche Anzahl der Proben im Filter nimmt einen Einfluss auf das Ergebnis. Beispielhafte Situation stellt unten genanntes Diagramm dar.

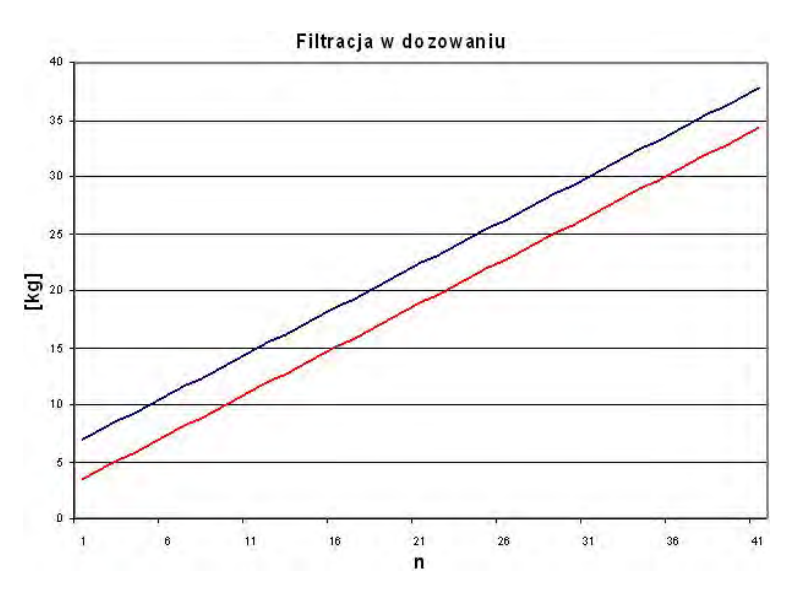

Die obere blaue oben genannte Linie zeigt das Ergebnis für n=1 der Proben im Filter (eingeschalteter Filter). Die untere rote unten ganannte Linie zeigt der gleiche Prozess bei maximalem Filter n=10.

Der Unterschied zwischen den Anzeigen hängt von Dynamik der Änderungen ab, also von der Schnelligkeit des Dosierprozesses. Die Theorie zeigt, dass für n=1 die beste Einstellung des Filters ist, weil die Einstellungen mit einer aktuellen dosierten Masse verglichen werden können. In der Praxis sind jedoch verschiedene Vibrationen registriert, die von externer Umgebung und manchmal auch von der Kraft (mit potentielle Energie und Bewegungsenergie verbunden) der geschütteten Last kommen. Das verursacht, dass die Einstellung des Filters experimentell an jeden Prozess anpassen soll.

#### Hinweis:

- 1. Folgende Ablesungen von dem Messwert aus dem Umsetzer sind je 100 Millisekunden
- 2. Der Filter findet Anwendung ausschließlich bei dem Dosierprozess.

## Prozedur:

 In die Parametergruppe <P1 WAAGEPARAMETER > gemäß Punkt 11.2 gehen, dann:

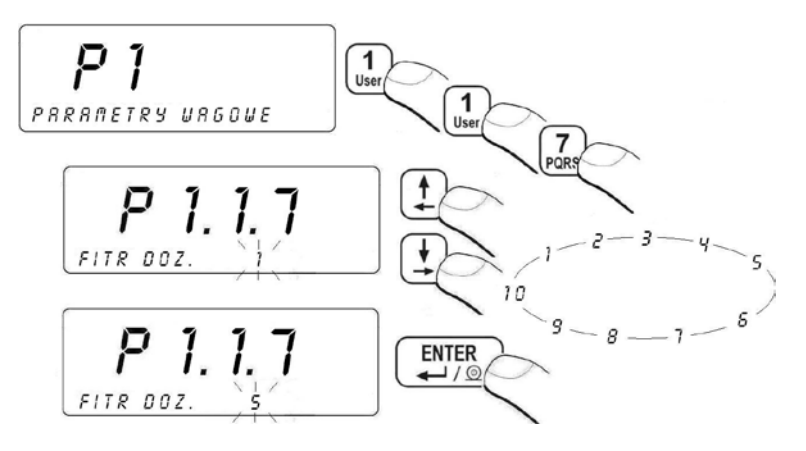

#### Rückkehr zur Wiegung:

Siehe Punkt 11.3. – Rückkehr zur Wiegung

#### 13.4. Bestimmung von Minimalwerten für Funktionen

Parameter LO SCHWELLE ist mit folgenden Funktionen verbunden:

- Auto-Tara,
- Auto-Betrieb,
- Tierwägen.

Das nächste automatische Tarieren wird nicht ausführen, bis die Waage unter der eingestellten Brutto **LO Schwelle** sinkt.

Für automatische Arbeit wird die Messung ins Computer oder in den Drucker nicht übertragen, bis die Anzeige der Masse unter der eingestellten Netto **LO Schwelle** sinkt.

Das Wägeprogramm beginnt mit dem Tierwägen, wenn die Tiermasse eingestellte Brutto **LO Schwelle** überschreitet.

#### Prozedur:

 In die Parametergruppe <P1 WAAGEPARAMETER > gemäß Punkt 11.2 gehen, dann:

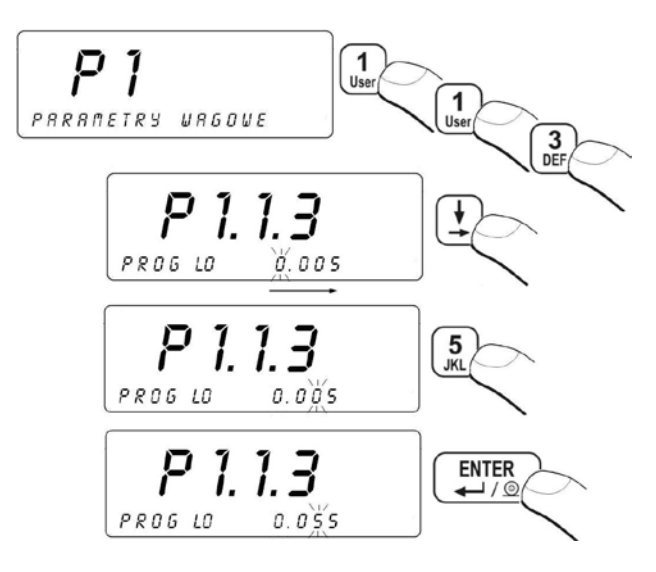

#### Rückkehr zur Wiegung:

Siehe Punkt 11.3. – Rückkehr zur Wiegung

#### 13.5. Tara-Funktion

Diese Funktion ermöglicht dem Bediener die Einstellung von entsprechenden Parametern (je nach Bedarf) für Tara-Funktion.

#### Prozedur:

 In die Parametergruppe <P1 WAAGEPARAMETER > gemäß Punkt 11.2 gehen, dann:

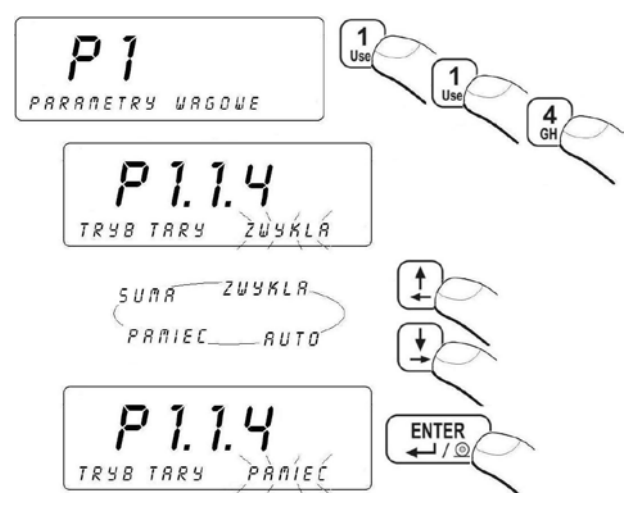

- AUTO eingeschaltete Automatische Tarierung (der Modus ist nach der Ausschaltung der Waage gespeichert);
- STANDARD - Standard Taramodus (Tarieren der Waage durch
- **SPEICHER** Tarieren mit Speicherung Tarierung mit Speicherung des letzten Tarawertes. Die Funktion ist automatisch nach dem Einschalten gezeigt. Der Tarawert ist mit Zeichen "-" angezeigt, auf dem Display erscheint das Symbol **Net.**.
- SUMA Summe der Taren Summieren auf dem Display Tarawert des Sortiments mit dem Wert aus der Basis von Taren oder mit manuell eingeschriebenem Tarawert

#### Rückkehr zur Wiegung:

Siehe Punkt 11.3. – Rückkehr zur Wiegung

#### 13.6. Autozero Funktion

Um das genaue Wägeergebnis sicherzustellen, wurde AUTOZERO Programmfunktion eingeführt. Mit dieser Funktion wird das Wägeergebnis automatisch kontrolliert und Nullanzeige der Waage berichtigt.

Wenn die Funktion aktiv ist, folgt den Vergleich von folgenden Ergebnissen in gleichen Zeitabständen. Wenn diese Ergebnisse anders als ein bestimmter AUTOZERO Bereich sind (z. B. niedriger als einen Bereich), wird das Messgerät automatisch genullt. Es werden Symbole Anzeige des stabilen Ergebnisses und •• 0 •- Nullanzeige angezeigt.

Wenn die AUTOZERO Funktion aktiviert wird, beginnt jeder Wägeprozess immer mit genauer Null.

Werden kleine Mengen von Wägegut auf die Wägeschale entnommen oder zugeführt, so können durch die im Gerät vorhandende

Stabilitätskompensation falsche Wägeergebnisse angezeigt werden (z. B. langsames herausfliesen von Flüssigkeiten aus einem auf der Waage befindlichen Behälter, Verdampfungsprozesse). In diesem Fall kann auch richtige Anzeige des Wägegutes korrigiert werden. Bei Dosierungen mit kleinen Gewichtsschwankungen empfiehlt es sich daher, diese Funktion auszuschalten.

#### Prozedur:

- P 1. 1.8 RUTOZERO IRK P 1. 1.8 RUTOZERO IRK P 1. 1.8 RUTOZERO IRK ENTER LUTOZERO IRK
- In die Parametergruppe <P1 WAAGEPARAMETER > gemäß Punkt 11.2 gehen, dann:

NEIN-Auto-Zero ausgeschaltetJA-Auto-Zero eingeschaltet

# Rückkehr zur Wiegung:

Siehe Punkt 11.3. – Rückkehr zur Wiegung

# 14. SCHNITTSTELLENEINSTELLUNGEN

Waage hat die Möglichkeit, mit externen Geräten mittels Ports zu kooperieren:

- RS 232 (1)
- RS 232 (2)

- RS 485
- Ethernet

Port-Konfiguration ist in Parametergruppe <P2 SCHNITTSTELLENPARAMETER> möglich.

## 14.1.Schnittstelleneinstellungen RS 232, RS 485

Schnittstelleneinstellungen: RS 232, RS 485 verfügen über die folgenden Übertragungsparameter:

| • | Schnittstellengeschwindigkeit | - 2400 - 115200 Bit / S  |
|---|-------------------------------|--------------------------|
| • | Datenbit                      | - 7, 8                   |
| • | Stopbit                       | - 1, 1.5, 2              |
| • | Paritätsbit                   | - KEIN, UNPAARIG, PAARIG |
|   |                               |                          |

#### Hinweis:

Für Schnittstelle RS 232(2) gibt es keine Möglichkeit, die Übertragungsparameter einzustellen: Datenbits und Stoppbits. Obengenannte Parameter haben fest zugeschriebene Werte: Datenbits – 8 Bits, Stoppbit – 1 Bit.

## 14.1.1. Schnittstellengeschwindigkeit RS 232

#### Einstellungsweise der Schnittstellengeschwindigkeit:

 In die Parametergruppe <P2 SCHNITTSTELLENPARAMETER> gemäß Punkt 11.2 gehen, dann:

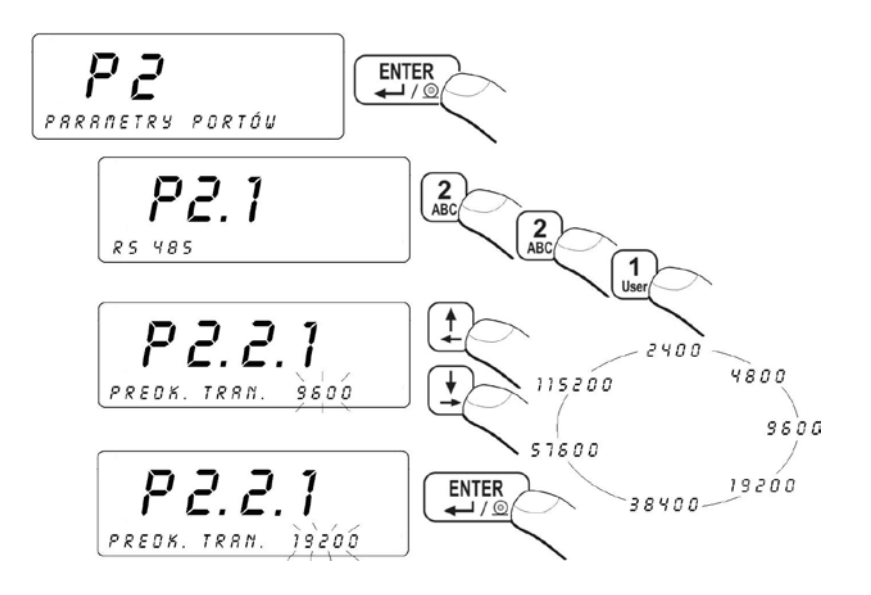

#### Rückkehr zur Wiegung:

Siehe Punkt 11.3. – Rückkehr zur Wiegung

#### 14.1.2. Schnittstellengeschwindigkeit RS 485

#### Einstellungsweise der Schnittstellengeschwindigkeit:

 In die Parametergruppe <P2 SCHNITTSTELLENPARAMETER> gemäß Punkt 11.2 gehen, dann:
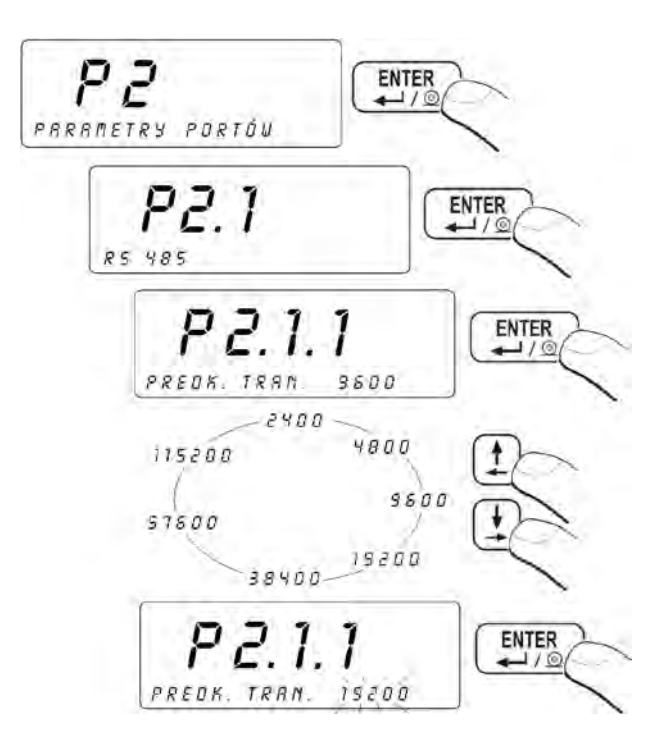

#### Rückkehr zur Wiegung: Siehe Punkt 11.3. – Rückkehr zur Wiegung

#### 14.1.3. Parametereinstellung der seriellen Schnittstelle RS 232

- In die Parametergruppe <P2.2 RS232 (1)> gehen und Taste
   <ENTER> drücken,
- Mittels Taste, Parameter <P2.2.2 DATENBITS> wählen und Taste <ENTER> drücken:

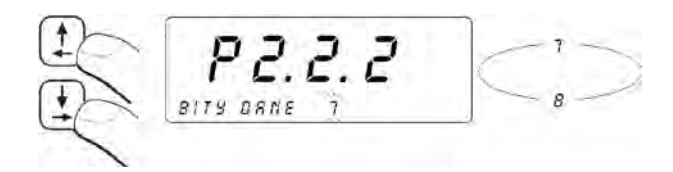

- Der ausgewählte Wert mit <ENTER>-Taste bestätigen,
- Mittels Taste, Parameter <P2.2.3 PARITÄTSBITS> wählen und Taste <ENTER> drücken:

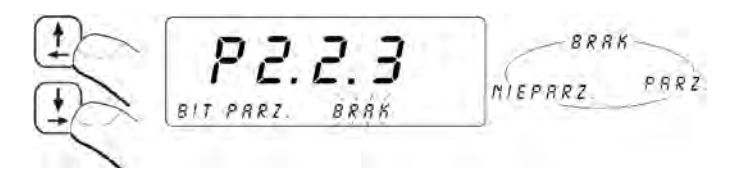

- Der ausgewählte Wert mit < ENTER>-Taste bestätigen,
- Mittels Taste, Parameter < P2.2.4 STOPBITS > wählen und Taste < ENTER > drücken:

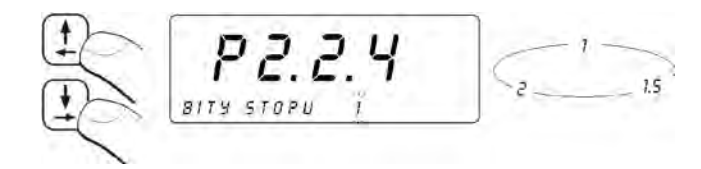

• Der ausgewählte Wert mit **<ENTER-**Taste> bestätigen.

#### Hinweis:

Die Kommunikationsaufnahme der Waage mit der PC-Software **EDITOR WPW** via RS232 wurde im Pkt. 32.2.2 Bedienungsanleitung beschrieben.

#### Rückkehr zur Wiegung:

Siehe Punkt 11.3. – Rückkehr zur Wiegung

#### 14.1.4. Parametereinstellung der seriellen Schnittstellen RS 485

## Prozedur:

- In die Parametergruppe <P2.1 RS485> gehen und dann
   <ENTER-Taste> drücken,
- Mit Taste in Parameter <P2.1.2 DATENBITS> gehen und
   ENTER-Taste> drücken:

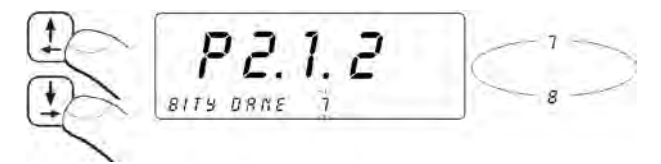

- Der ausgewählte Wert mit < ENTER-Taste> bestätigen,
- Mit Taste in Parameter <P2.1.3 PARITÄTSBITS> gehen und <ENTER-Taste> drücken:

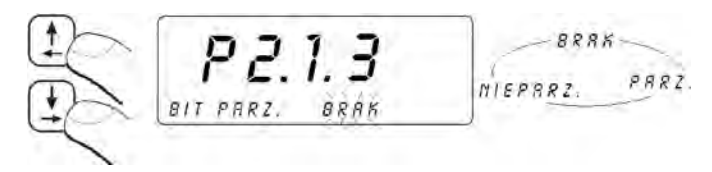

- Der ausgewählte Wert mit < ENTER-Taste> bestätigen,
- Mit Taste in Parameter **P2.1.4 STOPBITS**> gehen und **ENTER**-Taste> drücken:

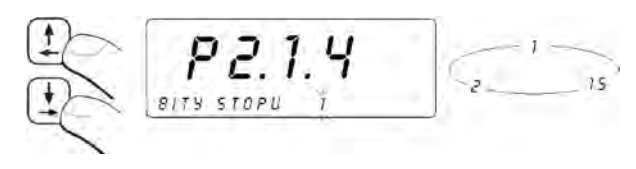

• Der ausgewählte Wert mit <ENTER-Taste> bestätigen,

## Rückkehr zur Wiegung:

Siehe Punkt 11.3. – Rückkehr zur Wiegung

# 14.2. Einstellung der Schnittstelle ETHERNET

Die Einstellung der Schnittstelle ETHERNET befindet sich in der Gruppe **<P2.4 ETHERNET>**.

#### Parametersverzeichnis:

| NR     | PARAMETERS-<br>NAME | PARAMETES-<br>WERT | BESCHREIBUNG                                                                                                    |
|--------|---------------------|--------------------|----------------------------------------------------------------------------------------------------|
| P2.4.1 | BETRIEBSMODUS       | SERVER,<br>KUNDE   | Verbindungsmodus der Waage als<br>Server oder Kunde einstellen, wobei:<br>SERVER – die Waage wartet auf<br>Verbindung; KUNDE – die Waage<br>initiiert Verbindung mit Computer<br>(Host) |
| P2.4.2 | IP ADRESSE          | 192.168.0.2        | IP Adresse der Waage einstellen                                                                                                    |
| P2.4.3 | UNTERNETZ-<br>MASKE | 255.255.255.0      | Unternetz-Maske einstellen                                                                                                    |
| P2.4.4 | Tor                 | 192.168.0.1        | ein voreingestelltes Gate einstellen                                                                                                    |
| P2.4.5 | lokaler Port        | 4001               | Lokale Schnittstelle einstellen. Das<br>betrifft ausschließlich den<br>Arbeitsmodus "SERVER".                                                                                           |
| P2.4.6 | IP HOST             | 192.168.0.3        | IP Adresse der Schnittstelle einstellen<br>(IP Adresse eines Computers, mit dem<br>die Waage anschließen). Das betrifft<br>ausschließlich den Arbeitsmodus<br>"KUNDE"                   |
| P2.4.7 | Hostschnittstelle   | 2000               | Hostschnittstelle einstellen (ein Port<br>des Computers, an den die Waage<br>anschließen). Das betrifft<br>ausschließlich den Arbeitsmodus<br>"KUNDE"                                   |
| P2.4.8 | TIMEOUT             | 60                 | Zeitabstand, nach dem unaktive<br>Verbindung via Ethernet unterbrochen<br>wird.                                                                                                    |

#### Hinweis:

- Zwecks richtiger Einstellung von Parametern: <P2.4.2 IP ADRESS</li>
   >, <P2.4.3 UNTERNETZ-MASKE>, <P2.4.4 TOR> den Kontakt mit Administrator Ihres lokalen Netz bitte aufnehmen;
- 2. Die Kommunikationsaufnahme der Waage mit PC-Software EDITOR WPW via Ethernet wurde im Pkt. 32.2.3 Bedienungsanleitung beschrieben.
- 3. Es ist unmöglich, die Netzkonfiguration aus den Server DHCP automatisch herunterzuladen.
- **4.** Wenn der Editionsprozess und die Einstellung von einzelnen Parametern endet und um zur Wägung zurückzukehren, dann *siehe – Punkt 11.3. –*. Rückkehr zur Wägung.

# **15. KOOPERATION MIT ZUSATZGERÄTE**

## 15.1.Kooperation mit Computer

Die Waage kann mit beliebigem PC Computer kooperieren. Im Untermenu **<P3.1 COMPUTER>** soll man die Konfiguration von Einstellungen zur Kooperation der Waage mit Computer vollbringen.

Die Waage kooperiert mit PC-Software **EDITOR WPW**. Die Fenster des Messgeräts im Programm enthält die wichtigste Informationen über die Wägung. Die Informationen sind auf dem Display der Waage sichtbar. Das Programm kann die Waage leicht konfigurieren, u. a. Gestaltung der Ausdrucke für individuelle Kundenbedürfnisse; Bearbeitung der Hauptparameter; Bildung, Bearbeitung und Übertragung der Datenbanken aus dem Computer in die Waage, usw.. Die Kooperation der Waage mit Programm EDITOR WPW wurde im Pkt. 32.2 Bedienungsanleitung beschrieben.

#### Hinweis:

Die Installationsdatei der PC-Software **EDITOR WPW** ist zugänglich, auf die Webseite: www.radwag.de. ins Lesezeichen: Produkte / Messgeräte / Messgerät PUE C41H aufzuladen.

#### 15.1.1. Auswahl von Kommunikationsschnittstelle Waage-Computer

Die Waage kann mit Computer durch folgende Schnittstellen kooperieren:

- RS 232 (1)
- RS 232 (2)
- RS 485
- Ethernet

#### Prozedur:

• In die Parametergruppe **<P3.1 COMPUTER>** eingehen gemäß dem Punkt. 11.2. der Bedienungsanleitung und dann:

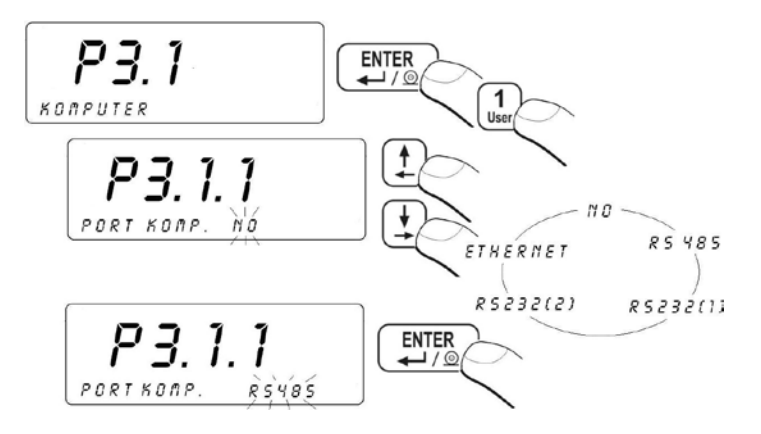

#### Hinweis:

Die Waage in der Standardausführung hat die Möglichkeit, mit Computer via Ports RS232(1), RS485 zu kooperieren.

#### Rückkehr zur Wägung:

Siehe – Punkt 11.3. –. Rückkehr zur Wägung.

## 15.1.2. Ausdruckstyp Waage – Computer

## Prozedur:

• In die Parametergruppe **<P3.1 COMPUTER>** eingehen gemäß dem Punkt. 11.2. der Bedienungsanleitung und dann:

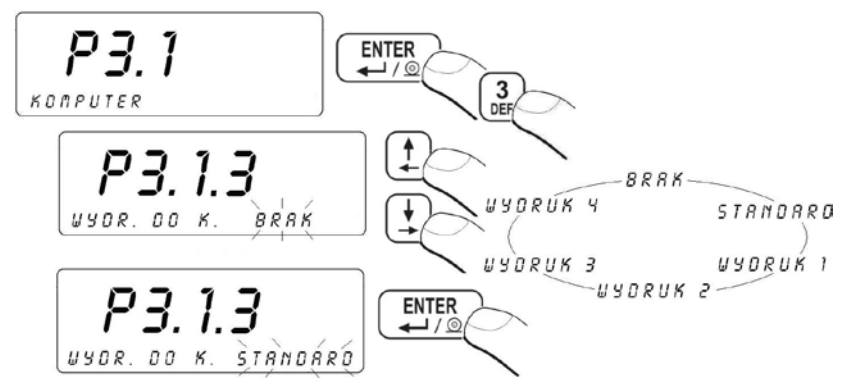

#### Hinweis:

Die Prozedur der Bildung von keinen Standardausdrucken wurde im Punkt. 17.6 Bedienungsanleitung beschrieben.

# Rückkehr zur Wägung:

Siehe – Punkt 11.3. –. Rückkehr zur Wägung.

## 15.1.3. Einstellung der Adresse der Waage

#### Prozedur:

• In die Parametergruppe **<P3.1 COMPUTER>** eingehen gemäß dem Punkt. 11.2. der Bedienungsanleitung und dann

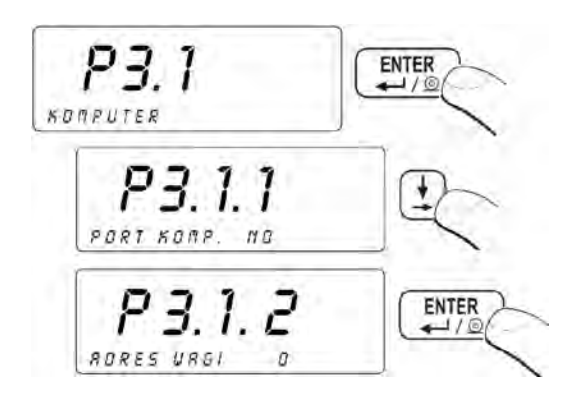

 Mit Hilfe von Nummerntasten den Parameterwert einführen (von 0 bis 254) dann Taste < ENTER> drücken.

Siehe – Punkt 11.3. –. Rückkehr zur Wägung.

#### 15.1.4. Bedienung der Befehle für das Kommunikationsprotokoll

Der Benutzer der Wage im Parameter **<P3.1.4 GRUNGPROT. >** kann die Bedienung der Befehle für das Kummunikationsprotokoll abschalten (Kooperation zwischen der Waage WPW und externen Geräten). Das Verzeichnis der Befehle befindet sich im Punkt 28.2 der Bedienungsanleitung.

#### Prozedur:

 In die Parametergruppe <P3.1 COMPUTER> eingehen gemäß dem Punkt. 11.2. der Bedienungsanleitung und dann:

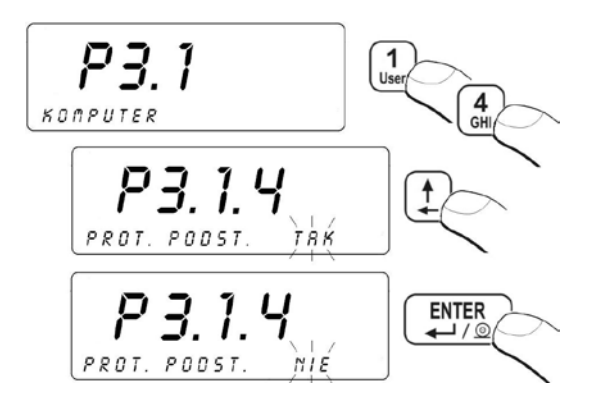

## Rückkehr zur Wägung:

Siehe – Punkt 11.3. –. Rückkehr zur Wägung.

## 15.1.5. Kooperation mit "E2R System"

Die Waagen haben die Möglichkeit, mit der PC-Software "**E2R System**" zu kooperieren, das ein Modulsystem ist, das die Bedienung des Produktionsprozesses ganzheitlich durchführt. Diese Prozesse sind in verschiedenen Produktionsphasen mit den Wägeprozessen verbunden.

# Hinweis:

Die Aktivierung der Kooperation der Waage mit dem Programm **"E2R System"** kann ausschließlich der Hersteller und dazu berechtigte Personen ausführen.

# 15.1.5.1. Aktivierung "E2R System"

Um die Verbindung mit dem Programm **"E2R System"** aufzubauen, soll man den Parameter **<P3.1.5.1 SYST. AKTIV>** aktivieren.

## Prozedur:

• in die Parametergruppe **<P3.1 COMPUTER>** eingehen gemäß dem Punkt.

11.2. der Bedienungsanleitung und dann:

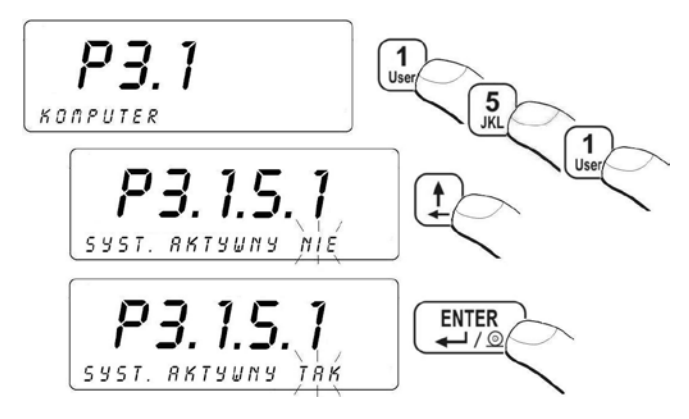

## Rückkehr zur Wägung:

Siehe – Punkt 11.3. – Rückkehr zur Wägung.

## 15.1.5.2. Puffer der Wägungen

Während der Arbeit **OFF-LINE** mit **"E2R SYSTEM**" hat der Bediener die Möglichkeit, Anzahl ausgeführter Wägungen zu bestimmen, die im internen Puffer der Waage gespeichert sind. Nachdem neue Verbindung der Waage mit **"E2R SYSTEM**" aufgebaut wird, im Puffer gespeicherte Wägungen werden in die Datenbank der PC-Software übertragen.

## Prozedur:

• In die Parametergruppe **<P3.1 COMPUTER>** eingehen gemäß dem Punkt. 11.2. der Bedienungsanleitung und dann:

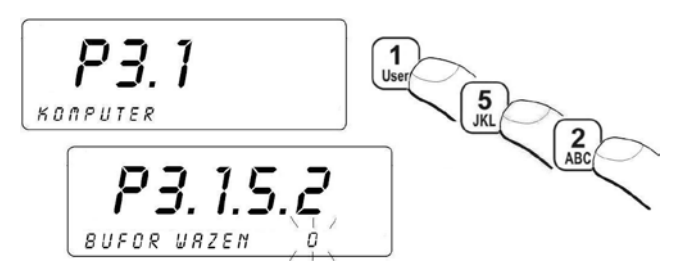

 mittels der Tastatur der Waage geforderten Wert des Puffers einschreiben und Änderung mit der Taste

#### Hinweis:

Der Wert des Puffers "**0**" verursacht die Speicherung aller ausgeführten Wägungen (Arbeit **OFF-LINE)**.

## Rückkehr zur Wägung:

Siehe – Punkt 11.3. – Rückkehr zur Wägung.

## 15.1.5.3. Sperre der Änderung von Sortiment

Ein Bediener, der die Waage mit **"E2R SYSTEM**" bedient, hat die Möglichkeit, Sperre der Sortimentänderung zu aktivieren.

## Prozedur:

 in die Parametergruppe <P3.1 COMPUTER> eingehen gemäß dem Punkt.

11.2. der Bedienungsanleitung und dann:

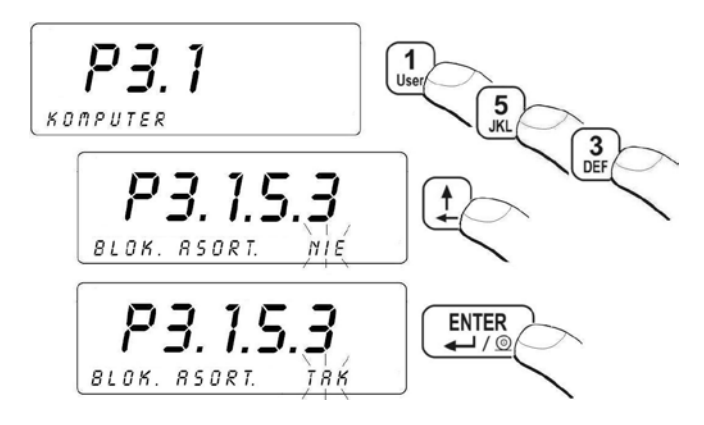

## 15.2.Kooperation mit Drucker

Jeweiliges Drücken der Taste wirkt die Übertragung eines Signal in den Drucker, das der aktuelle Stand des Displays zusammen mit den Messeinheiten entspricht.

## 15.2.1. Auswahl von Kooperationsschnittstelle Waage - Drucker

Die Waage kann mit Computer durch folgende Schnittstellen kooperieren:

- RS 232 (1),
- RS 232 (2),
- RS 485,
- Ethernet

## Prozedur:

• In die Parametergruppe **<P3.2 DRUCKER>** eingehen gemäß dem Punkt. 11.2.der Bedienungsanleitung und dann :

Siehe – Punkt 11.3. – Rückkehr zur Wägung.

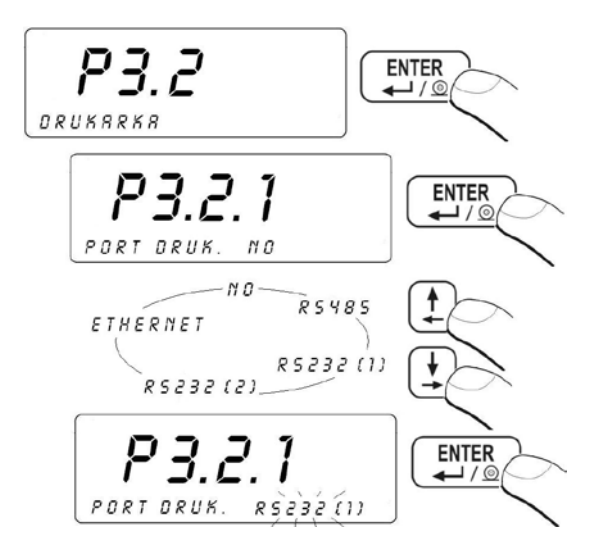

Siehe – Punkt 11.3. –. Rückkehr zur Wägung.

#### 15.3. Kooperation mit Barcode-Scanner

Die Waage kooperiert mit dem Barcode-Scanner. Der Scanner ist auf Suche der Sortimente aus der Datenbank "Sortiment" anwendbar.

#### Hinweis:

In Einstellungen **<P2 PARAMETRY PORTOW>** soll man die Übertragungsgeschwindigkeit gemäß Barcode-Scanne (Standard 9600b/s) einstellen. Ausführliche Beschreibung der Kommunikation der Waage mit Barcode-Scanner befindet sich im Punkt 32.1 Bedienungsanleitung.

## 15.3.1. Auswahl der Kummunikationsports

- In die Parametergruppe **<P3.3 BARCODE-SCANNER>** eingehen gemäß dem Punkt. 11.2. der Bedienungsanleitung und dann:
  - Kommunikationsport der Waage mit Barcode-Scanner wählen:

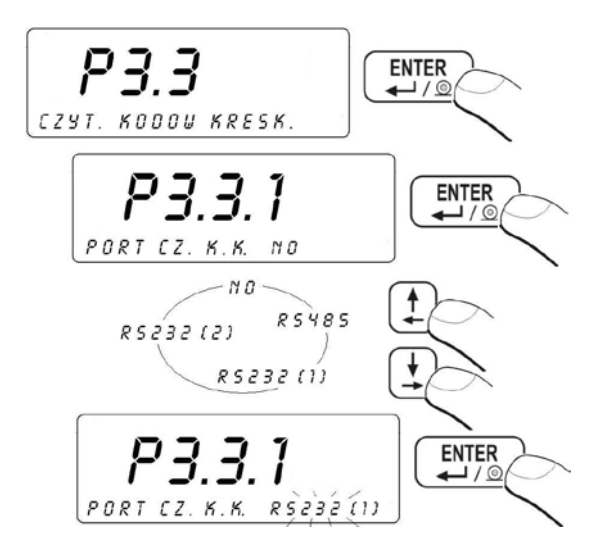

Siehe – Punkt 11.3. – Rückkehr zur Wägung

# 15.3.2. Einstellung von Parameter START

- In die Parametergruppe **<P3.3 BARCODE-SCANNER>** eingehen gemäß dem Punkt. 11.2. der Bedienungsanleitung,
- Den Parameter **START** einstellen das ist das erste bedeutende Zeichen des Codes, ab das mit der Suche von Sortiment begonnen wird:

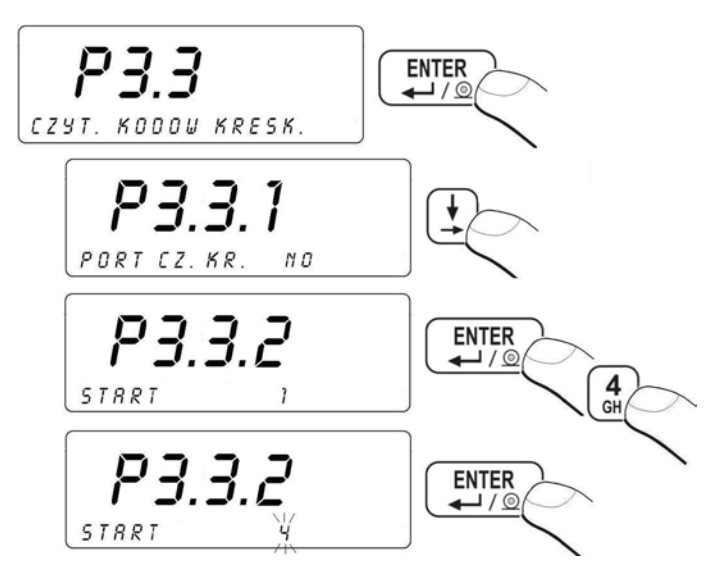

Siehe – Punkt 11.3. – Rückkehr zur Wägung.

## 15.3.3. Einstellung von Parameter LÄNGE

- In die Parametergruppe <P3.3 Barcode-Scanner> eingehen gemäß dem Punkt. 11.2. der Bedienungsanleitung,
- Den Parameter LÄNGE einstellen Anzahl von Zeichen, die man in Betracht bei der Suche zieht:

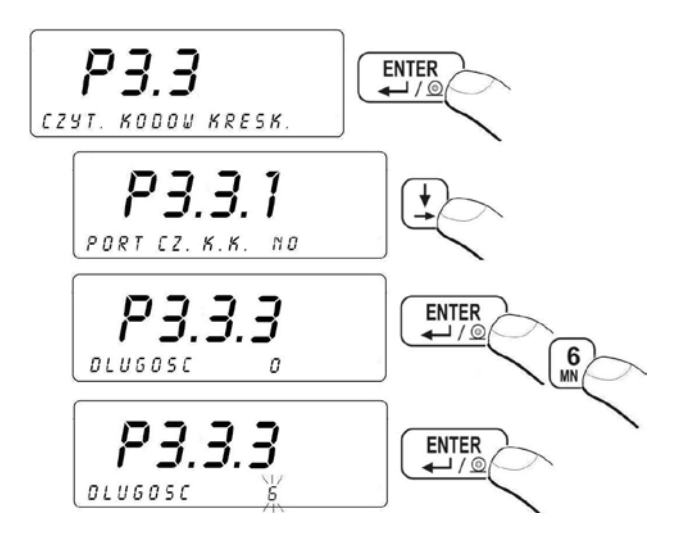

Siehe – Punkt 11.3. –. Rückkehr zur Wägung.

# 15.4. Kooperation mit Transponderkartenleser

Einloggen nach jedem Waageeinschalten kann folgend durchgeführt werden:

- Passwort mit Hilfe von Waagetastatur angeben
- Mit Hilfe von Transponderkartenleser (vorher registrierte Transponderkarte an das Lesegerät anlegen

# Hinweis:

In Einstellungen **<P2 PARAMETER PORT>** soll man die Übertragungsgeschwindigkeit gemäß der Geschwindigkeit für den Transponderkartenleser (voreingestellte Geschwindigkeit 9600b/s) einstellen.

# 15.4.1. Auswahl des Kommunikationsports

Um der Kommunikationsport der Waage mit Transponderkartenleser auszuwählen, soll man in die Parametergruppe **<P3.4 TRANSPONDERKARTENLESER>** gemäß dem Punkt 11.2 der Bedienungsanleitung eingehen und dann:

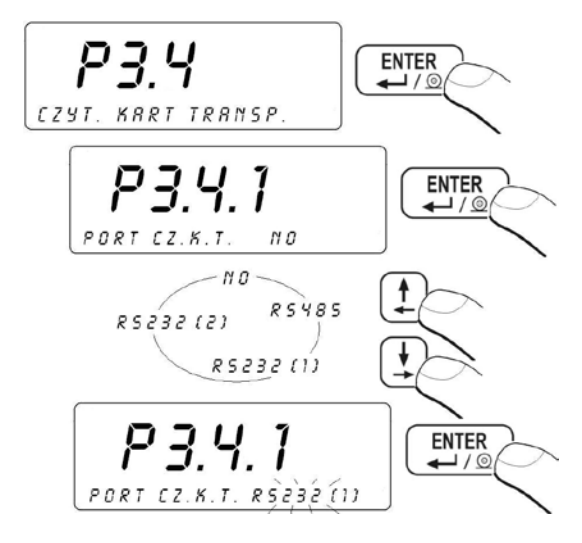

Siehe – Punkt 11.3. –. Rückkehr zur Wägung.

#### 15.4.2. Prozedur der Kartennummerangabe für den Bediener

Um mittels Transponderkartenleser einzuloggen, soll man im Vorrat die Nummer registrierter Karte zum gewünschten Bediener in der Datenbank "Bediener" zuschreiben.

- Transponderkartenleser an die Schnittstelle RS232/RS485 anschließen, die sich auf den hinteren Gehäusedeckel der Waage befindet,
- Kommunikationsport der Waage mit Transponderkartenleser auswählen (Siehe im Pkt. 15.4.1 der Bedienungsanleitung),
- Stell in Einstellungen <P2 PARAMETER PORTS> die Übertragungsgeschwindigkeit gemäß der Geschwindigkeit für den Transponderkartenleser ein (voreingestellte Geschwindigkeit 9600b/s),
- in die Datenbank "Bediener" eingehen und dann die Bearbeitung des gewünschten Bedieners auswählen, indem man ins Feld <CODE DER KARTE> geht:

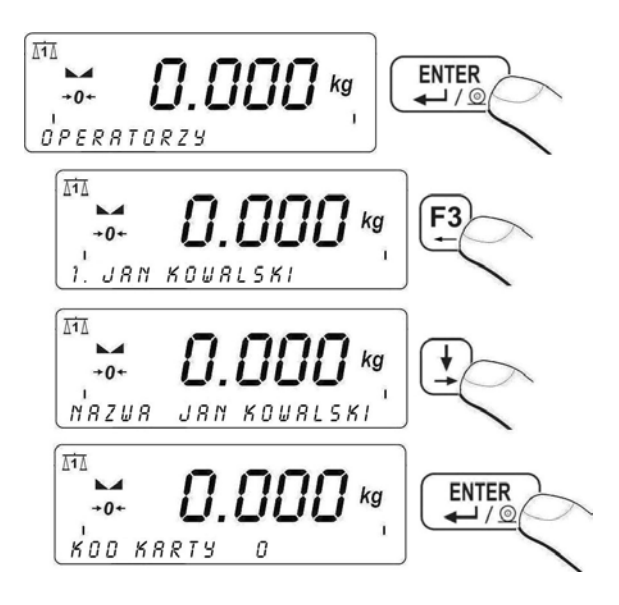

- Wenn man die Karte an Transponderkartenleser anlegt, das Wägeprogramm erscheint automatisch die Nummer registrierter Karte im Feld <CODE DER KARTE>, \_\_\_\_\_
- eingelesene Karte mit der Taste  $\underbrace{\mathbb{E}}_{\mathbb{F}}$  bestätigen,
- zur Wägung mit der Prozedur des Speicherung von Änderungen zurückkehren Siehe Punkt 11.3. der Bedienungsanleitung

# 15.5. Kooperation mit zusätzlichem Display

## 15.5.1. Auswahl von Kommunikationsport

Die Waage ermöglicht die Kooperation mit zusätzlichem Display durch die Schnittstelle:

- RS 232 (1)
- RS 232 (2)
- RS 485

## Prozedur:

 In die Parametergruppe <P3.5 Zusätz. Display> eingehen gemäß dem Punkt 11.2 der Bedienungsanleitung und dann:

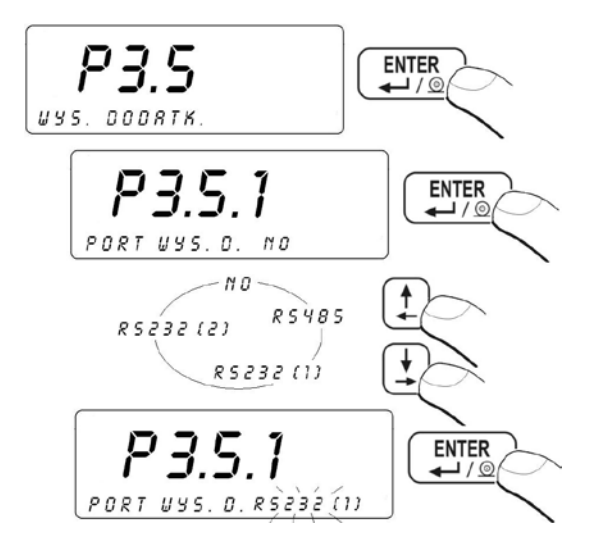

Siehe – Punkt 11.3. –. Rückkehr zur Wägung.

#### 15.5.2. Auswahl von Art der zusätzlichen Anzeige

#### Prozedur:

 In die Parametergruppe < P3.5 Zusätz. Display.> eingehen gemäß dem Punkt 11.2 der Bedienungsanleitung und dann:

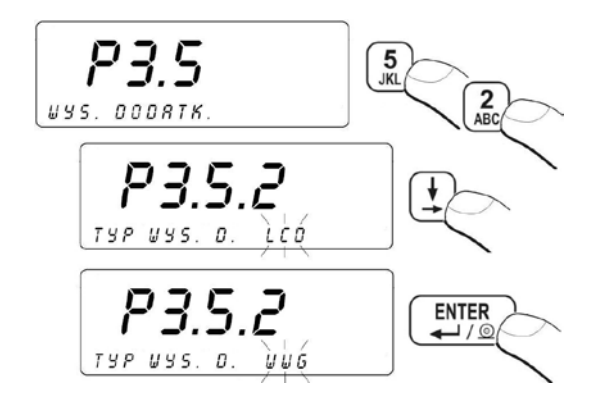

Siehe – Punkt 11.3. –. Rückkehr zur Wägung.

# 16. DATUM UND UHRZEIT EINSTELLEN

Ansicht und Datum-, Uhreinstellung ist bei der Parametergruppe < P4 Datum/Uhr > zugänglich.

#### 16.1. Uhransicht

#### **Prozedur:**

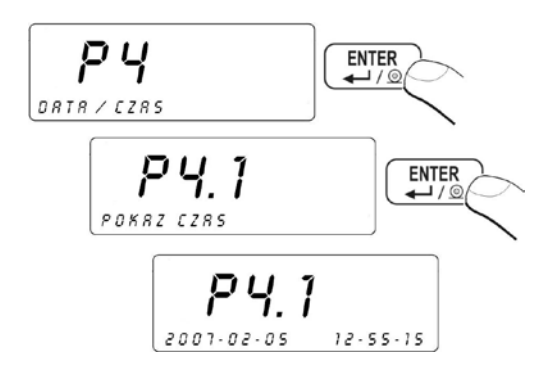

#### Rückkehr zur Wägung:

Siehe – Punkt 11.3. –. Rückkehr zur Wägung.

#### 16.2. Uhreinstellung

#### Prozedur:

 In die Parametergruppe <P4 Datum / Uhr> eingehen gemäß dem Punkt 11.2 der Bedienungsanleitung und dann :

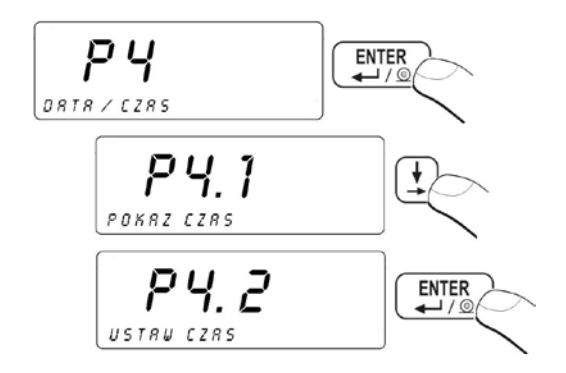

 Nach Tastedrücken , erscheint (unten) Bearbeitungsfenster.:

- Mit Hilfe von Nummerntasten das bestimmte Datum einstellen.
   Mit der Taste Anderungen bestätigen.
- das Wägeprogramm zeigt die folgenden Variablen zur Bearbeitung an :
  - MONAT ANGEBEN
  - TAG ANGEBEN
  - STUNDE ANGEBEN
  - MINUTE ANGEBEN
- Jeder eingeführte Wert mit Taste bestätigen.
- Nach Bestätigung von letztem Wert wird (unten) ein Fenster mit den aktuell eingeführten Daten angezeigt:

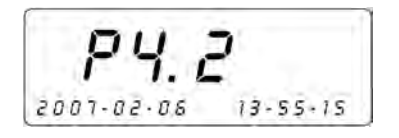

Siehe – Punkt 11.3. –. Rückkehr zur Wägung.

#### 16.3. Änderung vom Datumformat.

Der Benutzer kann das Datumsformat auf dem Display ändern. .

#### Prozedur:

 In die Parametergruppe <P4 Datum / Uhr> eingehen gemäß dem Punkt 11.2 der Bedienungsanleitung und dann:

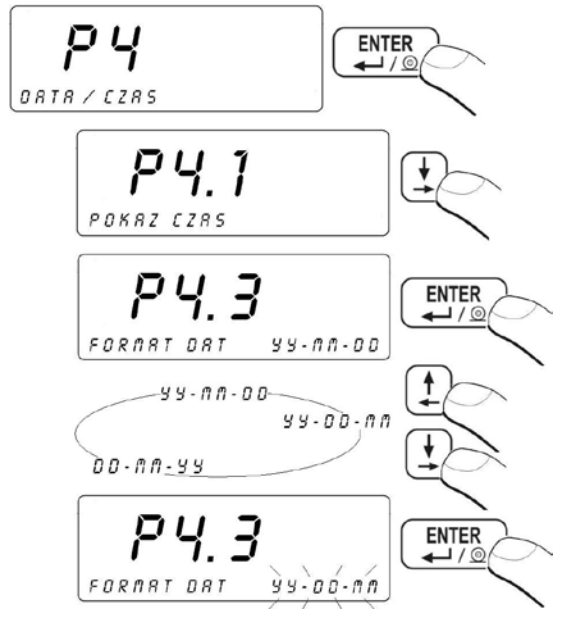

DATUMSFORMAT YY - MM - TT - DATUMSFORMAT: Jahr - Monat – Tag

DATUMSFORMAT YY - TT - MM - DATUMSFORMAT: Jahr - Tag - Monat

DATUMSFORMAT TT - MM - YY - DATUMSFORMAT: Tag - Monat - Jahr

#### Rückkehr zur Wägung:

Siehe – Punkt 11.3. –. Rückkehr zur Wägung.

# **17. AUSDRUCKE**

#### 17.1. Ausdrucksart

Abhängig von Parametereinstellung **<P5.1 Auto Ausdruck>** kann der Bediener eine Ausdrucksart einstellen, die von der Waage ins Gerät gesendet ist.

#### Prozedur:

• In die Parametergruppe **<P5 Ausdrucke>** eingehen gemäß dem Punkt 11.2 der Bedienungsanleitung und dann:

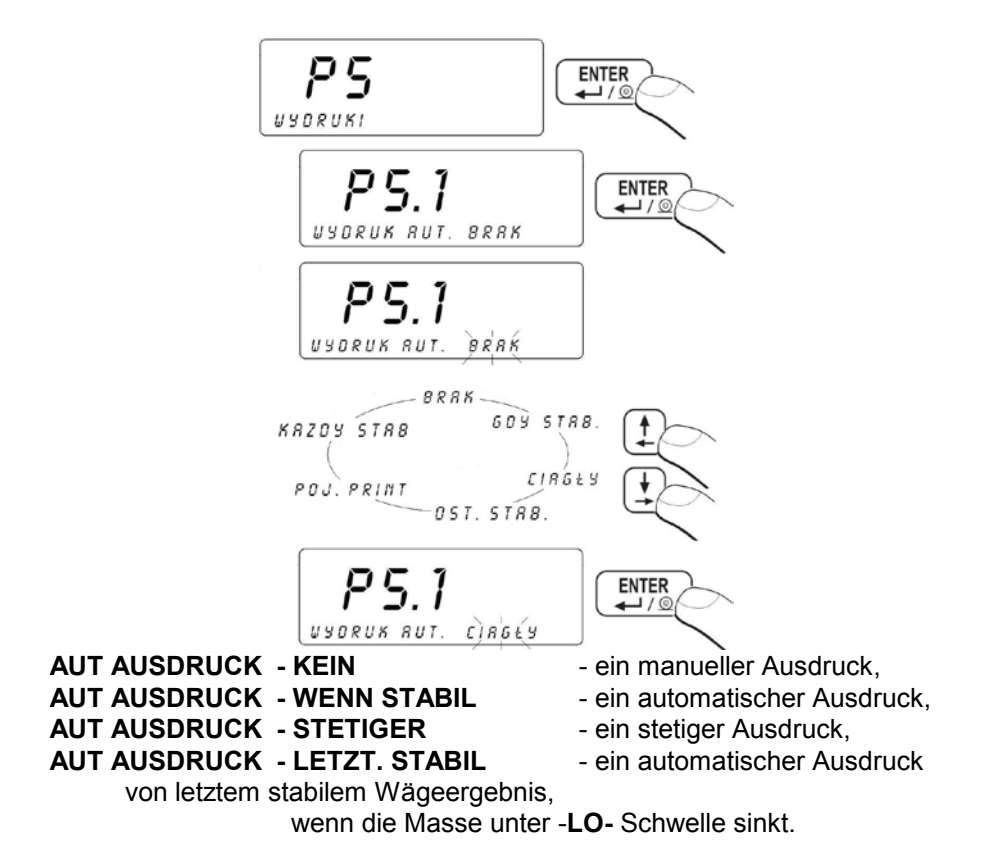

#### AUT AUSDRUCK - EINZELN PRINT

- ein einzelner manueller

Ausdruck über –LO- Schwelle AUT AUSDRUCK - JEDER STABIL

- ein automatischer Ausdruck

von jedem stabilem Wägeergebnis über -LO- Schwelle

#### Rückkehr zur Wägung:

Siehe – Punkt 11.3. –. Rückkehr zur Wägung.

#### 17.2. Ausdruck von stabilen/unstabilen Daten

Abhängig von Parametereinstellung **<P5.2 STAB Ausdruck.>**, unterscheiden wir zwei Ausdrucke:

- Ausdruck von stabilen Daten
- Ausdruck von unstabilen Daten

#### Prozedur:

• In die Parametergruppe **<P5 Ausdrucke>** eingehen gemäß dem Punkt 11.2 der Bedienungsanleitung und dann:

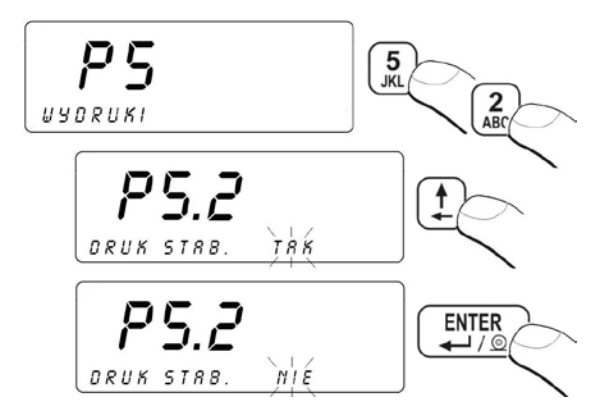

#### Rückkehr zur Wägung:

Siehe – Punkt 11.3. –. Rückkehr zur Wägung.

#### Hinweis:

Für geeichten Waagen ist der Parameter **<P5.2 STAB Ausdruck>**für den Bediener nicht zugänglich.

# 17.3. Arbeitsmodus mit der Ergebniskontrolle

Wenn der Arbeitsmodus des Terminals mit der Kontrolle der Masse aktiv ist, der Ausdruck aus der Waage folgt nur dann, wenn die Lastmasse auf der Wägeplatte sich zwischen den Schwellen **MIN** und **MAX** befindet.

#### Prozedur:

 In die Parametergruppe <P5 Ausdrucke> eingehen, gemäß dem Punkt 11.2 der Bedienungsanleitung und dann:

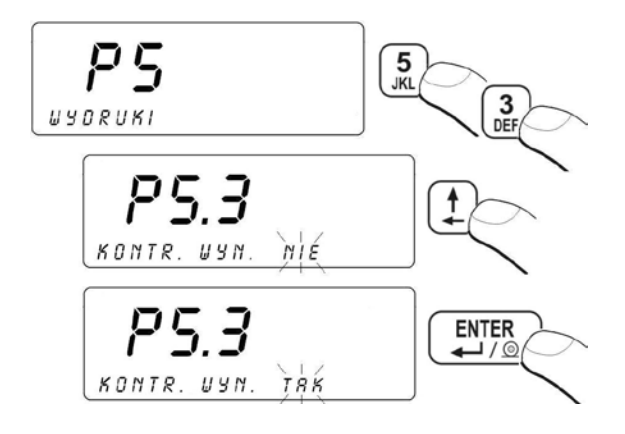

#### Rückkehr zur Wägung:

Siehe – Punkt 11.3. –. Rückkehr zur Wägung.

#### 17.4. Bestimmung des Sonderausdrucks

Der Bediener kann vier eigene Ausdrucke bilden. Die Bestimmung der Nummer von Sonderausdruck findet im Parameter **<P5.3 AUSDRUCK>** statt.

#### Prozedur:

 In die Parametergruppe <P5 Ausdrucke> eingehen, gemäß dem Punkt 11.2 der Bedienungsanleitung und dann:

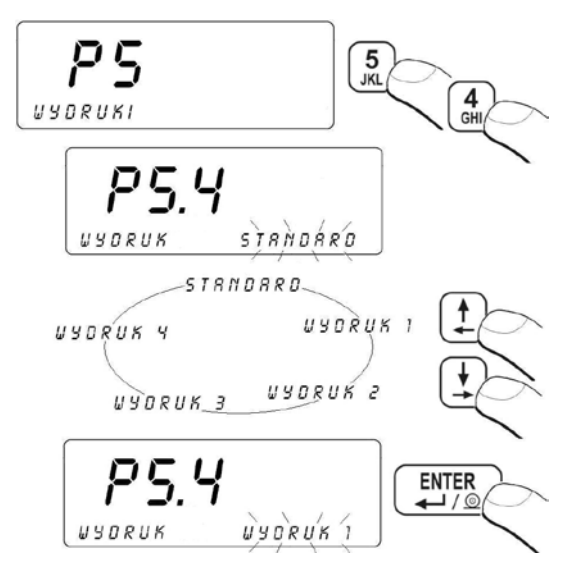

Siehe – Punkt 11.3. –. Rückkehr zur Wägung.

#### 17.5. Bearbeitung des Sonderausdrucks

#### Um den Sonderausdruck zu bilden, soll man:

 In die Parametergruppe <P5 Ausdrucke> eingehen, gemäß dem Punkt 11.2 der Bedienungsanleitung und dann:

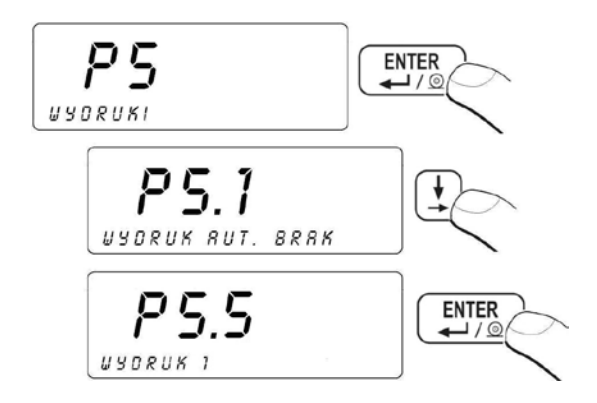

 Nach Tastedrücken erscheint links unten im Display der blinkende Cursor angezeigt – die Waage ist zur Gestaltung des Ausdrucks.

#### Der Sonderausdruck kann enthalten:

- feste Texte,
- Variablen, die von Arbeitsmodus und anderen Benutzerbedürfnissen abhängen (Masse, Datum, c).
- ein gestaltete Sonderausdruck kann nicht mehr als 320 Zeichen enthalten,
- Sonderausdruck, der in den Puffer des Druckers übertragen wird, kann nicht mehr als 640 Zeichen enthalten,
- der Bediener kann nur 4 Sonderausdrucke gestalten.

#### Hinweis:

- 1. Während der Gestaltung von Sonderausdrucken soll man alle Sonderzeichen wie CRLF Tab, usw. angeben.
- 2. Ein Beispiel für die Bildung des Sonderausdrucks wurde im Punkt 32.4. beschrieben.

## 17.6. Eintragung von Texten im Sonderausdruck

#### 17.6.1. Codeformat

| % XXX           | <ul> <li>Sendung der Zeichen in den Puffer des Druckers,<br/>die die Werte ausgewählter Variable</li> </ul> |
|-----------------|----------------------------------------------------------------------------------------------------|
|                 | mit Code XXX enthalten ,                                                                                    |
| <b>* XXX YY</b> | - Sendung der Zeichen in den Puffer des Druckers <b>YY</b> (bestimmte Anzahl), die die                      |
|                 | Werte ausgewählter Variable mit Code                                                                        |
|                 | XXX enthalten                                                                                               |

#### Hinweis:

Jeder Sonderausdruck soll mit Sonderzeichen **\0** (Abschluß des Ausdrucks) beendet werden.

| CODE | BESCHREIBUNG                                                                              |
|------|-------------------------------------------------------------------------------------------|
| 000  | Masse in der Grundeinheit für aktuelle Plattform                                          |
| 001  | Masse in aktueller Einheit für aktuelle Plattform                                         |
| 002  | Datum                                                                                     |
| 003  | Uhr                                                                                       |
| 004  | Datum und Uhr                                                                             |
| 005  | Justiereinheit                                                                            |
| 006  | Aktuelle Einheit                                                                          |
| 007  | <b>Min</b> Schwelle (untere Wägeschwelle der Wägung im bestimmten Arbeitsmodus)           |
| 008  | Max Schwelle (obere Wägeschwelle der Wägung im bestimmten Arbeitsmodus)                   |
| 009  | Min Schwelle (untere Wägeschwelle der Wägung im bestimmten<br>Arbeitsmodus) mit 7 Ziffern |
| 010  | Max Schwelle (obere Wägeschwelle der Wägung im bestimmten<br>Arbeitsmodus) mit 7 Ziffern  |
| 011  | Nettomasse in Justiereinheit                                                              |
| 012  | Bruttomasse in Justiereinheit                                                             |
| 013  | Wert in aktueller Einheit                                                                 |
| 014  | Tara in aktueller Einheit                                                                 |
| 015  | Statistik- Ordnungszahl                                                                   |
| 016  | Statistik- Summe in der Einheit benutzter Funktion                                        |
| 017  | Statistik- Mittelwert in Justiereinheit                                                   |
| 018  | Statistik- Min. Wert in Justiereinheit                                                    |
| 019  | Statistik- Max. Wert in Justiereinheit                                                    |
| 020  | Statistik- Einheit                                                                        |
| 021  | Masse eines Stücks (Masse des Prüfgewichtes in Einheit von Plattform 1)                   |
| 022  | Wert des Prüfgewichts, der in der Funktion <b>Abweichungen</b> bestimmt<br>wurde          |
| 023  | Nummer der Wägeplattform                                                                  |
| 024  | Name von Bediener                                                                         |
| 025  | Code von Bediener                                                                         |
| 038  | Name von Sortiment                                                                        |
| 039  | Code von Sortiment                                                                        |
| 040  | Code EAN von Sortiment                                                                    |
| 042  | Min. Masse von Sortiment                                                                  |
| 043  | Max. Masse von Sortiment                                                                  |
| 044  | Tara von Sortiment                                                                        |
| 056  | Nettomasse (lb)                                                                           |
| 058  | Anzahl von angezeigten Stellen nach dem Komma (Justiereinheit)                            |
| 059  | Anzahl von angezeigten Stellen nach dem Komma (aktuelle Einheit)                          |
| 060  | Nettomasse in Form EAN 13 (Code mit 6 Zeichen)                                            |

# 17.6.2. Variablen, die sich in allen Arbeitsmodus befinden

| 061 | Nettomasse in Form EAN 13 (Code mit 7 Zeichen für Supermärkte)  |
|-----|-----------------------------------------------------------------|
| 064 | Nettomasse in Code EAN 128                                      |
| 067 | Nettomasse (lb) in Code EAN 128                                 |
| 068 | Bruttomasse in Code EAN 128                                     |
| 070 | Datum in Code EAN 128                                           |
| 126 | Anzahl des Prüfgewichts im Modus "Stückzählen"                  |
| 127 | Unterschied der Taren (aktuelle Tara minus Tara des Sortiments) |
| 128 | Serienummer (6 Zeichen)                                         |
| 131 | Nettomasse der Dosierung in Justiereinheit                      |
| 132 | Aktuelle Anzahl der Datensätze in der Basis "Wägung"            |
| 134 | Partienummer (10 Zeichen)                                       |
| 136 | Aktuelle Korrektur in der Dosierung als Masse in Justiereinheit |
| 137 | Aktuelle Schwelle MAX der Dosierung mit Rücksicht auf Korrektur |
| 138 | Wert des Masseverlustes in Prozent                              |
| 139 | Nettomasse in Justiereinheit minus Masseverlust                 |
| 140 | Nettomasse in aktueller Einheit minus Masseverlust              |

# 17.6.3. Variablen zur Verwendung bei Ausdruck der Wägungen aus der Datenbank

| 073 | Nettomasse der Wägung    |
|-----|--------------------------|
| 075 | Einheit der Wägung       |
| 076 | Datum der Wägung         |
| 077 | Zeit der Wägung          |
| 078 | Code von Bediener        |
| 079 | Code von Sortiment       |
| 080 | Code von Kunde           |
| 083 | Serienummer              |
| 084 | Nummer der Wägeplattform |
| 135 | Partienummer             |

Program wagowy posiada standardowy wzór wydruku ważenia z bazy (nazwa wzoru: **\*WG01**\*,) w którego skład wchodzą następujące zmienne:

- Masa netto ważenia,
- Data,
- Czas.

#### Uwaga:

Przy projektowaniu niestandardowego wzoru wydruku z ważenia należy pamiętać o tym aby nazwa w/w wzoru miała postać: **\*WGXX**\*, gdzie: **XX** - kolejny numer projektowanego wzoru.

#### 17.6.4. Zmienne do wykorzystania przy wydruku raportów z ważeń

| %086  | Wiegungsstatus (Schwelle der Messung – MIN, OK oder MAX)                                                                                                    |
|-------|----------------------------------------------------------------------------------------------------|
| %087  | Summe der Wägungen                                                                                                    |
| %088  | Wägeeinheit                                                                                                    |
| %089  | Anzahl der Wägungen                                                                                                    |
| %090  | Anfangsdatum                                                                                                    |
| %091  | Enddatum                                                                                                    |
| %092  | Code von Bediener                                                                                                    |
| %093  | Code von Sortiment                                                                                                    |
| %097  | Serienummer                                                                                                    |
| %098  | Typ der Wägungen                                                                                                    |
| %099  | Nummer der Wägeplattform                                                                                                    |
| %129* | Name des aktuellen Datensatz, für den der komplexe Bericht ausgeführt ist                                                                                           |
| %130* | Markierung des Druckbereichs der Wägungen im komplexen Bericht<br>(die Variable platzieren wir am Anfang und am Ende des geforderten<br>Druckbereichs der Wägungen) |

\*) – Variablen, die man zur Bildung des komplexen Musterberichts anwenden kann (so genannter Bericht von Typ "Kopfzeile – Fußzeile"). Ein Beispiel für die Bildung des komplexen Musterberichts wurde im Punkt 32.5 der Bedienungsanleitung beschrieben.

Das Wägeprogramm besitzt vier Musterausdrucke aus den Wägungen, aber der Musterausdruck RP02<sup>#</sup> ist ein englisches Äquivalent des Musterausdrucks <sup>#</sup>RP01<sup>#</sup>, der Musterausdruck <sup>#</sup>RP04<sup>#</sup> ist jedoch ein englisches Äquivalent des Musterausdrucks <sup>#</sup>RP03<sup>#</sup>:

| Mustername | Variablen, die zum Muster gehören                                     |
|------------|-----------------------------------------------------------------------|
| ¥R₽01₩     | Summe der Wägungen<br>Anzahl der Wägungen<br>Anfangsdatum<br>Enddatum |

₩RP03₩ Code von Bediener Code von Sortiment Code von Kunde Summe der Wägungen Anzahl der Wägungen Anfangsdatum Enddatum

#### Hinweis:

- Während der Gestaltung von Sonderausdrucken aus den Wägungen soll man nicht vergessen, daß der Name von des oben genannten Musterausdruck die Form **\*RPXX**\* hatte, wo: XX – die nächste Nummer vom gestalteten Musterausdruck.
- 2. Das Wägeprogramm in der Standardausführung hat keine Datenbank "Kunden". Deswegen im Fall vom Druckbeleg aufgrund des Musterberichts **\*RP03**\* erscheinen waagerechte Streiche < - -- - > in der Stelle der Variable "Code von Kunden".

#### 17.6.5. Sonderzeichen

| // | Ausdruck eines Zeichens "\" |
|----|-----------------------------|
| \c | CRLF                        |
| \r | CR                          |
| \n | LF                          |
| \t | Tabulator                   |
| \0 | Abschluß des Ausdrucks      |

Der Text jeder der vier Sonderausdrucke kann max. 320 Zeichen ( Buchstaben, Ziffern, Sonderzeichen, Leerzeichen) enthalten.

# 18. DATENBANKEN

#### 18.1. Einloggen

Wenn die Funktion im Untermenü **<P6.1 EINLOGGEN>** aktiviert wurde, der Bediener muss sich nach jeweiliger Ausschaltung der Waage einloggen. Es gibt zwei Möglichkeiten:

- Password mit Hilfe von Tastatur der Waage angeben.
- unter Verwendung von Transponderkartenleser (siehe Punkt 15.4 der Bedienungsanleitung).

# Prozedur:

 In die Parametergruppe <P6 DATENBANKEN> eingehen gemäß dem Punkt 11.2. der Bedienungsanleitung und dann:

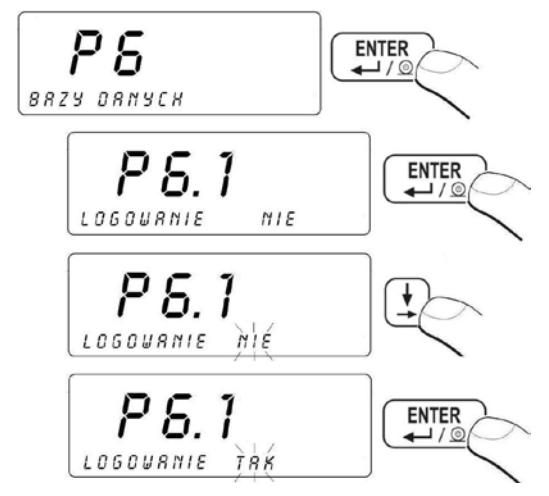

# Rückkehr zur Wägung:

Siehe – Punkt 11.3. – Rückkehr zur Wägung.

# Trotz inaktiver Funktion "Einloggen" hat der Bediener die Möglichkeit, sich in die Waage einzuloggen:

- Waage mit Tastedrücken <sup>(b)</sup> einschalten
- Während des Tests des Geräts Taste 🛄 drücken,
- Wägeprogramm vor dem Eingang zum Modus "Wägung" erscheint das folgende Fenster:

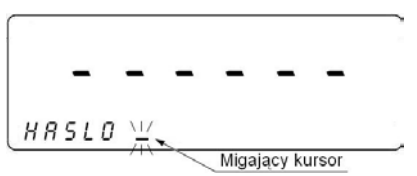

# Hinweis:

Wenn es keine Datensätze in der Basis "Bediener" gibt, der Bediener kann

die Prozedur des Einloggens auslassen, indem er die Taste Gleichzeitig kann man nicht vergessen, dass man mindestens einen Bediener mit den Berechtigungen "Administrator" nach dem ersten Einloggen hinzufügen soll. Wenn wir ausschließlich die Bediener mit den Berechtigungen "Bediener" zuschreiben, bekommen wir keinen Zugang zu den Funktionen, die nur für den Administrator vorgesehen sind.

# 18.2. Berechtigungsstufe

# 18.2.1. Berechtigungsstufe für die Bearbeitung von Datenbanken

Der Administrator der Waage hat die Möglichkeit, eine der drei Berechtigungsstufen für die Bearbeitung von Datenbanken einzustellen: Administrator, Bediener, fortgeschrittener Bediener.

#### Prozedur:

 In die Parametergruppe <P6 DATENBANKEN > eingehen gemäß dem Punkt 11.2. der Bedienungsanleitung und dann:

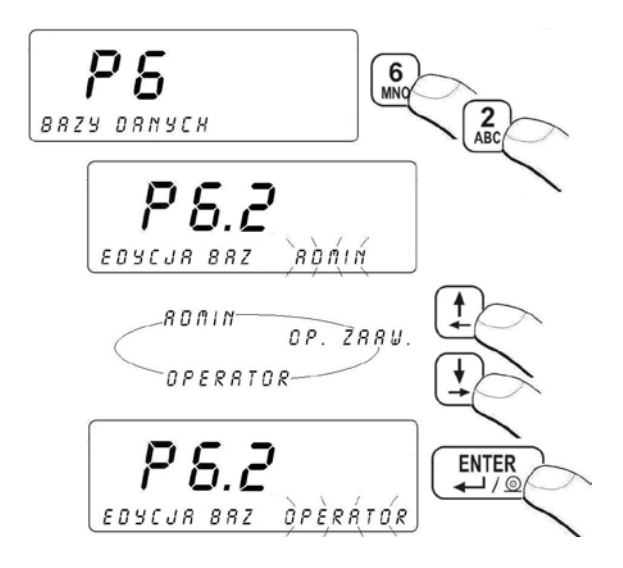

#### Hinweis:

Die Einstellung von Berechtigungsstufen für die Bearbeitung von Datenbanken gilt trotz inaktiver Funktion "Einloggen".

#### Rückkehr zur Wägung:

Siehe – Punkt 11.3. – Rückkehr zur Wägung

# 18.2.2. Berechtigungsstufe für inaktive Funktion "Einloggen"

Das Wägeprogramm hat eine Möglichkeit, die Berechtigungsstufe für eine Person trotz inaktiver Funktion "Einloggen" einzuschreiben.

#### Prozedur:

 In die Parametergruppe <P6 DATENBANKEN> eingehen gemäß dem Punkt 11.2 der Bedienungsanleitung und dann:

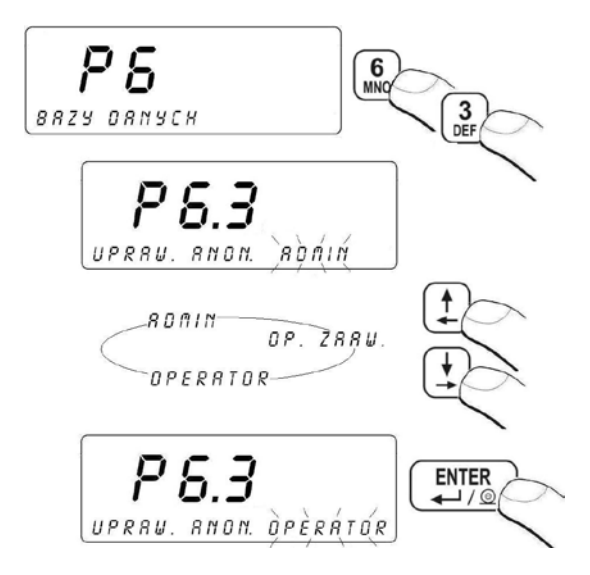

#### BEDIENER

- FORTGESCHRITTENER -BEDIENER
- Er kann die Wägungen ausführen; er besitzt den Zugang zur Bearbeitung von Parametern aus der Gruppe P1, P4, P9; er kann Datenbanken nicht bearbeiten und statistische Daten nicht löschen; er kann Wägeschwellen Min und Max nicht ändern; er kann die Masse des Musters im Arbeitsmodus "Stückzählen" und "Prozentale Abweichungen" nicht bestimmen.
  - R Er kann die Wägungen ausführen; er besitzt den Zugang zur Bearbeitung von allen Parametern mit Ausnahme von Gruppe P8, P10 und Parameter: P6.1, P6.2, P6.3; er kann Datenbanken mit Ausnahme von der Basis der Bediener bearbeiten.

Er besitzt den vollen Zugang zu allen Parametern und Datenbanken. Er kann den Kalibrierprozess des Bedieners machen (für nicht geeichte Waagen).

#### Rückkehr zur Wägung:

Siehe – Punkt 11.3. – Rückkehr zur Wägung

#### 18.3. Typ des Passworts

Das Wägeprogramm ermöglicht den Typ von Passwörtern auszuwählen, die der Bediener in der Basis "Bediener" während der Hinzufügung von Bedienern einträgt.

#### Prozedur:

 In die Parametergruppe <P6 DATENBANKEN> eingehen gemäß dem Punkt 11.2 der Bedienungsanleitung und dann:

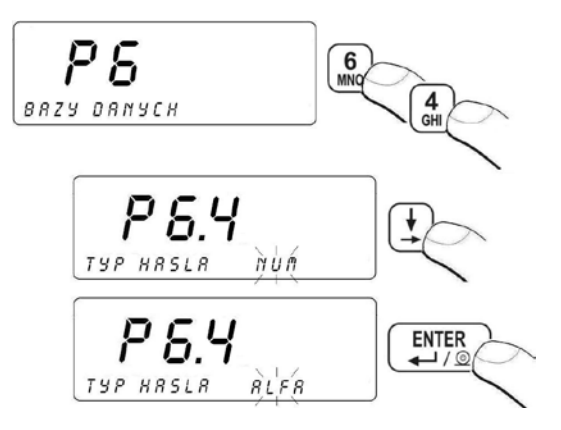

**NUM** - es ist möglich, nur Ziffern von **0** bis **9** einzutragen, wenn das Passwort während der Hinzufügung des Bedieners in der Datenbank "Bediener" eingeführt wird.

**ALPHA** - Einführung des Passworts mit Hilfe von SMS-Nachricht während der Hinzufügung des Bedieners in der Datenbank "Bediener".

#### Rückkehr zur Wägung:

Siehe – Punkt 11.3. – Rückkehr zur Wägung

## 18.4. Codetyp

Das Wägeprogramm ermöglicht den Typ von Codes auszuwählen, die der Bediener während der Bearbeitung von Datenbanken in der Waage benutzen wird.

#### Prozedur:

 In die Parametergruppe <P6 DATENBANKEN> eingehen gemäß dem Punkt 11.2 der Bedienungsanleitung und dann:

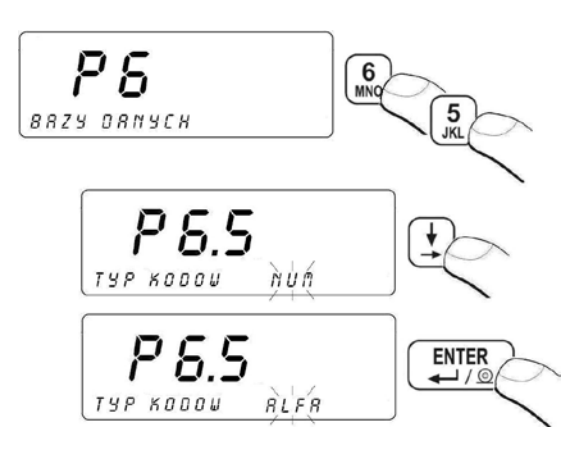

NUM - Es ist möglich, nur Ziffern von **0** bis **9** einzutragen, wenn die Codes während der Bearbeitung von Datenbanken eingeführt werden.

**ALPHA** - Einführung der Codes während der Bearbeitung von Datenbanken mit Hilfe von SMS-Nachricht.

#### Rückkehr zur Wägung:

Siehe – Punkt 11.3. – Rückkehr zur Wägung

# 18.5. Zugang zur Bearbeitung von Datenbanken

## Prozedur:

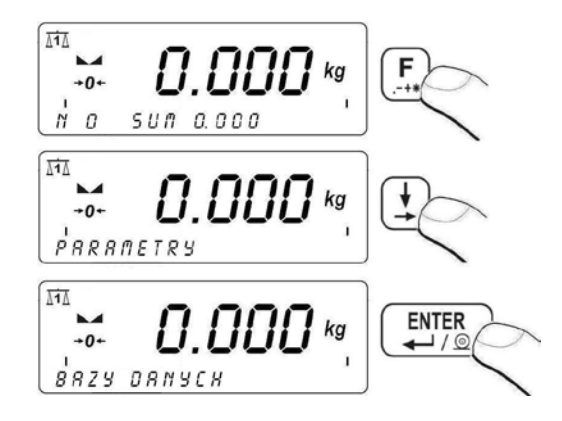

## Rückkehr zur Wägung:

Siehe – Punkt 11.3. – Rückkehr zur Wägung

#### Hinweis:

In Abhängigkeit von Berechtigungsstufen, die in der Waage definiert sind, der Bediener wird entsprechend den Zugang zur Bearbeitung von Datenbanken und Funktionen des Programms haben.

## 18.6. Schnelle Suche der Position in den Datenbanken

Der Bediener hat die Möglichkeit, gegebene Position in den Datenbanken schnell zu finden nach:

- Code,
- Name der Position
- Nummer der Position,

Schnelle Suchen findet Anwendung bei Datenbanken von "Bediener" und "Sortiment".
# 18.6.1. Schnelle Suche nach Code

# Prozedur:

Im beliebigen Arbeitsmodus Taste<sup>[F1]</sup> drücken (Auswahl/Ansicht von Sortiment in der Datenbank "Sortiment") und dann:

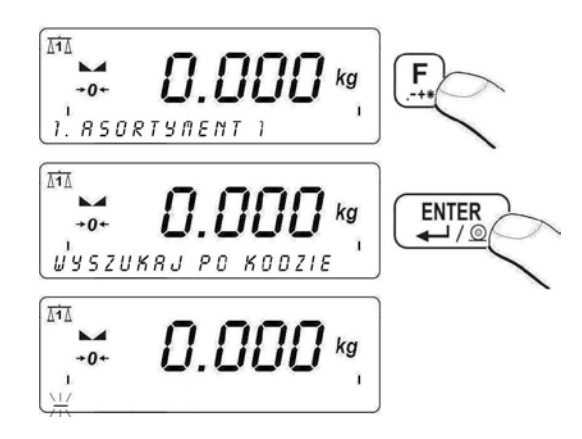

- Code des gesuchten Sortiments mit Hilfe von Tastatur eintragen und mit der Taste bestätigen
- Wägeprogramm zeigt das gesuchte Sortiment mit angegebenem Code unten im Display an.

# Hinweis:

Wenn das gesuchte Sortiment mit angegebenem Code nicht besteht, das Wägeprogramm zeigt (innerhalb einer Sekunde) auf dem Display in der unteren Zeile folgende Meldung <**KEIN DATENSATZ>** an und danach kehrt die Waage zum Erscheinen von aktuell ausgewähltem Sortiment zurück.

# Rückkehr zur Wägung:

Siehe – Punkt 11.3. – Rückkehr zur Wägung

# 18.6.2. Schnelle Suchen nach Name der Position

# Prozedur:

Im beliebigen Arbeitsmodus Taste <sup>[F1]</sup> drücken (Auswahl/ Ansicht von Sortiment in der Datenbank "Sortiment") und dann:

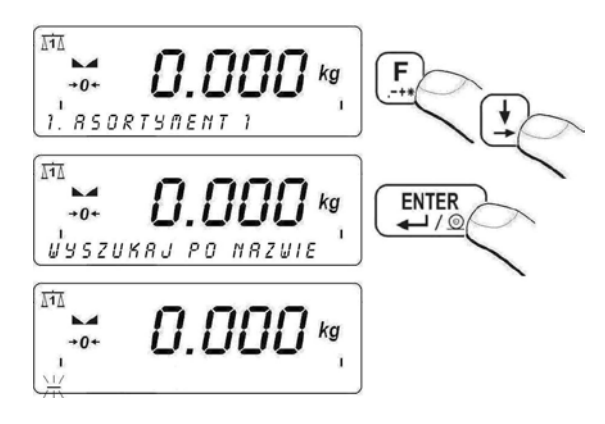

- Code von gesuchtem Sortiment mit Hilfe von Tastatur eintragen und mit der Taste bestätigen.
- das Wägeprogramm zeigt das gesuchte Sortiment mit angegebenem Code unten im Display an.

### Hinweis:

Wenn das gesuchte Sortiment mit angegebenem Code nicht besteht, das Wägeprogramm (innerhalb einer Sekunde)zeigt unten im Display folgende Meldung <**KEIN DATENSATZ>** an und danach kehrt die Waage zum Erscheinen von aktuell ausgewähltem Sortiment zurück.

### Rückkehr zur Wägung:

Siehe – Punkt 11.3. – Rückkehr zur Wägung

# 18.6.3. Schnelle Suche nach der Nummer der Position

# Prozedur:

- Im beliebigen Arbeitsmodus Taste <sup>[F1]</sup>/<sub>[mm]</sub> drücken (Auswahl/ Ansicht von Sortiment in der Datenbank "Sortiment"),
- Wägeprogramm zeigt das Sortiment mit der Nummer "1" in der Datenbank unten im Display an:

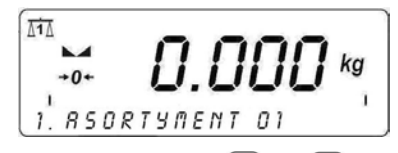

 mittels der Nummerntasten von <sup>(1)</sup> bis <sup>(9)</sup>/<sub>(MZ)</sub> die geforderten Nummer eintragen. • das Wägeprogramm zeigt unten im Display den Datensatz mit eingetragenen Nummer an.

### Rückkehr zur Wägung:

Siehe – Punkt 11.3. – Rückkehr zur Wägung

### 18.7. Datenbank "Bediener"

Der Benutzer kann 100 Bediener in der Datenbank definieren.

### Prozedur:

• In die Datenbank gemäß dem Punkt 18.5 der Bedienungsanleitung eingehen und dann:

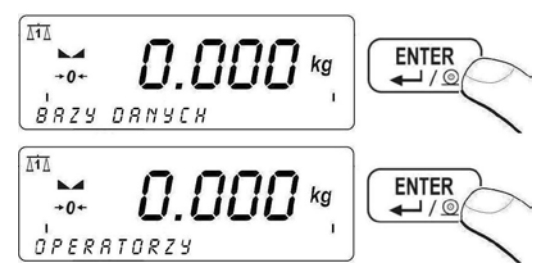

• Wenn der Benutzer der Waage keinen Bediener nach Eingang in die Datenbank definiert hat, im Display erscheint das folgende Fenster:

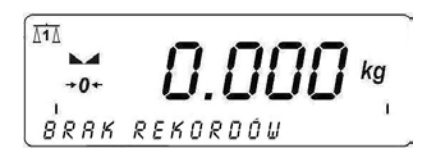

- um einen Bediener hinzuzufügen, Taste F1 drücken,
- unten im Display erscheint die erste Variable zur Bearbeitung.
- Eingang zur Bearbeitung und die Bestätigung der Änderung von einzelner Variable mit der Taste ENTER Tasten auswählen

# Verzeichnis der Variablen, die für einen Bediener definiert sind:

| NAME           | Name von Bediener (40 Zeichen)                    |
|----------------|---------------------------------------------------|
| CODE           | Code von Bediener (max. 6 Zeichen)                |
| PASSWORT       | Passwort zum Einloggen (max. 8 Zeichen)           |
| CODE von KARTE | Code von Transponderkartenleser (max. 15 Ziffern) |
| BERECHTIGUNGEN | Berechtigungsstufe von Bediener                   |

- Nach der Bestimmung der Variablen für gegebenen Bediener Taste
- Unten im Display erscheint das Fenster:

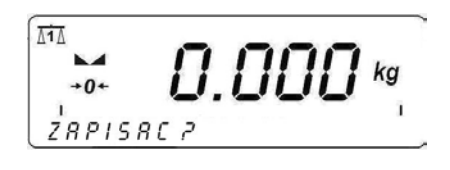

- Wenn die Frage: "Speichern?" erscheint, Taste drücken,
- unten im Display erscheint ein Fenster, das der Name des eingeführten Bedieners und die nächste Nummer in der Datenbank enthält:

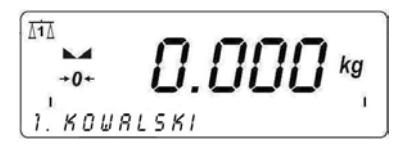

- Um den definierten Bediener in der Datenbank zu bearbeiten, Taste
   F3 drücken. ,
- Um alle Bediener zu löschen, Taste 🖽 drücken.

# Rückkehr zur Wägung:

Siehe – Punkt 11.3. – Rückkehr zur Wägung

# 18.8. Datenbank "Sortiment"

Der Bediener kann 3000 Sortimente definieren.

# Prozedur:

• In die Datenbanken gemäß dem Punkt 18.5 der Bedienungsanleitung eingehen und dann:

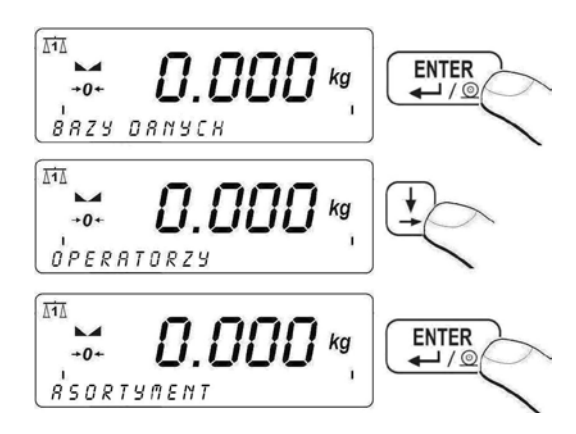

• Wenn der Bediener kein Sortiment definiert, erscheint nach dem Eingang in die Datenbank "Sortiment" das folgende Fenster:

- Um ein Sortiment hinzuzufügen, Taste [1] drücken,
- Auf dem Display in der unteren Zeile erscheint die erste Variable zur Bearbeitung.
- Eingang zur Bearbeitung und Änderung von gewünschter Variable mit der Taste bestätigen. Gewünschte Variable mit den Tasten auswählen.

Verzeichnis von Variablen, die für das gegebene Sortiment definiert sind:

| NAME                                | Name von Sortiment (max 40 Zeichen)                                                                                             |
|-------------------------------------|----------------------------------------------------------------------------------------------------|
| CODE                                | Code von Sortiment (max. 7 Zeichen)                                                                                             |
| CODE EAN                            | Festcode von Sortiment als Barcode (max. 15 Ziffern)                                                                            |
| MIN                                 | Min. Masse zur Wägung von Waren in Bereichen (Ergebniskontrolle)                                                                |
| МАХ                                 | Max. Masse zur Wägung von Waren in Bereichen<br>(Ergebniskontrolle)                                                             |
| TARA                                | Tarawert für das bestimmte Sortiment (bei Auswahl von Sortiment aus der Datenbank wird dieser Tarawert automatisch eingestellt) |
| Korrigierung                        | Wertmasse, die der Masse in Dosierprozess addiert oder summiert wird                                                            |
| Output für<br>Dosierung             | Bestimmung der Outputnummer für genaue Dosierung                                                                                |
| Output für<br>schnelle<br>Dosierung | Bestimmung der Outputnummer für schnelle (grobe) Dosierung                                                                      |

- Wenn einzelne Variablen f
  ür das gegebene Sortiment definiert werden, Taste<sup>ESC</sup> dr
  ücken,
- unten im Display erscheint das folgende Fenster:

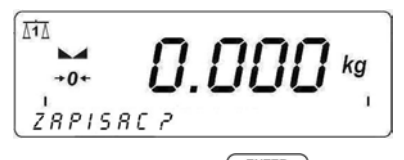

- Wenn die Frage erscheint, Taste drücken,
- unten im Display erscheint ein Fenster, das der Name von eingeführten Sortiment und folgende Nummer in der Datenbank enthält:

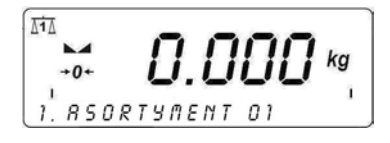

 Um das gegebene Sortiment in der Datenbank zu löschen, Taste drücken,

- Um das definierte Sortiment in der Datenbank zu bearbeiten, Taste
   F3 drücken,
- Um alle Sortimente in der Datenbank zu löschen, Taste drücken.

# Rückkehr zur Wägung:

Siehe – Punkt 11.3. – Rückkehr zur Wägung

# 18.9. Datenbank "Wägung"

Jedes Wägeergebnis, das von Waage ins Drucker oder Computer gesendet wird, wird es in der Datenbank "Wägung" gespeichert. Das Wägeprogramm kann 30 000 Datensätze in der Datenbank "Wägung" speichern.

# Prozedur der Bearbeitung in der Datenbank "Wägung":

 In die Datenbanken gemäß dem Punkt 18.5 der Bedienungsanleitung eingehen und dann:

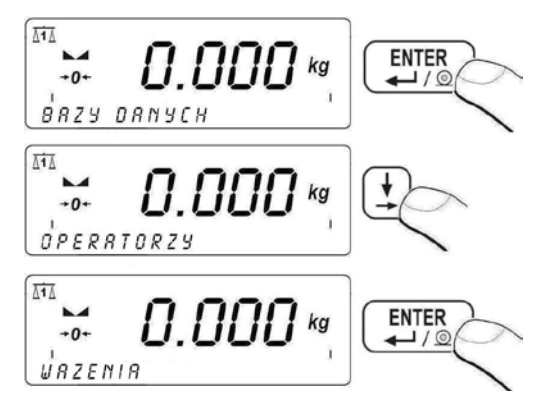

 Wenn keine Wägung in der Datenbank "Wägung" nicht gespeichert ist, erscheint das folgende Fenster nach dem Eingang zur Bearbeitung der Datenbank:

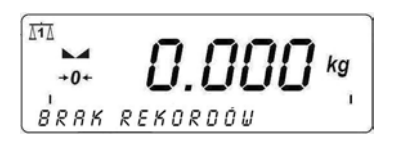

• Wenn die Wägungen in der Datenbank gespeichert sind, nach dem Eingang zur Bearbeitung der Datenbank erscheint die erste Nummer der Wägung unten im Display. Die Nummer besteht aus Datum der Wägung, Masse der Last und Wägeeinheit:

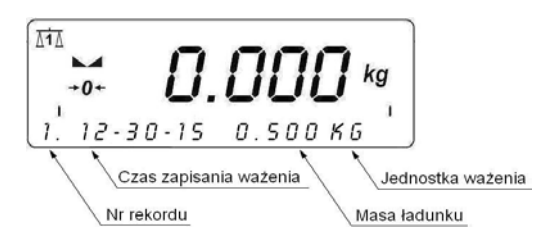

- Um bestimmte Wägung in der Datenbank zu löschen, Taste drücken.
- Um alle Wägungen in der Datenbank zu löschen, Taste 🖽 drücken.
- Um bestimmte Wägung zu drucken, Taste drücken.

### Hinweis:

- 1. Es is möglich, aus einzelner Wägung nur die erste (die älteste) und die letzte (die jungste) Stelle in der Datenbank "Wägungen" zu löschen.
- 2. Der Ausdrucksmuster und Verzeichnis von Variablen zur Gestaltung von Sonderausdrucken wurde im Punkt 17.6 der Bedienungsanleitung beschrieben.

### Rückkehr zur Wägung:

Siehe- Punkt 11.3. –Rückkehr zur Wägung

# 18.10. Datenbank "Tara"

Das Wägeprogramm ermöglicht 100 Tarawerte (für jede Wägeplattform) einzuführen.

### Prozedur:

• Im beliebigen Arbeitsmodus Taste 🐑 zweimal drücken. Es wird das folgende Fenster angezeigt:

- Bedienung der Datenbank "Tara" mit Hilfe von Tasten oder durch die Einführung der Taranummer mittels Nummerntasten von bis bis
- Um den Tarawert einzuführen oder zu bearbeiten, Taste drücken,
- Um das Bearbeitungsfeld zu löschen, Taste [F4] drücken,
- Mit Hilfe von Tastatur der geforderte Tarawert eintragen und mit Taste bestätigen.
- wiederholt drücken und die Waage kehrt zum Modus "Wägung" zurück. Im Display erscheint der eingeführte Tarawert mit dem Zeichen "–".

### Hinweis:

Wenn der Bediener der eingetragene Wert größer als max. Wägebereich der Waage bestätigt, das Wägeprogramm zeigt die Fehlermeldung: **<Wert zu groß>**an.

### Rückkehr zur Wägung:

Siehe Punkt 11.3. – Rückkehr zur Wägung:

# 18.11. Datenbank "Universelle Variablen"

Der Bediener hat die Möglichkeit, einen beliebigen Text (Ziffern, Buchstaben) in den Speicher der Waage einzutragen, der für den Ausdruck vorgesehen ist.

Die Ansicht und/oder Bearbeitung der Datenbank kann man aus der Ebene von Datenbanken oder durch schnellen Zugang aus der Ebene von beliebigen Arbeitsmodi durchführen.

(mit Ausnahme von Modus "Dosierung") mit der Taste [F2] drücken.

# 18.11.1. Bearbeitung der Datenbank "Universelle Variablen"

# Prozedur:

 In die Datenbanken gemä
ß dem Punkt 18.6 der Bedienungsanleitung eingehen und dann:

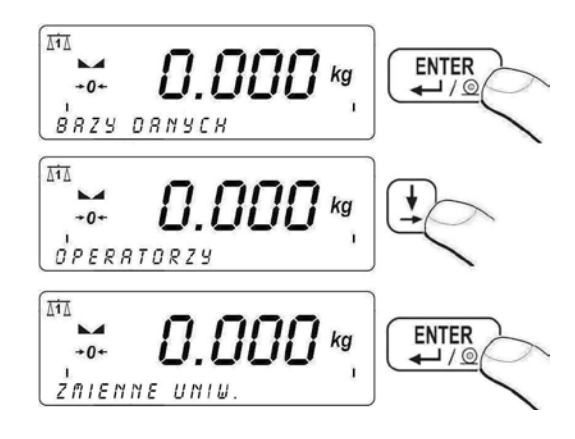

- Um universelle Variable zu bilden oder zu bearbeiten, Taste drücken (Einführung von Ziffern von 0 bis 9),
- Um das Bearbeitungsfeld zu löschen, Taste <sup>[4]</sup> drücken
- Mit Hilfe von Tastatur der gewünschte Wert (Name, Ziffern usw.) für universelle Variable eintragen und mit der Taste bestätigen.
- Bedienung der Datenbank "Universelle Variablen" mit Hilfe von Tasten 1 oder durch die Eintragung der Ordnungsnummer von universeller Variable in der Datenbank mittels Nummerntasten von
   bis .

# Rückkehr zur Wägung:

Siehe Punkt 11.3. – Rückkehr zur Wägung:

# 18.11.2. Eintrag der universellen Variablen in Ausdrucken

Die Datenbank von universellen Variablen besteht aus 100 Datensätzen. Jede universelle Variable kann max. 320 Zeichen (Buchstaben, Ziffern, Leerzeichen) enthalten. Zu jeder Variable ist der Code in Format **% XXX** oder **# XXX YY** angepasst:

% XXX - Übertragung der Zeichen in den Puffer des Druckers, die die Werte gewünschter Variable mit dem Code XXX enthalten, wo:

XXX-enthält im Bereich von 801 bis900, was der nächstenNummer von universeller Variable in derDatenbank(z.B. dem Code 802 entspricht die Variable mit der Nummer 2 in derDatenbank).

**XXX YY** - Übertragung der Zeichen **YY** (bestimmte Anzahl) in den Puffer des Druckers, die der Wert gewünschter Variable mit dem Code **XXX** enthält.

### ein Beispiel:

RADWAG ELEKTRONISCHE WAAGEN Datum: Zeit: Gewichtwert:

Unterchrift:.....

**wo:** < RADWAG ELEKTRONISCHE WAAGEN> ist eine Variable mit der Nummer 3 in der Datenbank "Universelle Variablen".

Nach Eingang zur Bearbeitung von Sonderausdruck (siehe Pkt. 17.5 der Bedienungsanleitung) bilden wir den Ausdruck wie folgt:

% 8 0 3 \ C \ T D A T UM : % 0 0 2 \ C \ T Z E I T : % 0 0 3 \ C \ T GEWICHTWERT : % 0 0 0 \ C \ C \ T \ T UNTERSCHRIFT : . . . . . . . \ C \ 0

# 19. BERICHTE AUS DEN WÄGUNGEN

Der Bediener der Waage hat eine Möglichkeit, Berichte aus der Serie von Wägungen auszudrucken.

### Die Berichte können filtriert werden durch:

- Anfangsdatum,
- Enddatum,
- Code von Bediener,
- Code von Sortiment,
- Typ der Wägung,
- Nummer der Wägeplattform,
- Nummer der Serie,
- Nummer der Partie.

# 19.1. Eingang zur Bearbeitung des Berichts

Im beliebigen Arbeitsmodus Taste

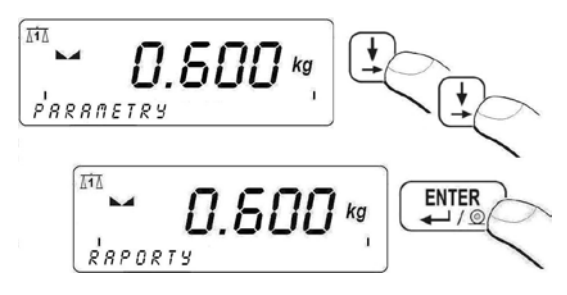

# Rückkehr zur Wägung:

Siehe-Punkt 11.3. – Rückkehr zur Wägung.

# 19.2. Druckbeleg

Nach Eingang in der Berichtsbearbeitung (siehe Punkt 19.1 der Bedienungsanleitung) wird das folgende Fenster angezeigt:

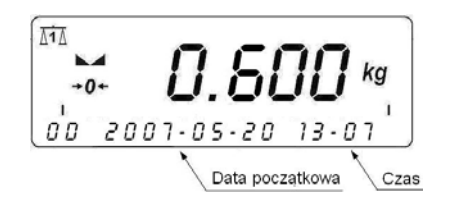

- Um Variable zu bearbeiten Taste
- Die eingetragenen Änderungen mit der Taste bestätigen,
- Um Filterung nach bestimmter Variable auszuschalten, Taste
   drücken, folgende Fenster:

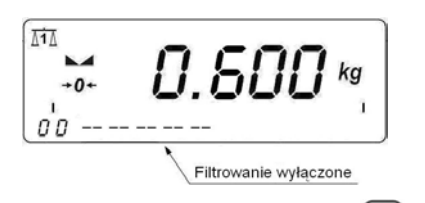

• Um in nächste Variable einzugehen, Taste 🖵 drücken,

### Hinweis:

Der Code von Sortiment und Bediener kann folgende Filterwerte annehmen:

- ALLE (Taste F2) er wird ein komplexer Bericht gedruckt, der die Daten über die Wägungen getrennt für jede Sortiment oder für jede Bediener enthält.
- WERTE OHNE NULL (Taste F3))- es wird ein komplexer Bericht gedruckt, der die Daten über die Wägungen getrennt für das Sortiment oder für den Bediener enthält.

*Ein beispielhafter Muster für die Bildung komplexes Berichts wurde im Punkt 32.5 der Bedienungsanleitung beschrieben.* 

• Nach der Bearbeitung von allen Variablen in die Position <Bericht

drucken> (mit Hilfe von Taste 🕒) gehen

 Taste HTTER drücken. Im Display erscheint das Fenster:

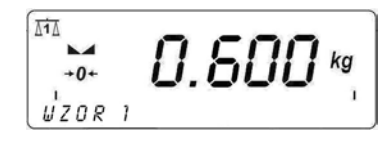

- Mit Tasten in der vier Berichtsmuster auswählen: (Beschreibung von Berichtsmuster- siehe Punkt 17.6 der Bedienungsanleitung),
- Taste drücken und danach folgt der Druckbeleg mit Hilfe von einem an die Waage angeschlossenen Drucker.

### Rückkehr zur Wägung:

Siehe – Punkt 11.3. – Rückkehr zum Wägung.

### Hinweis:

Wenn der Bediener die Filterung nach allen Variablen ausschaltet, das Wägeprogramm druckt den Bericht aus allen in die Waage gespeicherten Wägungen.

# 20. KONFIGURIERUNG DER EINGÄNGE/AUSGÄNGE

# 20.1. Konfiguriern der externen Tasten

Die Waage hat die Möglichkeit, mit externen Tasten zu kooperieren:

| T. TARA       | Taste Tara                                    |
|---------------|-----------------------------------------------|
| T. PRINT      | Taste PRINT                                   |
| T. ZERO       | nullen                                        |
| T. START      | START für Dosierung,                          |
|               | START für Tierwägen                           |
| T. STOPP      | Stopp für den Dosierprozess                   |
|               | Stopp für den Prozess von Tierwägen           |
| STARTFREIGABE | Eingangssignal ermöglicht START für Dosierung |
| T. PAUSE      | Pause für den Dosierprozess                   |
| Freigabe für  | Eingangssignal ermöglicht CHUTE               |
| Chute         |                                               |

### Prozedur:

• Um Eingangsnummer für gegebene Taste zu definieren, soll man in die Parametergruppe **<P8.1 EXTERNE TASTEN>** eingehen gemäß dem Punkt 11.2. Bedienungsanleitung,

- Taste drücken, im Display erscheint der Parameter
   <P8.1.1 T. TARA>,
- Taste drücken:

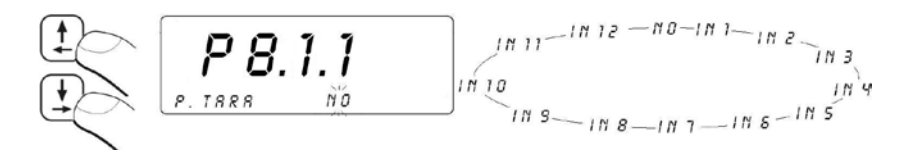

- Auswahl eines Werts mit der Taste bestätigen,
- Mit der Taste 😫 in den nächsten Parameter gehen.

### Hinweis:

Die Prozedur für die Bestimmung von Eingangsnummern für übrige Tasten ist obengenannter Prozedur ähnlich. Für die Bestimmung der Eingangsnummer soll man nicht vergessen, daß das Wägeterminal in der Standardausführung mit drei optoisollierten Eingängen ausgestattet ist.

### Rückkehr zur Wägung:

Siehe – Punkt 11.3. – Rückkehr zur Wägung.

# 20.2. Konfiguration der Ausgängen

Der Bediener hat die Möglichkeit, Ausgänge in der Waage nach eigenen Bedürfnissen zu konfigurieren.

Programm ermöglicht Bestimmen von Ausgabenummer für folgenden Funktionen:

| MIN        | Masse unter der MIN Schwelle            |
|------------|-----------------------------------------|
| OK.        | Masse zwischen MIN und MAX Schwelle     |
| MAX        | Masse über MAX Schwelle                 |
| STABIL     | stabiles Wägeergebnis über der LO Masse |
| SCHWELLE 1 | Schwelle für den Übergang von schneller |
|            | Dosierung zur genauen Dosierung im      |
|            | Arbeitsmodus "Dosierung"                |
| SCHWELLE 2 | Abschluss des Dosierprozesses           |
| CHUTE      | Steuerung von Chute                     |

# Prozedur:

- Um die Ausgangsnummer f
  ür gegebene Funktion zu bestimmen, in die Parametergruppe <P8.2 Konfiguration von Ausg
  ängen> eingehen, gem
  ä
  ß dem Punkt 11.2,
- Taste drücken, im Display erscheint der Parameter <**P8.2.1 MIN**>
- Taste drücken:

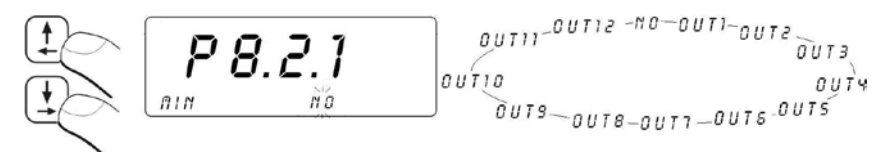

- Auswahl eines Werts mit der Taste <ENTER> bestätigen
- Mit Taste in den nächsten Parameter gehen.

### Hinweis:

Die Prozedur für die Bestimmung von Ausgangsnummern für übrige Funktionen ist obengenannter Prozedur ähnlich. Für die Bestimmung der Ausgangsnummer soll man nicht vergessen, daß das Wägeterminal in der Standardausführung mit drei optoisollierten Reed-Relais-Ausgängen ausgestattet ist.

### Rückkehr zur Wägung:

Siehe – Punkt 11.3. – Rückkehr zur Wägung.

# 21. STATISTIKEN

# 21.1. Aktualisierung der statistischen Daten

Alle statistische Daten sind auf dem Laufenden nach der Eintragung der nächsten Messung in den Speicher der Waage aktualisiert. Die Hinzufügung der nächsten Messung zur Serie folgt nach dem Auflegen des Wägegutes auf die Wägeschale, nach der Stabilisierung von Wägeergebnis

und Tastedrücken

Die Anzahl und die Summe der Wägungen werden auf dem Laufenden aktualisiert und im Display unten angezeigt:

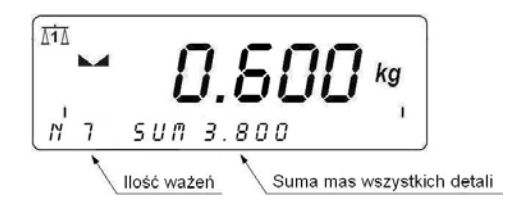

Statistische Daten können global (ohne Rücksicht auf das gewogene Sortiment) oder getrennt für jedes gewogenen Sortiment aus der Datenbank "Sortiment" aktualisiert werden. Das Wägeprogramm ermöglicht Typ der Aktualisierung von statistischen Daten im Parameter< **P6.6 STATISTIKEN**> auszuwählen.

### Prozedur:

• In die Parametergruppe **<P6 DATENBANKEN>** eingehen, gemäß dem Punkt 11.2. der Bedienungsanleitung und dann:

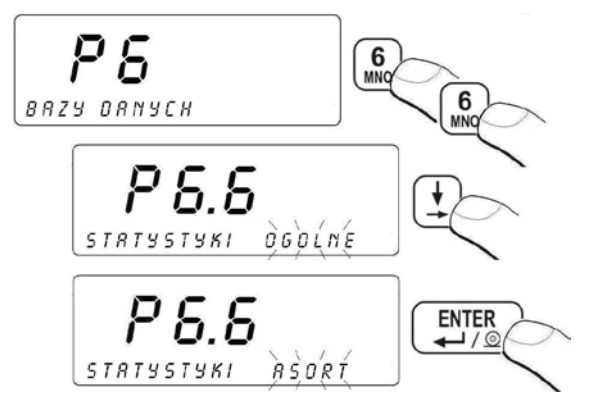

**STANDARD** - globale Aktualisierung von statistischen Daten

**SORTIMENT** - Aktualisierung von statistischen Daten getrennt für jedes gewogenen Sortiment, das aus der Datenbank "Sortiment" ausgewählt ist.

### Rückkehr zur Wägung:

Siehe – Punkt 11.3.der Bedienungsanleitung – Rückkehr zur Wägung.

# 21.2. Ausdruck der Statistikdaten

Der Bediener hat die Möglichkeit, statistische Daten im beliebigen Arbeitsmodus aus der Serie von Messungen auszudrucken.

### Prozedur:

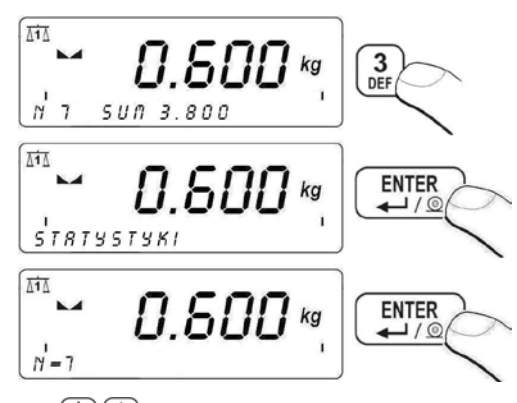

Mit Hilfe von Tasten 1 hat der Bediener die Möglichkeit, statistische Daten zu blicken: **SUM** – Summe von allen Einzelheiten, **AVG** – durchschnittliche Masse von allen Einzelheiten, **MIN** – Min. Masse, **MAX** – Max. Masse.

# Ein beispielhafter Ausdruck von statistischen Daten:

| N = 7                                 | <ul> <li>Anzahl der Wägungen</li> </ul> |
|---------------------------------------|-----------------------------------------|
| S U M = 3 . 8 0 0 k g<br>Einzelheiten | - Summe der Massen von allen            |
| A V G = 0 . 5 4 3 k g<br>Einzelheiten | - durchschnittliche Masse von allen     |
| MIN = 0.200 kg<br>MAX = 1.000 kg      | - Minimale Masse<br>- Maximale Masse    |

### 21.3. Löschen der statistischen Daten

Der Bediener hat die Möglichkeit, statistische Daten zwecks des Statistikbeginns aus der neuen Serie der Messung zu löschen.

# Prozedur:

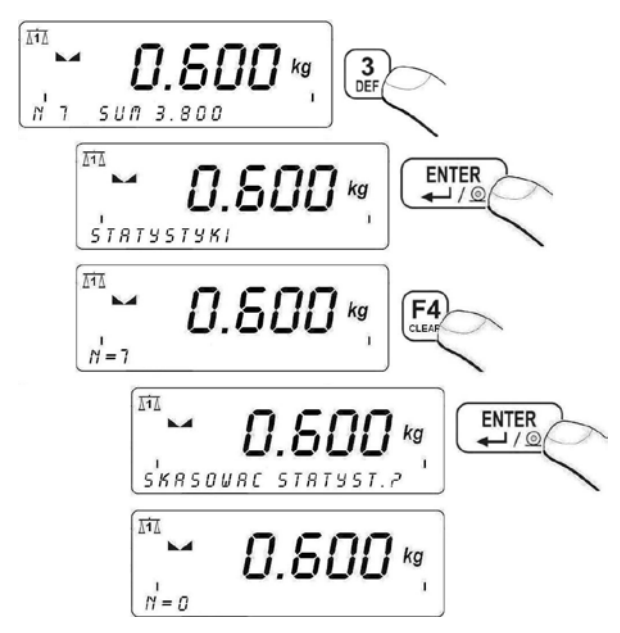

### Rückkehr zur Wägung:

Siehe – Punkt 11.3.der Bedienungsanleitung – Rückkehr zur Wägung.

#### Hinweis:

- 1. Wenn der Bediener den Arbeitsmodus wechselt, statistische Daten aus vorigem Arbeitsmodus werden automatisch gelöscht.
- 2. Statistische Daten sind gemeinsam für beide Wägeplattformen, wenn die Waage mit zusätzlicher Wägeplattform ausgestattet ist.

# 22. ANDERE PARAMETER

Der Bediener kann die Parameter einstellen, die einen Einfluß auf die Arbeit mit der Waage nehmen. Diese Parameter sind bei der Gruppe **<P9 ANDERE>** zugänglich z.B. Sprache, Hinterleuchtung, BEEP Ton.

# 22.1. Auswahl von Sprache der Parameterbeschreibung

### Prozedur:

• In die Parametergruppe **<P9 ANDERE>** eingehen, gemäß dem Punkt 11.2. der Bedienungsanleitung dann:

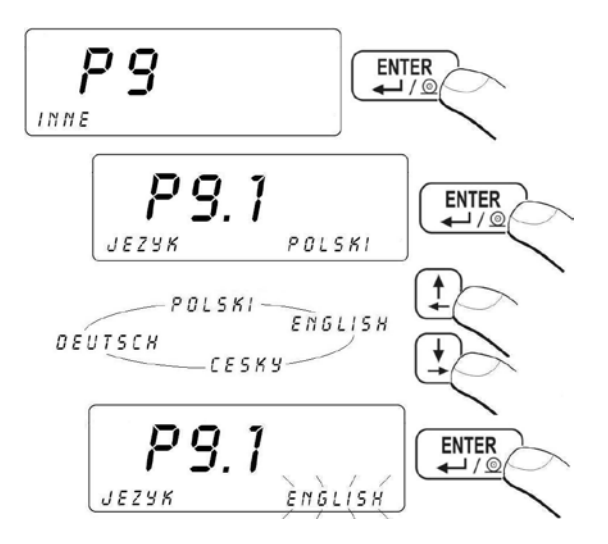

#### Rückkehr zur Wägung:

Siehe – Punkt 11.3. der Bedienungsanleitung – Rückkehr zur Wägung.

# 22.2. Einstellung der Leuchtkraft von Signaldioden

In Abhängigkeit von Bedürfnissen (Sichtbarkeit im Raum, wo die Waage sich befindet) kann der Bediener die Leuchtkraft von Signaldioden von 0% bis 100% ändern.

### Prozedur:

• In die Parametergruppe **<P9.2 DIODEN>** gehen gemäß dem Punkt 11.2. der Bedienungsanleitung und dann:

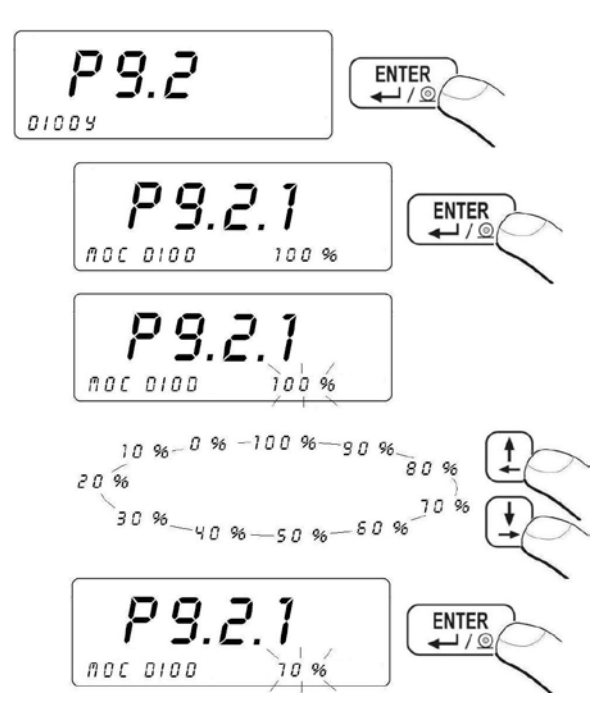

#### Rückkehr zur Wägung:

Siehe – Punkt 11.3. der Bedienungsanleitung – Rückkehr zur Wägung.

# 22.3. Einstellung des Modus von Signaldioden

Im Untermenü **<P9.2 DIODEN>** hat der Bediener die Möglichkeit, Modi von Signaldioden zu konfigurieren, die sich auf dem Display der Waage befinden (externe rote Dioden und eine grüne Mitteldiode).

# Prozedur:

• In die Parametergruppe **<P9.2 DIODEN>** gehen, gemäß dem Punkt 11.2. der Bedienungsanleitung und dann:

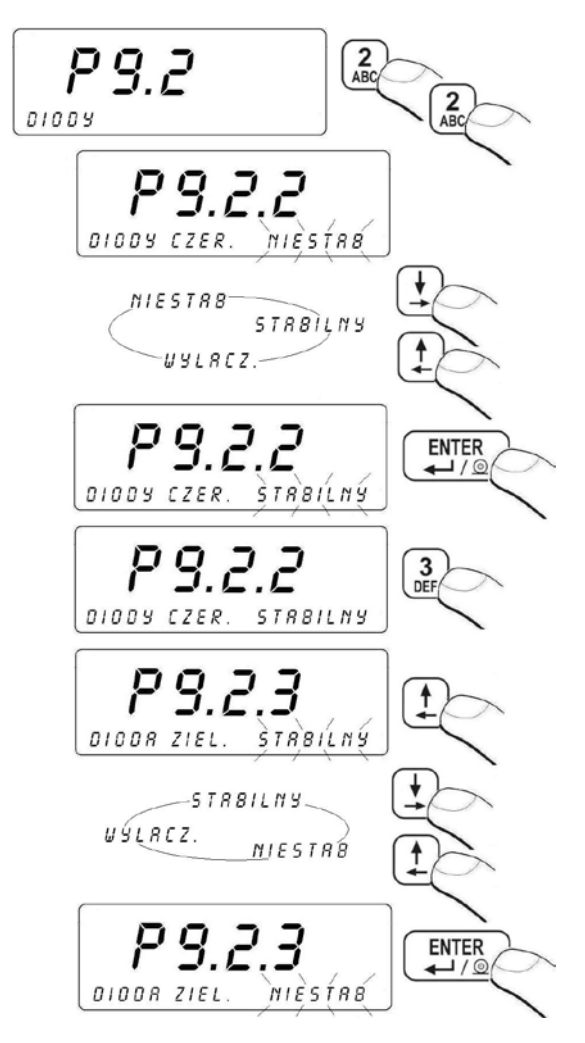

| ROTE DIODEN<br>UNSTABIL | rote Dioden leuchten nach der<br>Überschreitung eingestellter <b>LO</b><br>Schwelle (siehe Punkt 13.3 der<br>Bedienungsanleitung),    |
|-------------------------|----------------------------------------------------------------------------------------------------|
| ROTE DIODEN<br>STABIL   | rote Dioden leuchten nach der<br>Überschreitung eingestellter <b>LO</b><br>Schwelle und nach Erreichen von stabilem<br>Wägeergebnis,  |
| ROTE DIODEN             | Funktionieren von roten Dioden                                                                                                    |
| AUSGESCHALTET           | ausgeschaltet,                                                                                                    |
| GRÜNE DIODE             | Grüne Diode leuchtet nach der                                                                                                    |
| UNSTABIL                | Überschreitung eingestellter <b>LO</b> Schwelle,                                                                                      |
| GRÜNE DIODE STABIL      | Grüne Dioden leuchten nach der<br>Überschreitung eingestellter <b>LO</b><br>Schwelle und nach Erreichen von stabilem<br>Wägeergebnis, |
| GRÜNE DIODE             | Funktionieren von grüner Diode                                                                                                    |
| AUSGESCHALTET           | ausgeschaltet                                                                                                    |

#### Rückkehr zur Wägung:

Siehe – Punkt 11.3. der Bedienungsanleitung – Rückkehr zur Wägung.

#### 22.4. Automatische Ausschaltung der Waage

Die Tätigkeit der Funktion "Automatische Ausschaltung der Waage" kann im Untermenü **<P9.3 AUTO AUSCHALTUNG>** geändert werden. Für aktive Funktion **AUTO AUSSCHALTUNG** folgt automatische Ausschaltung der Waage innerhalb von 5 Minuten, in den keine Wägung erfolgt hat (die Anzeige des Displays hat sich nicht geändert).

### Funktionbetrieb in Abhängigkeit von Versorgungstyp der Waage.

| Einstellung der    | Tätigkeit der Funktion |                |
|--------------------|------------------------|----------------|
| Funktion           | Netzversorgung         | Akkuversorgung |
| AUTO AUS. = NEIN   | inaktiv                | inaktiv        |
| AUTO AUS. = JA     | aktiv                  | aktiv          |
| AUTO AUS. = AUTO * | inaktiv                | aktiv          |

\* automatische Umschaltung der Aktivierung der Funktion in Abhängigkeit von Versorgungstyp der Waage.

### Prozedur:

 In die Parametergruppe :< P9 ANDERE> gehen, gemäß dem Punkt 11.2 der Bedienungsanleitung und dann:

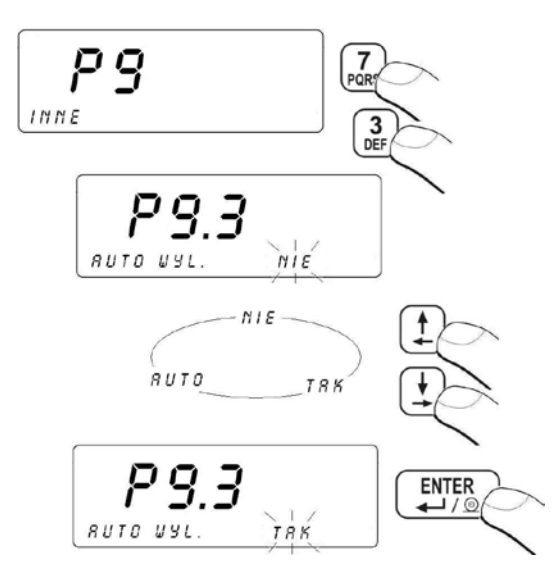

### Rückkehr zur Wägung:

Siehe – Punkt 11.3. – Rückkehr zur Wägung.

# 22.5. Hinterleuchtung des Displays

In Abhängigkeit von Bedürfnissen (von Sichtbarkeit im Raum, wo die Waage sich befindet) kann der Bediener:

- Tätigkeit der Hinterleuchtung des Displays als AUTO einschalten, ausschalten oder einstellen Netzversorgung
- Intensität der Hinterleuchtung des Displays in Grenzen von 0% bis 100% ändern – Akkuversorgung (für niedrigere Intensitätswerte verlängert sich die Betriebszeit für Akkumulatoren).

# 22.5.1. Hinterleuchtung des Displays - Netzversorgung

# Prozedur:

• In die Parametergruppe :< P9 ANDERE> gehen, gemäß dem Punkt 11.2 der Bedienungsanleitung und dann:

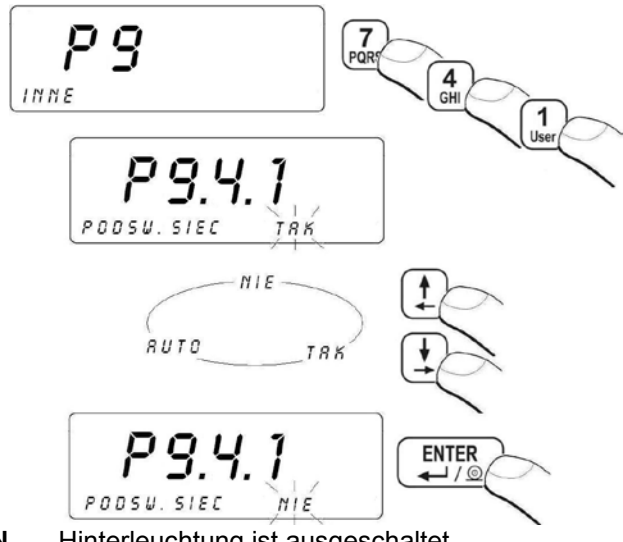

- NEIN Hinterleuchtung ist ausgeschaltet
- JA Hinterleuchtung ist eingeschaltet

**AUTO** – Hinterleuchtung ist automatisch ausgeschaltet, wenn die Anzeige sich innerhalb von 10 Sekunden nicht ändert.

# Rückkehr zur Wägung:

Siehe – Punkt 11.3. – Rückkehr zur Wägung.

# 22.5.2. Hinterleuchtung des Displays - Akkuversorgung

### Prozedur:

 In die Parametergruppe <P9 ANDERE> gehen, gemäß dem Punkt 11.2 der Bedienungsanleitung und dann:

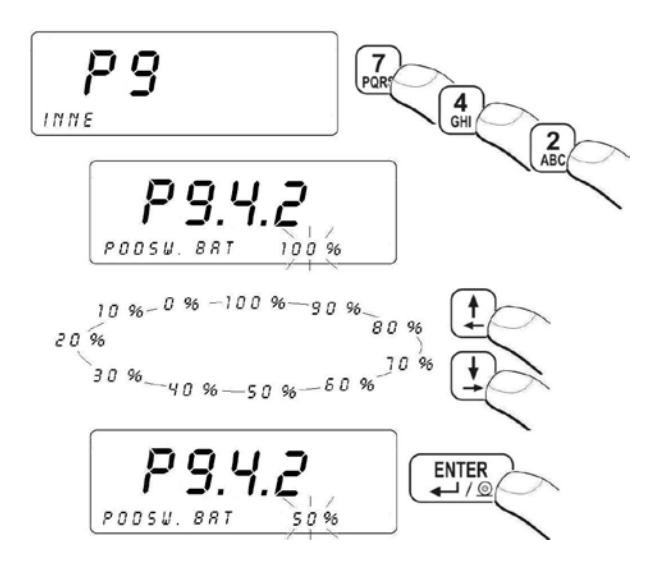

#### Ruckkehr zur Wägung:

Siehe – Punkt 11.3. – Rückkehr zum Wägung.

#### Hinweis:

Die Tätigkeit der Hinterleuchtung verkürzert Betriebszeit für Akkumulatoren.

# 22.6. Signal "beep" – Reaktion auf Tastedrücken

### Prozedur:

• In die Parametergruppe **<P9 ANDERE>** gehen, gemäß dem Punkt 11.2 der Bedienungsanleitung und dann:

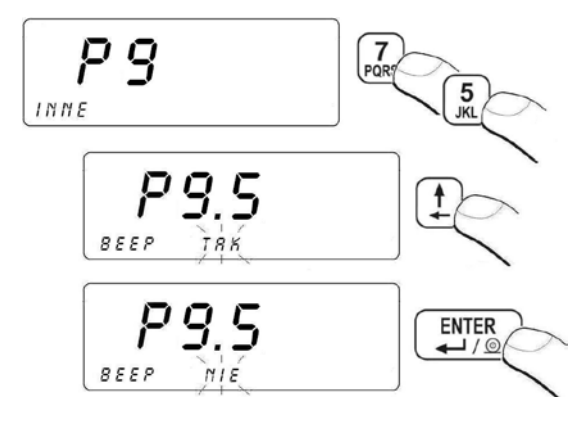

| bEEP | NEIN | - Signal für Taste ist ausgeschaltet |
|------|------|--------------------------------------|
| bEEP | JA   | - Signal für Taste ist eingeschaltet |

### Rückkehr zur Wägung:

Siehe – Punkt 11.3. – Rückkehr zur Wägung.

### 22.7. Typ der Tastatur

Das Wägeprogramm ermöglicht den Typ der Tastatur auszuwählen. Der Bediener trägt mittels der Tastatur den Name von Sortiment und universelle Variablen in den Speicher der Waage ein und bildet die Sonderausdrucke.

#### **Prozedur:**

• In die Parametergruppe **<P9 ANDERE>** eingehen gemäß dem Pkt. 11.2. der Bedienungsanleitung und dann:

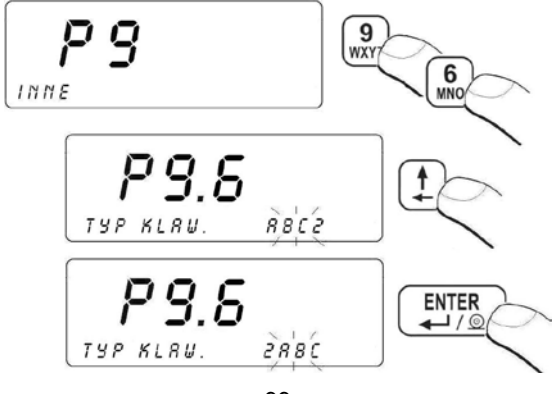

### Rückkehr zur Wägung:

Siehe – Punkt 11.3. – Rückkehr zur Wägung.

#### 22.8. Version der Wägesoftware

Der Bediener im Parameter < **P9.6 PROGR. VER.>** hat die Möglichkeit, die Version der Wägesoftware zu blicken.

#### Prozedur:

• In die Parametergruppe<**P9 ANDERE>** gehen, gemäß dem Punkt 11.2 der Bedienungsanleitung und dann:

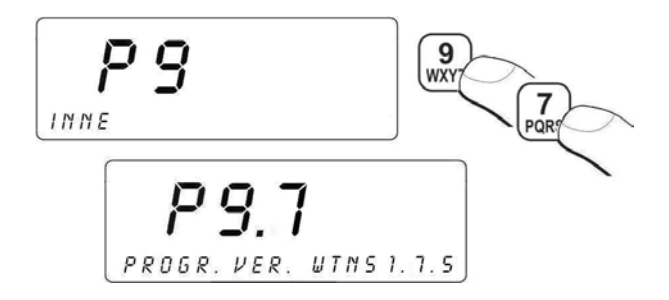

#### Rückkehr zur Wägung:

Siehe – Punkt 11.3. der Bedienungsanleitung – Rückkehr zur Wägung.

# 23. JUSTIERUNG

Nur für nicht eichfähigen Waagen

Um sehr große Wägegenauigkeit sicherzustellen, soll man den Korrekturfaktor zeitweise in Bezug auf das Prüfgewicht in den Speicher der Waage einführen – das ist sogenannte Justierung. Der Justierprozess soll durchgeführt werden, wenn wir den Wägeprozess beginnen oder bei Schwankungen der Umgebungstemperatur. Vor der Justierung die Belastung aus der Wägeschale der Waage abnehmen.

### 23.1. Justierprozess

• In die Parametergruppe **<P10 BEDIENERJUSTIERUNG>** gehen, gemäß dem Punkt 11.2 der Bedienungsanleitung und dann:

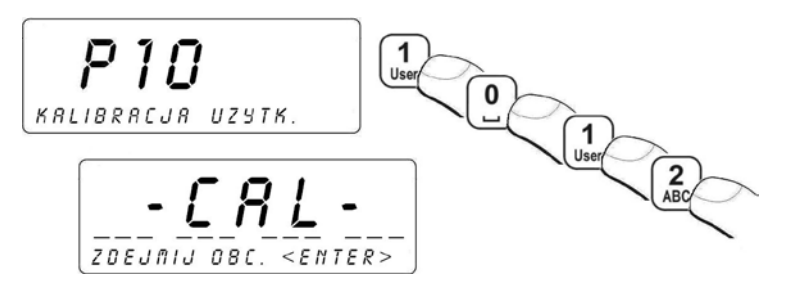

- Last von der Wägeschale abnehmen,
- Taste drücken. Während der Bestimmung der Startmasse erscheint im Display unten folgende Meldung: BESTIMMUNG DER STARTMASSE,
- Nach Abschluss der Prozedur "Bestimmung von Startmasse" erscheint im Display des Terminals das folgende Fenster:

- auf die Wägeschale der Plattform 1die geforderte Justiermasse auflegen und danach Taste urbeiten.
- Während der Justierung erscheint unten im Display die Meldung: Bestimmung von Justierfaktor
- Nach Abschluss der Prozedur "Bestimmung von Justierfaktor" erscheint im Display unten folgende Meldung: LAST ABNEHMEN,
- Nach Abnehmen der Last von der Wägeschale der Plattform 1 erscheint das folgende Fenster:

P 10.1.2 KALIBRACJA

 zur Wägung mit der Prozedur "Speicherung der Änderungen" zurückkehren.

#### Rückkehr zum Wägen:

Siehe – punkt 11.3.der Bedienungsanleitung – Rückkehr zum Wägen

### 23.2. Bestimmung der Startmasse

Wenn die Waage keine Justierung benötigt oder der Bediener über entsprechende Anzahl von Prüfgewichten zur Justierung nicht verfügt, man kann nur die Startmasse bestimmen.

### Prozedur:

In die Parametergruppe **<P10 BEDIENERJUSTIERUNG>** gehen, gemäß dem Punkt 11.2 der Bedienungsanleitung und dann:

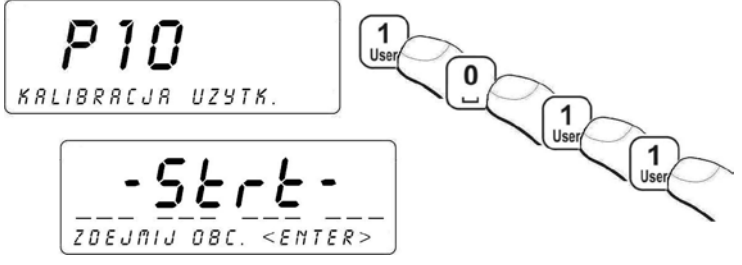

- Last von der Wägeschale abnehmen,
- Taste drücken. Während der Bestimmung der Startmasse erscheint folgende Meldung im Display unten:
   BESTIMMUNG DER STARTMASSE
- Nach Abschluss der Prozedur "Bestimmung der Startmasse" erscheint das folgende Fenster:

P 10.1.1 UYZ. M. STRT

• zur Wägung mit Speicherung der Änderungen zurückkehren.

### Rückkehr zur Wägung:

Siehe – Punkt 11.3.der Bedienungsanleitung – Rückkehr zur Wägung

# 24. FUNKTIONEN

# 24.1. Zugangseinstellung für die Funktionen

Im Parameter **<P7.1 ZUGANG>** können die Funktionen bestimmen, die nach Drücken der Taste 😧 für den Bediener zugänglich sind.

### Prozedur:

 In die Parametergruppe <P7 FUNKTIONEN> gehen, gemäß dem Punkt 11.2 der Bedienungsanleitung und dann:

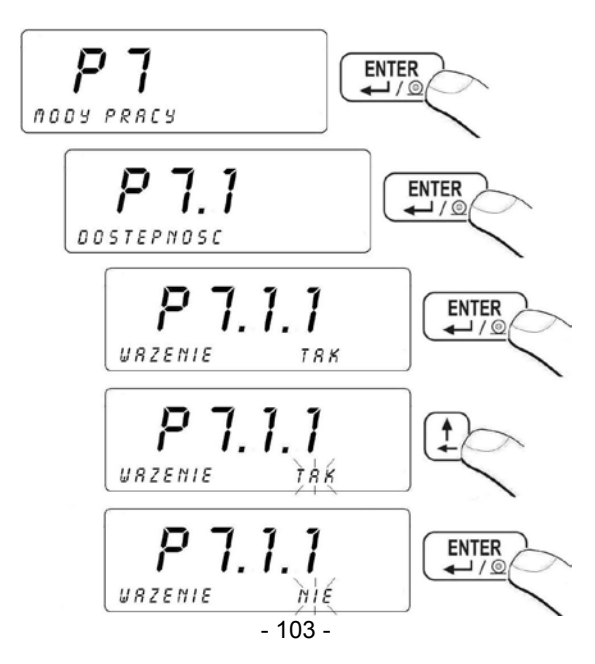

# NEIN - Betriebsart unzugänglich

JA - Betriebsart zugänglich

### Rückkehr zur Wägung:

Siehe – Punkt 11.3. der Bedienungsanleitung – Rückkehr zur Wägung.

# Hinweis:

Diesen Vorgang für jede weitere Funktionen wiederholen.

# 24.2. Programmierbare Tasten

Im Parameter **<P7.2 FUNKTIONEN DER TASTEN>** hat der Bediener die Möglichkeit, gegebene Funktion an die Taste **6**, **7**, **8**, **9**, **9**, **0**, **0** anzupassen, um Schnelligkeit der Bedienung und Funktionalität des Geräts zu vergrößern.

# Prozedur:

• In die Parametergruppe **<P7 FUNKTIONEN>** gehen gemäß dem Punkt 11.2. der Bedienungsanleitung und dann:

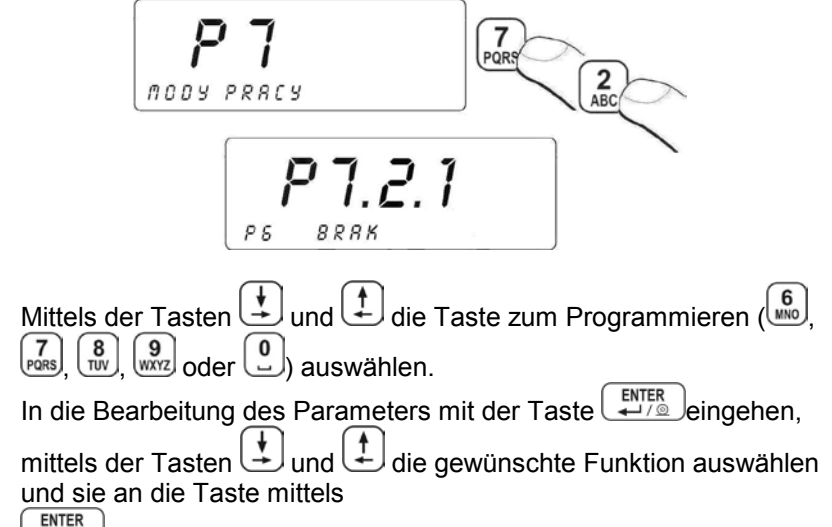

# Rückkehr zur Wägung:

Siehe – Punkt 11.3. – Rückkehr zur Wägung.

# Verzeichnis der Funktionen für programmierbare Tasten:

| Name der Funktion           | Beschreibung der Funktion                                                                           |
|-----------------------------|----------------------------------------------------------------------------------------------------|
| SERIENUMMER ZIFFER          | Eingabe der Serienummer mit 6 Ziffern                                                               |
| SERIENUMMER ALPHA           | Eingabe der Serienummer mit 6 alphanumerischen Zeichen                                              |
| AUSDRUCK 1                  | Ausdruck auf dem an die Waage angeschlossenen Drucker<br>des vorher gestalteten Sonderaudrucks Nr 1 |
| AUSDRUCK 2                  | Ausdruck auf dem an die Waage angeschlossenen Drucker<br>des vorher gestalteten Sonderaudrucks Nr 2 |
| AUSDRUCK 3                  | Ausdruck auf dem an die Waage angeschlossenen Drucker<br>des vorher gestalteten Sonderaudrucks Nr 3 |
| AUSDRUCK 4                  | Ausdruck auf dem an die Waage angeschlossenen Drucker<br>des vorher gestalteten Sonderaudrucks Nr 4 |
| BEARBEITUNG<br>AUSDRUCK 1   | Eingang in der Bearbeitung des Sonderausdrucks Nr 1                                                 |
| BEARBEITUNG<br>AUSDRUCK 2   | Eingang in der Bearbeitung des Sonderausdrucks Nr 2                                                 |
| BEARBEITUNG<br>AUSDRUCK 3   | Eingang in der Bearbeitung des Sonderausdrucks Nr 3                                                 |
| BEARBEITUNG<br>AUSDRUCK 4   | Eingang in der Bearbeitung des Sonderausdrucks Nr 4                                                 |
| CODE VON SORTIMENT          | Schnelle Suche nach Sortiment in der Basis nach Code des Sortiments                                 |
| COD EAN SORT.               | Schnelle Suche nach Sortiment in der Basis nach Code EAN des Sortiments                             |
| AUSDRUCK DER<br>STATISTIKEN | Ausdruck von statistischen Daten                                                                    |
| WYDR. STAT. Z KASOW.        | Ausdruck von statistischen Daten mit dem Löschen des<br>Zählers                                     |
| KASOW. STAT.                | Löschen von statistischen Daten aus gegebener Serie der<br>Messungen                                |
| ANSICHT DER ZEIT            | Ansicht von Datum und Zeit                                                                          |
| RAPORT Z WAZEN              | direkter Eingang in der Bearbeitung des Berichts aus den<br>Wägungen                                |
| BASIS DER WÄGUNGEN          | direkter Zugang zur Basis "Wägung"                                                                  |
| UNIV. 1 ALPHA               | Einführung von erster universeller Variable (40 Zeichen)                                            |
| UNIV. 2 ALPHA               | Einführung von zweiter universeller Variable (40 Zeichen)                                           |
| UNIV. 3 ALPHA               | Einführung von dritter universeller Variable (40 Zeichen)                                           |
| UNIV. 4 ALPHA               | Einführung von vierter universeller Variable (40 Zeichen)                                           |
| UNIV. 5 ALPHA               | Einführung von fünfter universeller Variable (40 Zeichen)                                           |

| UNIV. 1 ZIFFER               | Einführung von erster universeller Variable (40 Ziffern)                                                                               |
|------------------------------|----------------------------------------------------------------------------------------------------|
| UNIV. 2 ZIFFER               | Einführung von zweiter universeller Variable (40 Ziffern)                                                                              |
| UNIV. 3 ZIFFER               | Einführung von dritter universeller Variable (40 Ziffern)                                                                              |
| UNIV. 4 ZIFFER               | Einführung von vierter universeller Variable (40 Ziffern)                                                                              |
| UNIV. 5 ZIFFER               | Einführung von fünfter universeller Variable (40 Ziffern)                                                                              |
| TYP DER TASTATUR             | Auswahl von Typ der Tastatur                                                                                                    |
| SCHWELLE LO                  | Einstellung minimaler Masse für die Tätigkeit der Funktion in                                                                          |
|                              | der Waage<br>Bestimmung der Startmasse                                                                                                 |
|                              |                                                                                                    |
| JUSTIERUNG                   |                                                                                                    |
| DURCHSCHNITTSZEIT            | Einstellung der Durchschnittszeit für Tierwägen                                                                                        |
| N1 *                         | Einstellung des Zählers von Etiketten N1 (Anzahl des<br>Sortiments, nach ihrer Uberschreitung der Ausdruck des<br>Etiketts z erfolgt)  |
| M1 *                         | Einstellung wartości łącznej masy M1 (Masse des<br>Sortiments, nach ihrer Uberschreitung der Ausdruck des<br>Etiketts z erfolgt)       |
| N2 *                         | Einstellung des Zählers von Etiketten N2 (Anzahl des<br>Sortiments, nach ihrer Überschreitung der Ausdruck des<br>Etiketts ZZ erfolgt) |
| M2 *                         | Einstellung des Gesamtwerts der Masse M2 (Masse des<br>Sortiment, nach ihrer Überschreitung der Ausdruck des<br>Etiketts ZZ erfolgt)   |
| ANZAHL DER<br>ETIKETTEN Z *  | Bestimmung der Anzahl von Sammeletiketten zum Ausdruck                                                                                 |
| ANZAHL DER<br>ETIKETTEN ZZ * | Bestimmung der Anzahl von Sammeletiketten von<br>Sammeletiketten zum Ausdruck                                                          |
| MULTIPLIKATOR *              | Einführung des Multiplikatorswerts der Rezeptur                                                                                        |
| CODE DER REZEPTUR *          | Schnelle Suche nach Rezeptur in der Basis nach Code der Rezeptur                                                                       |
| BERICHT AUS REZEPT.          | Zugang zur Basis Bericht aus der Rezeptur zwecks des<br>Ausdrucks des gewänschten Berichts aus der Rezeptur                            |
| CODE DES KUNDEN *            | Schnelle Suche nach Kunde in der Basis nach Code des Kunden                                                                            |
| CODE DES<br>ROHMATERIALS *   | Schnelle Suche nach Rohmaterial in der Basis nach Code des Rohmaterials                                                                |
| DRUCK Z *                    | Ausdruck des Sammeletiketts                                                                                                    |
| DRUCK ZZ *                   | Ausdruck des Sammeletiketts vom Sammeletikett                                                                                          |
| NEUES SORT.                  | Bildung neues Sortiments in der Basis "Sortiment"                                                                                      |
| NEUE KUNDE *                 | Bildung neues Kunden in der Basis "Kunden"                                                                                             |
| NEUES ROHMATERIAL *          | Bildung neues Rohmaterials in der Basis "Rohmaterial"                                                                                  |
| NEUE REZEPTUR *              | Bildung neuer Rezeptur in der Basis "Rezeptur"                                                                                         |

| PARTIENUMMER<br>ZIFFER | Einführung der Partienummer mit 10 Zeichen              |
|------------------------|---------------------------------------------------------|
| PARTIENUMMER ALPHA     | Einführung alphanumerischer Partienummer mit 10 Zeichen |
| MASSEVERLUST           | Einführung des prozentualen Masseverlustes              |

\* - Funktion gehört nicht zur Standardausrüstung.

# 24.3. Kontrolle +/- hinsichtilich der Masse des aufgestellten Prüfgewichts

In der Funktion "**Wägung**" hat der Bediener die Möglichkeit, Wägeschwellen (**MIN**, **MAX**) einzuführen.

# Prozedur:

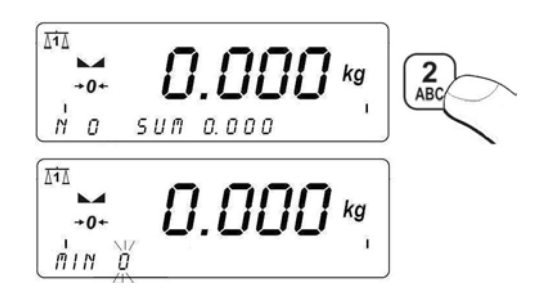

- Mit den Tasten von bis www.die gewünschte Schwellenwert MIN angeben, dann mit der Taste bestätigen,
- Im Display unten erscheint das folgende Fenster:

- Mit den Tasten von bis die gewünschte Schwellenwert MAX angeben und dann mit der Taste bestätigen
- Waage kehrt automatisch zur Wägung zurück.

# Während der Einstellung von Schwellenwerten treten folgende Abhängigkeiten auf:

• Symbole: Min, OK, Max oben im Display:

Masa ładunku większa niż II próg Masa ładunku zawarta pomiędzy progami Masa ładunku mniejsza niż I próg

• Bestimmung des Bereichs zwischen der unteren und oberen Wägeschwelle im Bargraph:

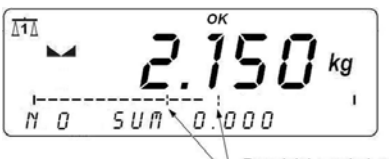

Przedział pomiędzy dolnym a górnym progiem doważania

• Drei Signaldioden im Display der Waage:

**Externe linke rote Diode –** Wenn die Diode leuchtet, die Masse auf der Wägeschale ist weniger als untere Wägeschwelle (man erscheint das Symbol **Min**);

**Grüne Mitteldiode –** Wenn die Diode leuchtet, die Masse auf der Wägeschale befindet sich im eingestellten Toleranzfeld der Wägung für gegebene Ware (man erscheint das Symbol **OK**);

**Externe rechte rote Diode –** Wenn die Diode leuchtet, die Masse auf der Wägeschwelle ist größer als obere Wägeschwelle (man erscheint das Symbol **Max**).
#### Hinweis:

Der Bediener kann die Wägeschwellen in anderen Funktionen (z. B. Stückzählen, prozentuelle Abweichungen) nutzen. Man muss damit beachten, dass Einheiten und Werte von Variablen in gegebener Funktion richtig einstellen sollen.

#### 24.4. Messung maximaler Druckkraft auf der Wägeschale - HOLD

#### Prozedur:

• In die Betriebsart TOP gehen:

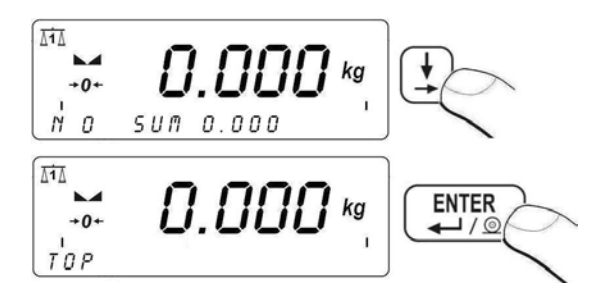

 Wenn die Funktion TOP ausgewählt wird, das Symbol Max erscheint oben im Display.

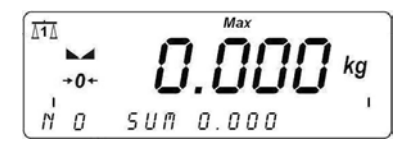

- Wägeschale mit veränderlicher Kraft belasten und im Display der Waage wird der Wert max. Kraft halten.
- Belastung von der Wägeschale abnehmen
- Vor der nächsten Messung die Taste <sup>+0+</sup> drücken.

#### Rückkehr zur Wägung:

Siehe – Punkt 11.3. der Bedienungsanleitung – Rückkehr zur Wägung.

#### 24.5. Stückzählen mit gleicher Masse

Die Waage in der Standardausführung ist mit der Funktion "Stückzählen" von geringen Gegenständen mit gleicher Masse ausgestattet. Wenn Stückzählen in einem zusätzlichen Behälter stattfindet, die Masse des Behälters soll man in den Speicher der Waage einschreiben (tarieren).

#### 24.5.1. Prozedur der Inbetriebnahme der Funktion "Stückzählen"

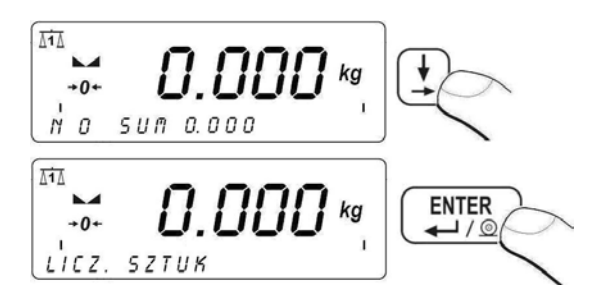

• Wenn die Funktion "**Stückzählen**" ausgewählt wird, das Symbol erscheint oben (rechts) im Display.

## 24.5.2. Einstellung der Masse des Prüfgewichts durch den Eintrag der bekannten Masse eines Stücks.

#### Prozedur:

• In der Funktion "**Stückzählen**" gehen, gemäß dem Punkt 24.5.1 der Bedienungsanleitung und dann:

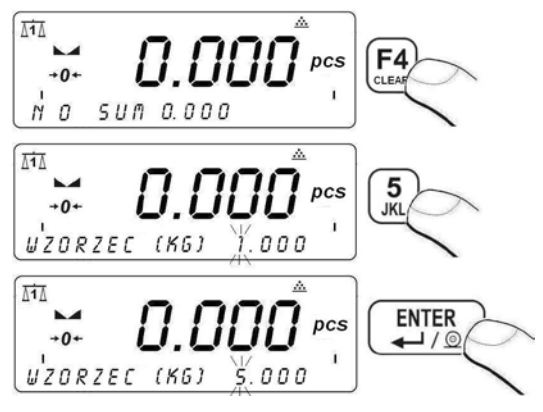

Mit der Taste in die Funktion "**Stückzählen**" mit automatischer Einstellung der Masse eines Stücks eingehen.

#### Hinweis:

Man kann die Masse eines Stücks größer als max. Wägebereich der Hauptwaage und kleiner als 0,1 Ablesbarkeit dieser Waage nicht einschreiben.

#### 24.5.3. Einstellung der Masse des Prüfgewichts durch die Bestimmung seiner Anzahl

#### Prozedur:

• In die Funktion "**Stückzählen**" gehen, gemäß dem Punkt 24.5.1 der Bedienungsanleitung und dann:

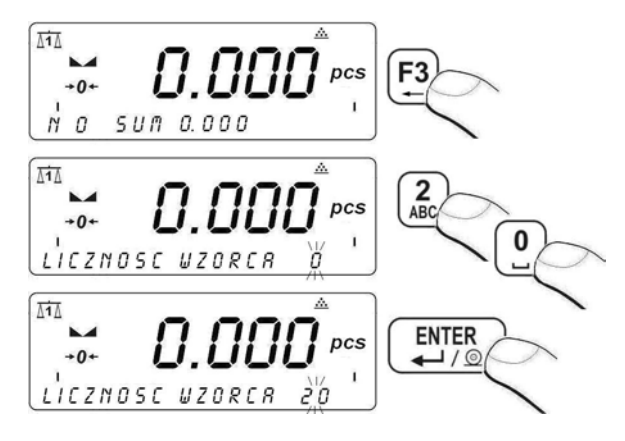

Bei dem Eintrag der Anzahl von Prüfgewicht soll man beachten, dass: - die Masse des bestimmten Elements als ein Stück des Prüfgewichts nicht kleiner als **0,1 Ablesbarkeit** sein kann und

 die Gesamtmasse von allen Stücken (als Anzahl von Prüfgewicht bestimmt) auf der Wägeschale nicht kleiner als **1 Ablesbaarkeit** sein kann.
 Wenn diese Bedingungen nicht erfüllt sind, die Waage zeigt die Meldung über den Fehler.

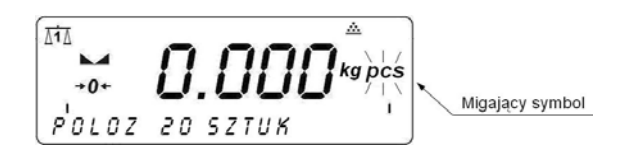

Wenn kleine Wägegüter im Behälter wiegen werden, man soll ihn auf der Wägeschale aufstellen und seine Masse tarieren, dann bestimmte Anwahl von Stücken auf der Wägeschale aufstellen. Wenn das Ergebnis stabil wird (im Display erscheint das Symbol **L**), seine Masse bestätigen.

Das Programm der Waage berechnet damals die Masse eines Stücks und geht in den Modus "**Stückzählen"**. Im Display erscheint die Masse eines Stücks (**pcs**):

#### Hinweis:

Wenn der Bediener die Masse von Prüfgewicht mit der Taste (auf der Wägeschale keine Belastung), die Waage zeigt die Meldung über den Fehler **<Err6>** und kehrt zum vorigen Schritt zurück.

#### Rückkehr zur Wägung:

Siehe – Punkt 11.3. der Bedienungsanleitung – Rückkehr zur Wägung.

#### 24.6. Prozentuale Abweichungen hinsichtlich der Masse des Prüfgewichts

Im Programm der Waage ist möglich, Abweichungen der Masse von gewogenen Lasten in Bezug auf die Masse vom angenommen Prüfgewicht (in %) zu kontrollieren. Die Masse des Prüfgewichts kann durch seine Wägung bestimmt oder in den Speicher der Waage durch den Bediener eingeschrieben werden. 24.6.1. Prozedur der Inbetriebnahme der Funktion "Prozentuale Abweichungen".

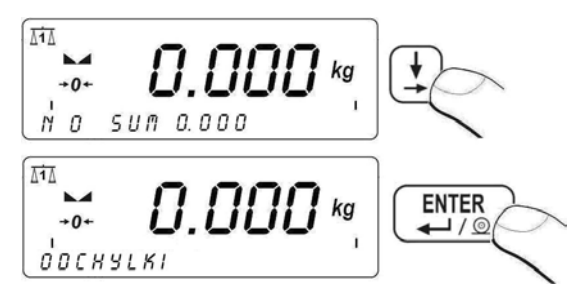

Wenn die Funktion **ABWEICHUNGEN** aktiv ist, rechts oben im Display erscheint das Symbol %.

## 24.6.2. Bestimmung der Masse für das Prüfgewicht durch die Wägung.

#### Prozedur:

• In die Funktion **ABWEICHUNGEN** gehen, gemäß dem Punkt 24.5.1 der Bedienungsanleitung und dann:

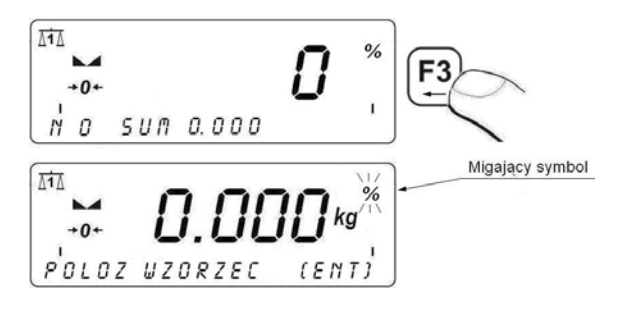

- Auf die Wägeschale ein Wägegut auflegen; seine Masse wird als Prüfgewicht angenommen,
- Wenn das Wägeergebnis stabil wird (im Display erscheint das Symbol ), mit der Taste bestätigen.
- im Display der Waage erscheint die Anzeige 100,000%,
- von jetzt an wird im Display keine Masse, sondern die Abweichung der Masse auf der Wägeschale in Bezug auf die Masse des Prüfgewichts (in %) angezeigt:

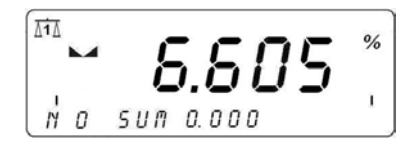

#### Rückkehr zur Wägung:

Siehe – Punkt 11.3. der Bedienungsanleitung – Rückkehr zur Wägung.

## 24.6.3. Masa Manueller Eintrag der Masse des Prüfgewicht in den Speicher

#### Prozedur:

• In die Funktion **ABWEICHUNGEN** gehen, gemäß dem Punkt 24.5.1 der Bedienungsanleitung und dann:

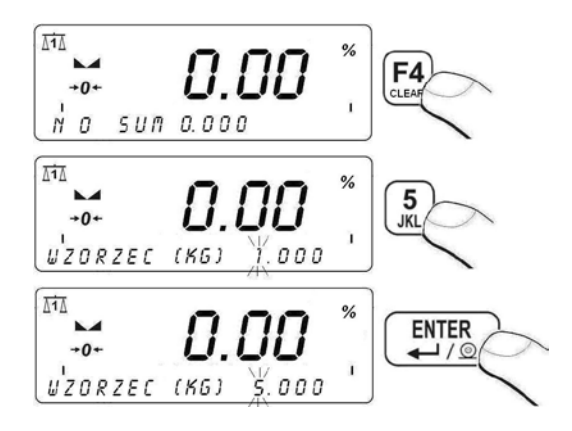

Von jetzt an wird im Display keine Masse, sondern die Abweichung der Masse auf der Wägeschale in Bezug auf die Masse des Prüfgewichts (in %) angezeigt.

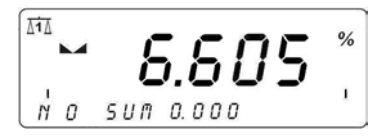

#### Rükkehr zur Wägung:

Siehe – Punkt 11.3. der Bedienungsanleitung – Rückkehr zur Wägung.

#### 24.7. Tierwägen

#### 24.7.1. Einstellung der Laufzeit des Prozesses

Der Bediener hat die Möglichkeit, die Laufzeit für das Tierwägen (in Sekunden) einzustellen.

#### Prozedur:

 In die Parametergruppe gehen, gemäß dem Punkt 11.2 der Bedienungsanleitung und dann: <P7 FUNKTIONEN>

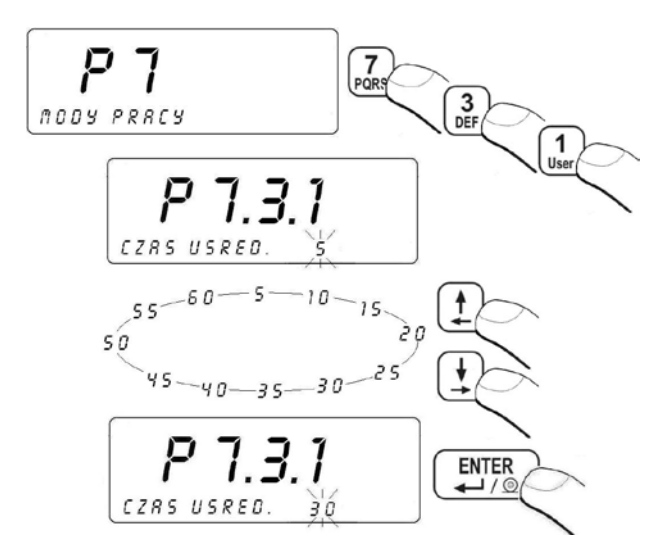

#### Rückkehr zur Wägung:

Siehe – Punkt 11.3. der Bedienungsanleitung – Rückkehr zur Wägung.

24.7.2. Procedura uruchomienia modu pracy Prozedur der Inbetriebnahme der Funktion "Tierwägen".

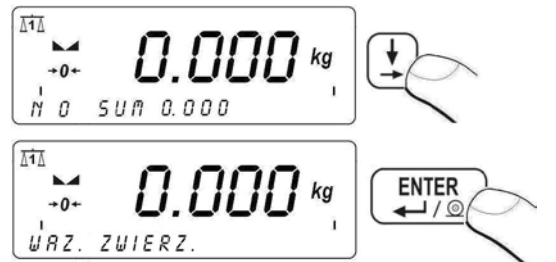

Für die Bestätigung der Auswahl der Funktion "**TIERWÄGEN"** erscheint rechts im Display das Symbol

#### 24.7.3. Tierwägen

- Nach voriger Inbetriebnahme der Funktion "TIERWÄGEN" (siehe Punkt 24.7.2 der Bedienungsanleitung) das Tier auf die Wägeplattform legen,
- Mit der Taste [F3] mit Tierwägen beginnen,
- im Display werden gleichzeitig waagerechte Striche < - - > angezeigt, die der Fortschritt des Vorgangs signalisieren. Es wird die Laufzeit des Vorgangs berechnet (der Wert wird im Parameter
   <P7.3.1 DURCHSCHNITTLICHE ZEIT> eingestellt - siehe Punkt 24.7.1 der Bedienungsanleitung).
- Nach Abschluß des Vorgangs wird die Masse des Tieres bestätigt.
- Abschluss des Prozesses wird durch kurzes Tonsignal signalisiert und links im Display erscheint das Zeichen **Hold**:

- Vor dem nächsten Tierwägen soll man die Waage mit der Taste <sup>10+</sup> nullen,
- der Bediener hat die Möglichkeit, Tierwägen mit Hilfe von Taste abzubrechen.

#### Rückkehr zur Wägung:

Siehe – Punkt 11.3. der Bedienungsanleitung – Rückkehr zur Wägung.

#### 24.8. Dosierung

Das Messgerät in der Standardausführung ist mit externer Signalisierung für den Toleranzbereich und mit internem Dosierssystem ausgestattet: 3 optoisollierte Eingänge (mit der Spannung 5÷24V DC), 3 Reed-Relais-Ausgänge. Der Bediener kann Inputs/Outputs in beliebiger Weise konfigurieren.

#### Hinweis:

- 1. Die Funktion "Dosierung" bedient keinen Ausdruck in Form von stetiger Übertragung;
- 2. Ein Beispiel für die Anwendung der Waage im Dosierprozess befindet sich im Punkt 32.3 der Bedienungsanleitung.

#### 24.8.1. Einstellung des Dosiermodus.

Der Bediener hat die Möglichkeit, ein der drei Dosiermodi (abhängig von Parametereinstellung **<P7.4.1 DOSIERMODUS>**) zu verwenden.

#### Prozedur:

 In die Parametergruppe <P7 FUNKTIONEN> gehen, gemäß dem Punkt 11.2 der Bedienungsanleitung und dann:

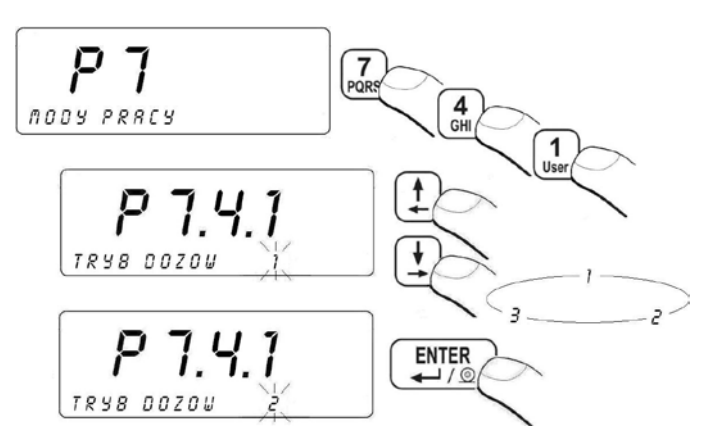

- 1 manuelle Arbeit (nach Drücken der Taste (F3),
- 2 automatische Arbeit,

**3** - Dosierung auf "-" (nach Austarieren von Wägegut mit der Taste <sup>+T+</sup> und nach Drücken der Taste <sup>F3</sup>).

#### Rückkehr zur Wägung:

Siehe – Punkt 11.3. der Bedienungsanleitung – Rückkehr zur Wägung.

#### 24.8.2. Zeitverzögerung zwischen der Umschaltung von Dosierschwellen

Der Bediener hat die Möglichkeit, die Zeitverzögerung im Parameter **<P7.3.2 DELAY>** zwischen der Umschaltung von Dosierschwellen einzustellen.

#### Prozedur:

 In die Parametergruppe <P7 FUNKTIONEN> gehen, gemäß dem Punkt 11.2 der Bedienungsanleitung und dann:

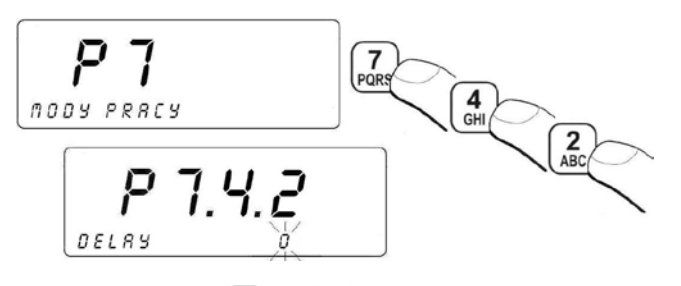

Mit den Nummerntasten von 0 bis 9 die gewünschte Wert (von 0 do 60 Sek.) eintragen und mit der Taste ENTER bestätigen.

#### Rückkehr zur Wägung:

Siehe – Punkt 11.3. der Bedienungsanleitung – Rückkehr zur Wägung.

#### 24.8.3. Zeitverzögerung für den Abschluß des Prozesses

Der Bediener hat die Möglichkeit, die Zeitverzögerung im Parameter<**P7.4.3 CHUTE-ZEIT>** für den Abschluß des Prozesses einzustellen. Die Zeitverzögerung wird berechnet, wenn die Masse den eingestellten Wert **LO** unterschreitet.

#### Prozedur:

In die Parametergruppe **<P7 FUNKTIONEN>** gehen, gemäß dem Punkt 11.2 der Bedienungsanleitung und dann:

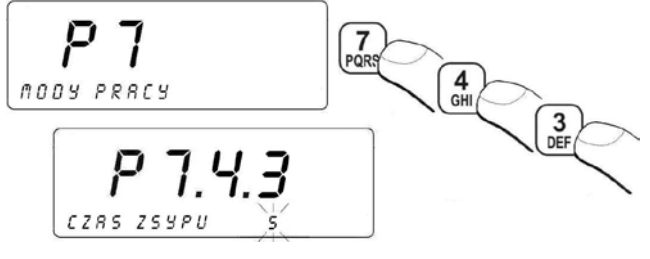

Mit den Nummerntasten von bis wird die gewünschte Wert (von 0 do 60 Sek.) eintragen und mit der Taste bestätigen.

#### Rückkehr zur Wägung:

Siehe – Punkt 11.3. der Bedienungsanleitung – Rückkehr zur Wägung.

#### 24.8.4. Einstellung des Modus - AUSGÄNGE

Das Wägeprogramm hat die Möglichkeit, Tätigkeit der Ausgänge (Einstellung eine der drei Betriebsarten) an die Tätigkeit der Dosiergeräte anzupassen, die der Bediener besitzt.

#### Prozedur:

In die Parametergruppe **<P7 FUNKTIONEN>** gehen, gemäß dem Punkt 11.2 der Bedienungsanleitung und dann:

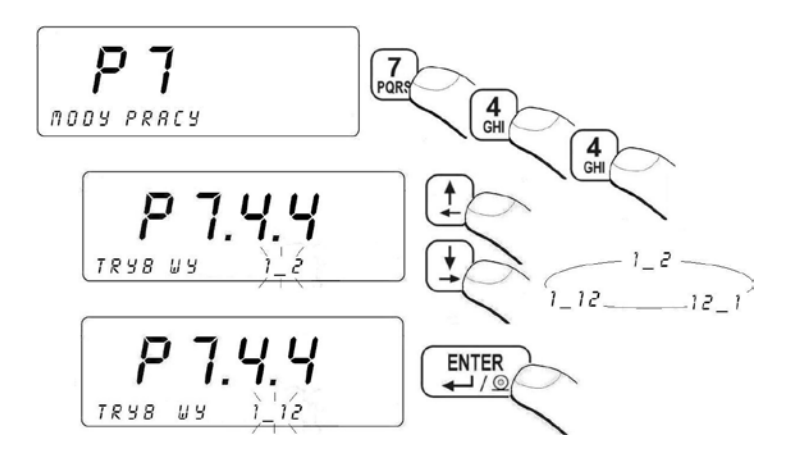

| MODUS<br>OUTPUTS | SCHWELLE   | Grobe<br>Dosierung | Genaue<br>Dosierung |
|------------------|------------|--------------------|---------------------|
| 1_2              | SCHWELLE 1 | 1                  | 0                   |
|                  | SCHWELLE 2 | 0                  | 1                   |
| 12_1             | SCHWELLE 1 | 1                  | 1                   |
|                  | SCHWELLE 2 | 1                  | 0                   |
| 1_12             | SCHWELLE 1 | 1                  | 1                   |
|                  | SCHWELLE 2 | 0                  | 1                   |

#### Powrót do ważenia:

Patrz – punkt 11.3. – powrót do ważenia.

#### Rückkehr zur Wägung:

Siehe – Punkt 11.3. der Bedienungsanleitung – Rückkehr zur Wägung.

#### Hinweis :

Wenn die Dosierung bei der Masse größer als der Wert **LO** begonnen wird, dann Outputs werden nach der Unterschreitung des Werts **LO** durch die Masse automatisch eingeschaltet. Der nächste Dosierprozess kann erneut nach der Unterschreitung des Werts **LO** durch die Masse begonnen werden.

#### 24.8.5. Einstellung der Betriebsart "Tarieren"

Der Parameter **<P7.4.5 TARIEREN>** hat die Möglichkeit, den Modus "Tarieren" während der Inbetriebnahme der **DOSIERUNG** automatisch ein-/auszuschalten.

#### Prozedur:

 In die Parametergruppe <P7 FUNKTIONEN> eingehen gemäß dem Punkt 11.2. der Bedienungsanleitung und dann:

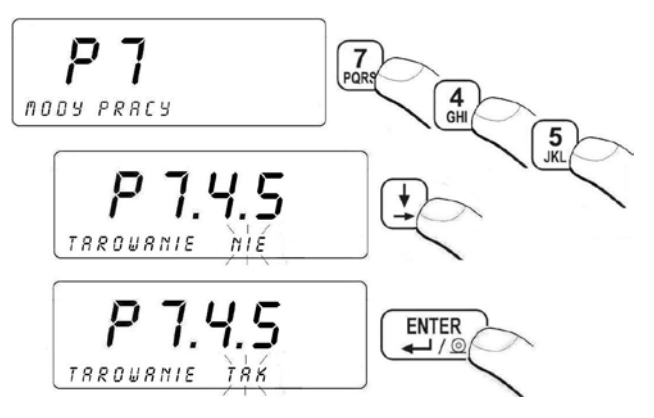

#### Rückkehr zur Wägung:

Siehe – Punkt 11.3. – Rückkehr zur Wägung.

#### 24.8.6. Korrekturen

In der Funktion **<DOSIERUNG>** ist es möglich, dosierte Masse richtig zu ändern. Das optimiert den Dosierprozess mit Rücksicht auf Änderungen des Drucks vom dosierten Material im Behälter. Der Bediener hat die Möglichkeit, alle notwendige Parameter in der Parametergruppe **<P7.4.6 KORREKTUREN>** einzustellen, die Korrektur dosierter Masse betreffen.

#### 24.8.6.1. Betriebsart der Korrektur

#### Prozedur:

 In die Parametergruppe <P7 FUNKTIONEN> eingehen gemäß dem Punkt 11.2 der Bedienungsanleitung und dann:

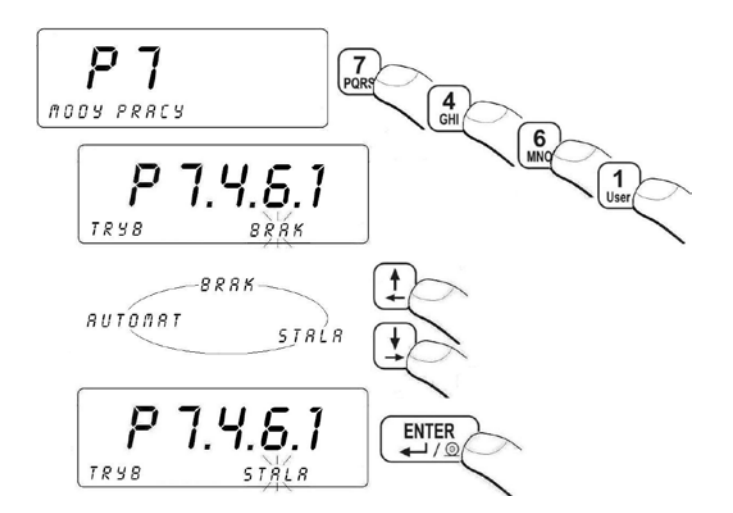

wobei:

| KEINE        | - | Ausschaltung der Funktion Korrektur der Dosierung |
|--------------|---|---------------------------------------------------|
| FESTE        | - | Dosierung mit Rücksicht auf den Festwert          |
| AUTOMATISCHE | - | Inbetriebnahme automatischer Korrektur            |

#### Rückkehr zur Wägung:

Siehe – Punkt 11.3. – Rückkehr zur Wägung

#### 24.8.6.2. Startwert der Korrektur

Der Bediener im Parameter **<P7.4.6.2 STARTKORREKTUR>** stellt den Wert der Masse ein, die zur Masse in der Dosierung abnehmen oder hinzufügen wird.

#### Prozedur:

 In die Parametergruppe <P7 FUNKTIONEN> eingehen gemäß dem Punkt 11.2 der Bedienungsanleitung und dann:

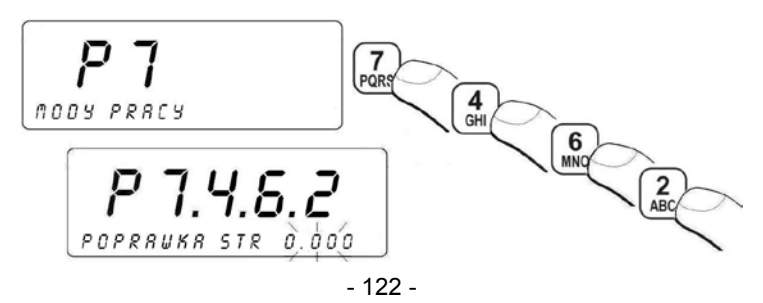

 der gewünschte Startwert der Korrektur mittels der Tastatur einschreiben und die Änderung mit der Taste bestätigen.

#### Hinweis:

- 1. Den Startwert der Korrektur bemessen wir experimentell im Zyklus von mindestens zwei nächsten Dosierungen;
- Der Startwert im Modus der Korrektur <FEST> ist immer der Wert der Korrektur; der Startwert im Modus der Korrektur <AUTOMAT> ist jedoch der Wert der Korrektur in der ersten Dosierung.

#### Rückkehr zur Wägung:

Siehe – Punkt 11.3. – Rückkehr zur Wägung.

#### 24.8.6.3. Maximaler Wert der Korrektur

Der Bediener im Parameter **<P7.4.6.3 MAXIMALE KORREKTUR>** hat die Möglichkeit, maximalen Wert der Korrektur einzustellen, die in eingestellter Anzahl der Dosierungen berücksichtigt ist.

#### Prozedur:

 In die Parametergruppe <P7 FUNKTIONEN> eingehen gemäß dem Punkt 11.2 der Bedienungsanleitung und dann:

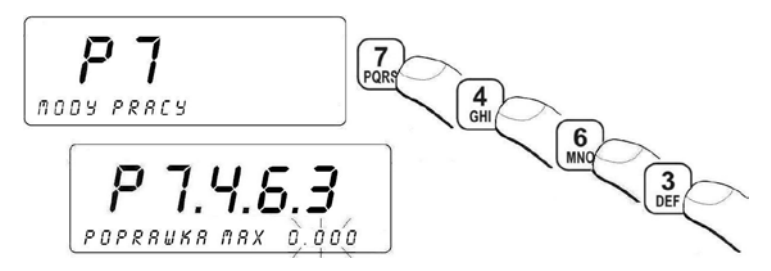

#### Hinweis:

 Wpisz za pomocą klawiatury wagi żądaną wartość maksymalnej poprawki i potwierdź zmianę przyciskiem

#### Rückkehr zur Wägung:

```
Siehe – Punkt 11.3. – Rückkehr zur Wägung.
```

#### 24.8.6.4. Durchschnitt aus Anzahl der Messungen

Der Bediener im Parameter **<P7.4.6.4 DURCHSCHNITT AUS>** hat die Möglichkeit, Anzahl von Dosierungen einzustellen, aus den den Durchschnitt der Korrektur ermitteln wird.

#### Prozedur:

 In die Parametergruppe <P7 FUNKTIONEN> eingehen gemäß dem Punkt 11.2. der Bedienungsanleitung und dann:

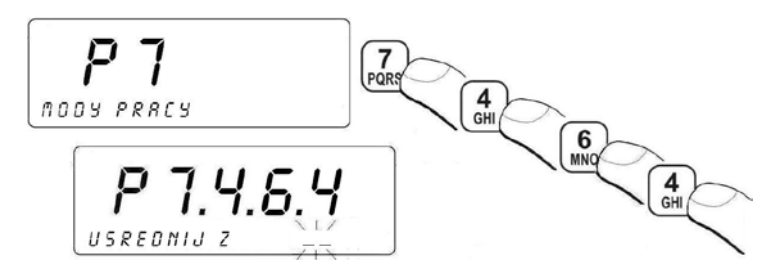

 mittels der Tastatur geforderte Anzahl der Dosierungen (zulässige Werte von 1 bis 10) einschreiben und Änderung mit der Taste

#### Rückkehr zur Wägung:

Siehe – Punkt 11.3. – Rückkehr zur Wägung.

#### 24.8.7. Prozedur der Inbetriebnahme der Funktion "Dosierung"

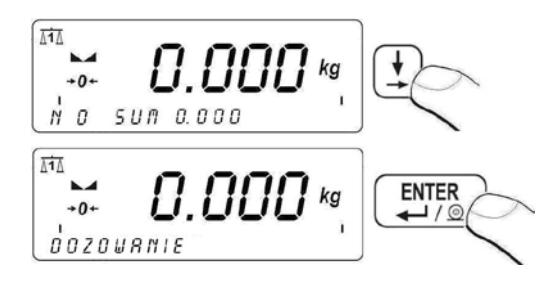

Für die Bestätigung der Auswahl der Funktion "**DOSIERUNG**" erscheint rechts oben im Display das Symbol . Der Beginn des Dosierprozesses machen wir mit der Taste . Wenn die Prozedur der Dosierung aktiv ist, das Symbol beginnt zu pulsieren. Dann wird gleichzeitig die Tastatur gesperrt, bis der Dosierprozesse signalisiert unten im Display die

Der Abschluß des Dosierprozesses signalisiert unten im Display die Meldung **<ENDE DER DOSIERUNG>**.

Der Dosierprozess kann man mit der Taste <sup>[4]</sup> unterbrechen. Im Display unten erscheint die Meldung **<STOPP DOSIERUNG>**:

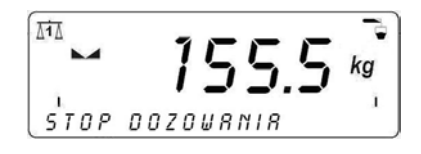

Wenn die Prozedur unterbricht oder beendet wird, das Symbol erscheint in stetiger Weise.

Der Bediener hat auch die Möglichkeit, den Dosierprozess zu unterbrechen, indem er die Taste  $\mathbb{F}_{\mathbb{H}}^2$  drückt. Im Display erscheint die folgende Meldung:

ATA 125.5 DOZOW. WSTRZYMRNE

Das Drücken der Taste  $\underbrace{F3}_{F4}$  erfolgt die Fortsetzung des Prozesses. Das Drücken der Taste  $\underbrace{F4}_{F4}$  erfolgt die Unterbrechung des Prozesses.

#### Rückkehr zur Wägung:

Siehe – Punkt 11.3. der Bedienungsanleitung – Rückkehr zur Wägung.

#### 25. ANSCHLUSSKABEL

#### Waage in Standardausführung kooperieret mit:

- Computer,
- Kasenbondrucker KAFKA, KYOLINE, EPSON,
- Etikettendrucker CITIZEN, ZEBRA,
- Externen Tasten PRINT, TARA, ZERO,
- Modul 3 IN optionalisiert und 3 OUT konktraktion

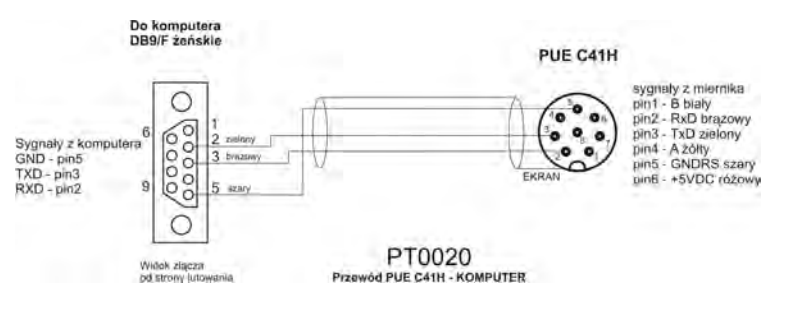

#### Leitung: Waage - Computer

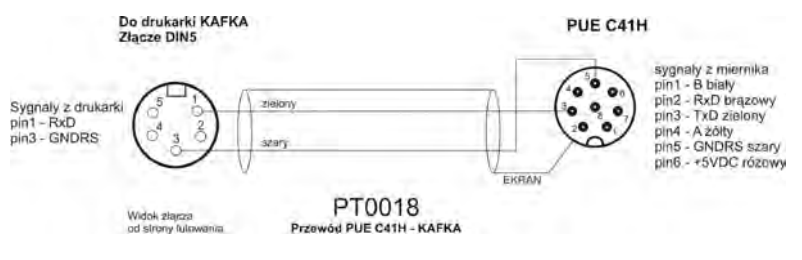

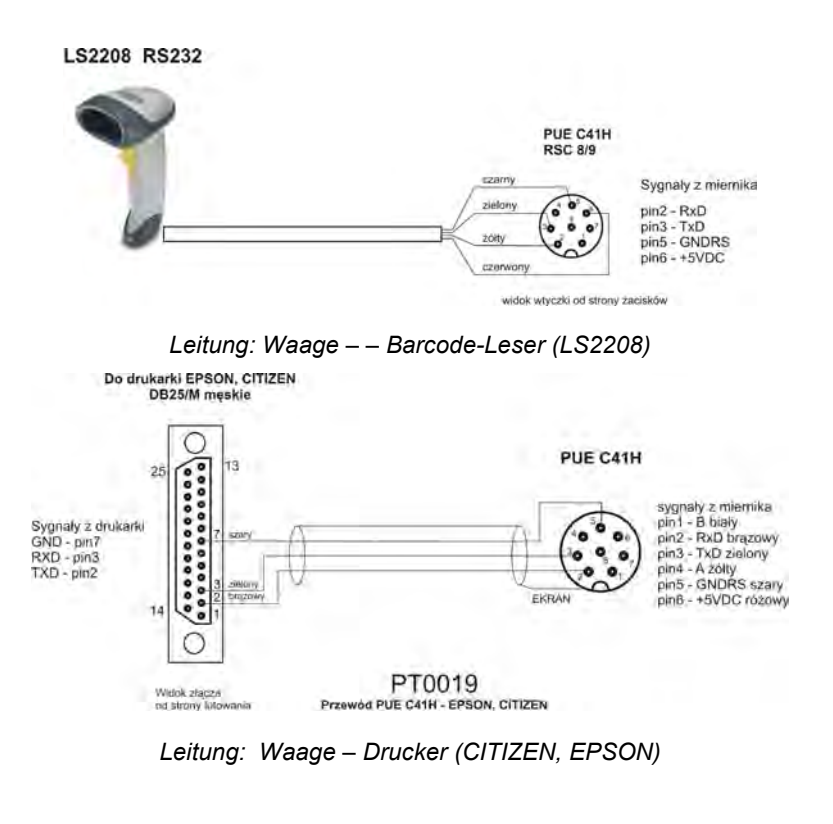

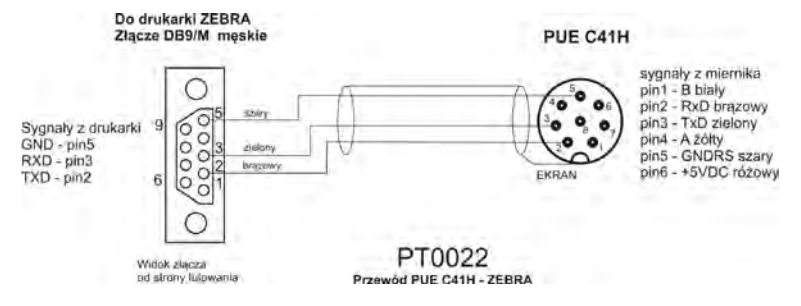

Leitung: Waage - Drucker ZEBRA

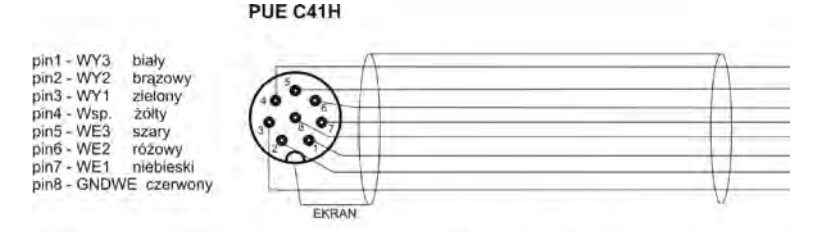

Przewód PUE C41H - WE/WY

Leitung IN/OUT

PUE C41H

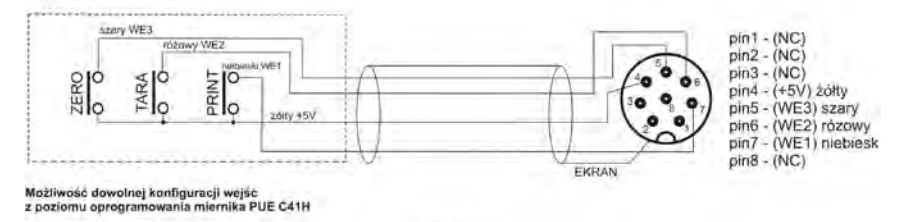

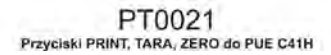

Leitung der externen Tasten PRINT, TARA, ZERO

#### 26. SCHNITTSTELLENBESCHREIBUNG

#### Hinweis:

Abhängig von montierten Zusatzmodulen kann sich die Zahl und Verteilung der Schnittsctellen und Kabelverschraubungen ändern. Schnittstellen und Kabelverschraubungen und ihre Platzierung in Standardversion ändert sich nicht abhängig von Zahl der montierten Zusatzmoduln.

#### 26.8. Schnittstelle IN/OUT

#### • Farbe der Leitungen 3IN/3WOUT

Kabel "M12" 8pin (z.B. : RSTS 8-184/2M)

| IN     |            | 0      | JT         |
|--------|------------|--------|------------|
| SIGNAL | ADER FARBE | SIGNAL | ADER FARBE |
| GNDWE  | CZERWONY   | COMM   | GELB       |

| IN1 | NIEBIESKI | WY1 | GRÜN  |
|-----|-----------|-----|-------|
| IN2 | RÓŻOWY    | WY2 | BRAUN |
| IN3 | SZARY     | WY3 | WEIß  |

#### • Beschreibung der Schnittsctellen IN/OUT

| pin1 - WY3 (NC)   | $\sim$ |
|-------------------|--------|
| pin2 - WY2 (NC)   | 60)    |
| pin3 - WY1 (NC)   | 40 00  |
| pin4 - Wsp. (+5V) | 0 % 0, |
| pin5 - WE3 (WE3)  | 00/    |
| pin6 - WE2 (WE2)  | 0      |
| pin7 - WE1 (WE1)  |        |
| pin8 - GNDWE (NC) | WE/WY  |
|                   |        |

W nawiasach sygnaly dla przycisków zewnetrznych

Schnittstelle IN/OUT

#### • Beispielhaftes Schema der IN/OUT Verbindungen:

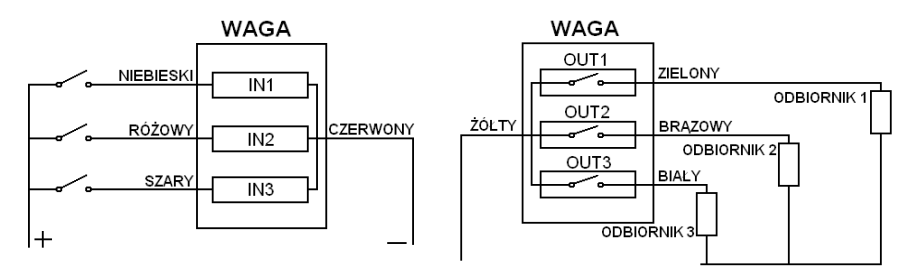

Spannung für Eingänge: von 5V DC bis 24V DC Max Spannung für Ausgänge 500mA 24V DC/AC

#### 26.9. Leitung RS232, RS485

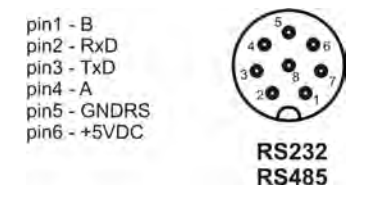

Schnittelle RS232, RS485

### 27. SPEZIFIKATION ZUSÄTZLICHER MODULEN

Außer Standard Interfaces besteht es die Möglichkeit, die Waagen mit dem Messgerät PUE C 41 H um zusätzliche Moduln auszubauen, die die Funktionalität des Geräts erweitern:

- Ethernetmodul Serie ET,
- Modul des analogen Ausgangs der Serie AN,
- Modul der Relais-Ausgänge PK 1,
- Modul 8 Inputs/8 Outputs 8 Inputs,
- Modul 4 Inputs/4 Outputs 4 Inputs,
- Modul des zusätzlichen Umsetzers A/C DP 1,
- RS485 mit Kabelverschraubung ausgeführt RS 1D.

#### Die Ansicht der Hauptplatine mit den beispielhaften Zusatzmoduln:

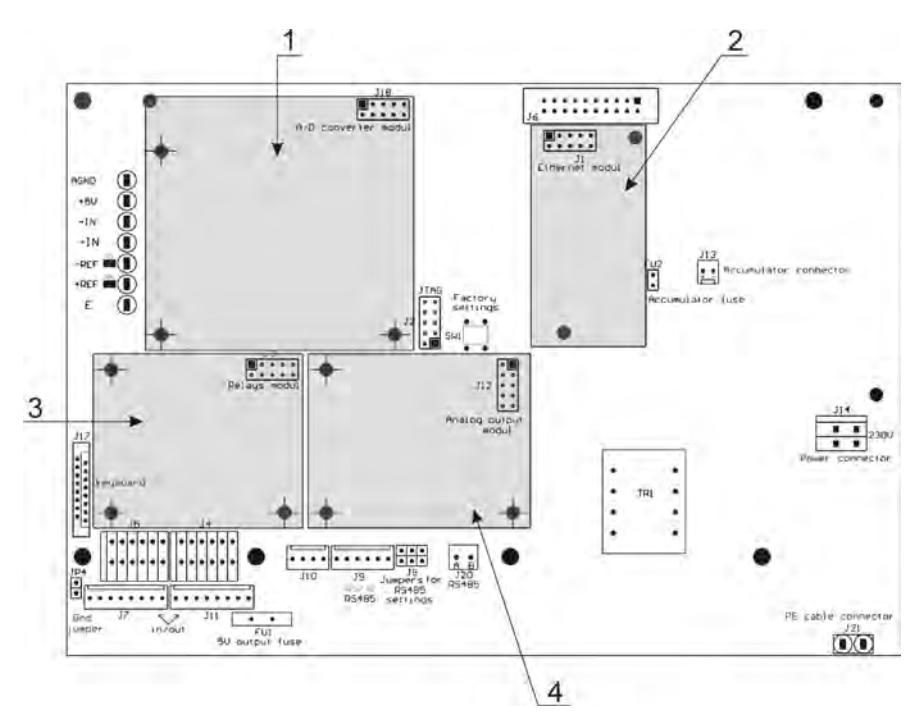

- 1 zusätzlicher Umsetzer A/C,
- 2 Ethernetmodul,
- 3 Modul der Relais-Ausgänge,
- 4 Modul der analogen Ausgänge.

## Die Ansicht der Hauptplatine des Messgeräts *PUE C41H* mit den Schnittstellen für Zusatzmoduln:

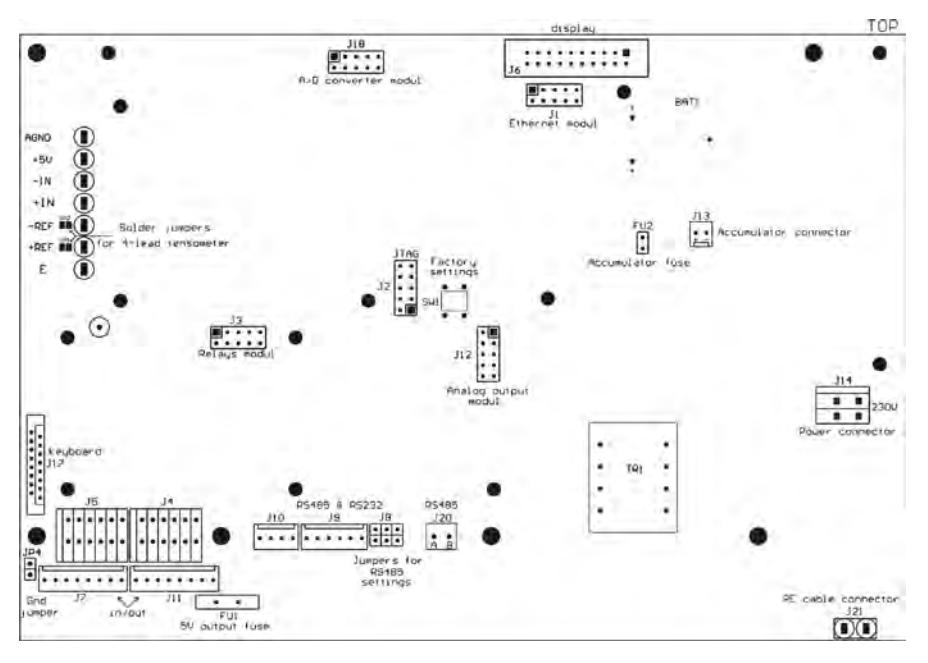

- J18 Modul DP 1
- J1 Ethernetmodul ET 1G, ET 1 D
- J3 Modul der Relais
- J12 Modul Out 8
- J12 Modul AN

#### 27.1. Ethernetmodul Serie ET

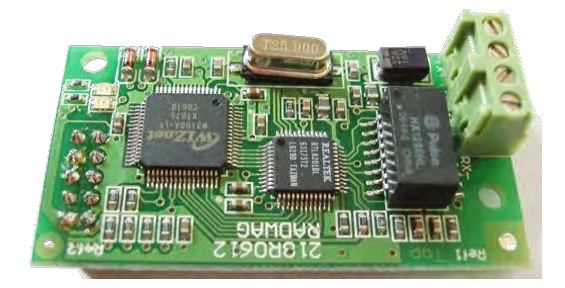

Ethernet Modulplatte

Modul ermöglicht die Kommunikation mit externen Geräten f durch Ethernet gemäß Protokol TCP/IP 10/100 Mbit/s. Serienmodul **ET** ist im Gerät montiert. Modul hat 2 Led Dioden, die auf solche Weise die Kommunikation sygnalisieren:

- D2 leuchtet, wenn die Verbindung durch Ethernet-Netz aufgebaut ist,
- D1 blinkt, wenn das Modul bekommt oder sendet Pakette uanbhängig von Kommunikationsgeschwidigkeit 10Mbit/s oder 100Mbit/s.

#### Modul ist in zwei Variante zugänglich.

ET 1G : Signalausführung in Waagesteckplatz;

**ET 1D :** Twistet-Pair-Kabel 3 m lang, durch Kabelverschraubung in hintererem Gehäuse geleitet. Kabel "ohne Durchschnittöffnung", mit Stecker RJ45beendet

#### 27.1.1. Sposób montażu modułu w mierniku PUE C41H

Der Modul ist für die Montage im Messgerät PUE C41H bestimmt. Der Modul ist an die Hauptplatine des Messgeräts an die Schnittstelle **J1** mit 10 Pinen montiert.

- Für Version ET 1Gist an der Gehäusedeckel Steckplatz mit 10 Pinen montiert.
- Für Version ET 1D ist an der Gehäusedeckel die Kabelverschraubung montiert (Schirm-Twistet-Pair-Kabel) 3 m lang mit Stecker RJ45beendet.

#### Prozedur der Modulmontage:

- Das Messgerät von Stromversorgung abschalten (den Stecker aus der Steckdose ziehen 230V);
- 2. Den Gehäusedeckel abschrauben (hinteren Teil des Messgerätgehäuses);
- 3. Den Modul in der Schnittstelle J1 auf der Hauptplatine installieren;
- 4. Während der Installation die Aufmerksamkeit auf der Befestigungsstange aus Plastik an der Hauptplatine lenken. Sie sollten in die Montageöffnungen in die Hauptplatine und mit zweitem Teil in die Montageöffnungen in den Ethernetmodul gelegt sein.
- 5. Für Version ET 1 G eine von verblendeter Kabelverschraubung abdrehen und in ihrem Platz den Steckplatz montieren.

- Für Version ET 1G die Leitungen aus dem Steckplatz PT0017 an Schnittstellen J2 und F3 (auf Ethernet-Modul) anschliessen (nach Beschreibung oben).
- Für Version ET 1D in einer der freien Kabelverschraubungen die Verblendung herausziehen und das Kabel PT0014 (Twistet-Pair-Kabel)dadurch legen
- Für Version ET 1D soll man die Abschirmung des Kabels PT0014 an das Gehäuse des Messgeräts anschließen (Gewindestecknadel 4 mm im Durchschnitt);
- 9. Das Kabel **PT0014** an die Schnittstelle **J2 und J3** auf dem Ethernetmodul anschließen, nach unten genannter Beschreibung
- 10. Kabel (Twistet-Pair-Kabel) oder die Leitungen aus Ethernet-Netz an Leitungsbundel anschließen (Kabelbinder entfernen, Leitungen legen und wieder Kabelbinder anlegen). Mehrfachverwendbare Kabelbinder
- 11. Den Gehäusedeckel des Messgeräts montieren.

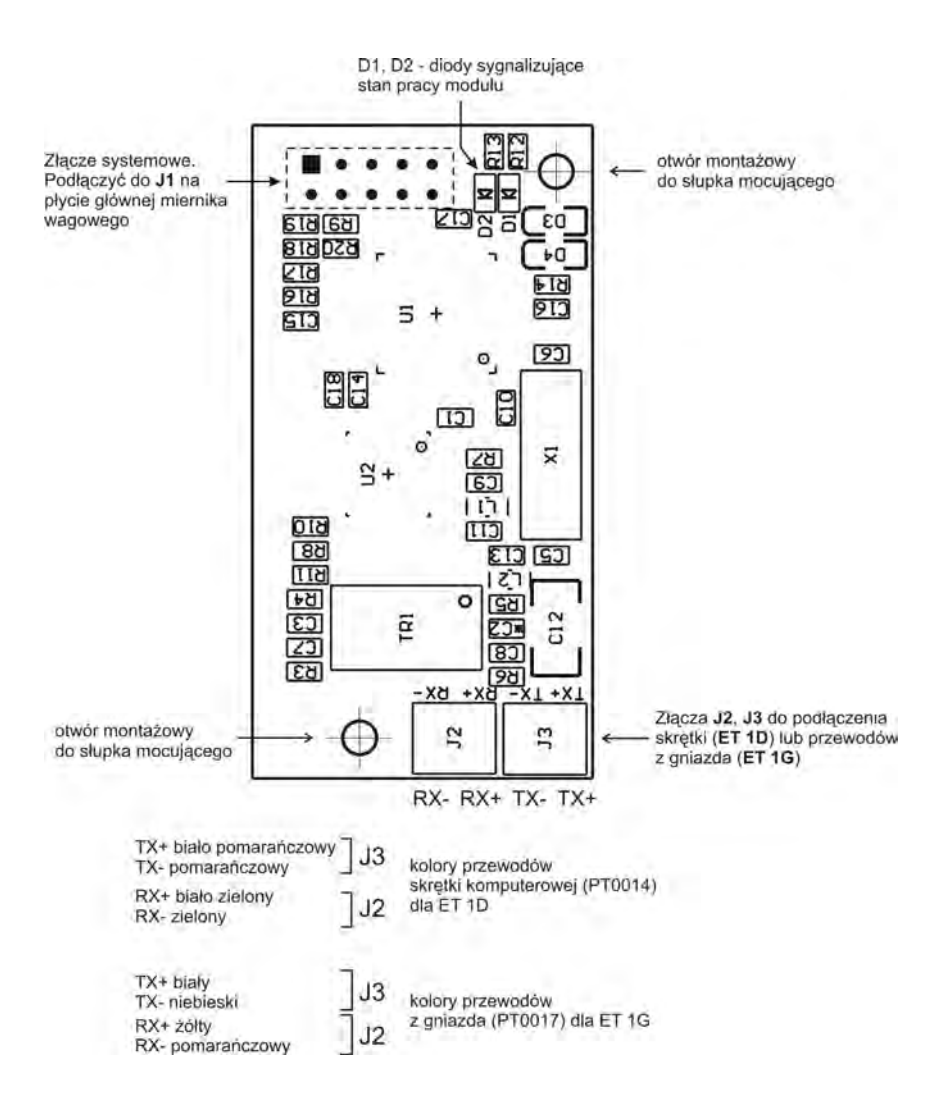

Montage Ethernetmoduls auf der Hauptplatine des Messgeräts PUE C41H

#### 27.1.2. Ethernetu Schemen der Steckplätze und Kabel des Ethernetmoduls

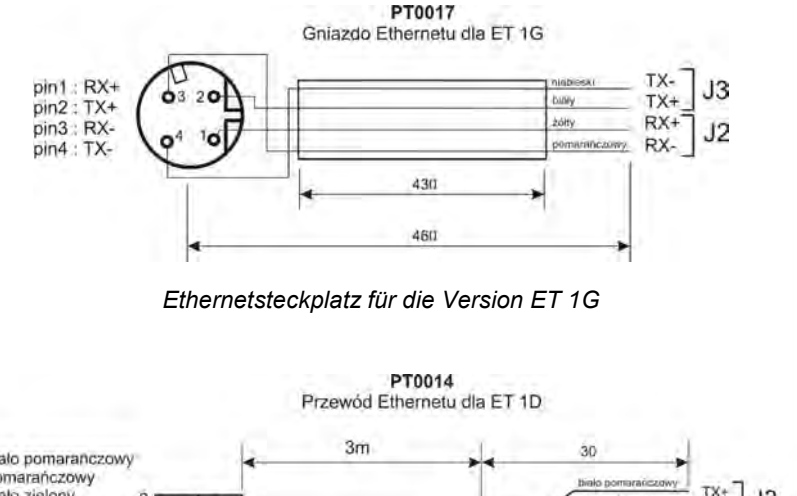

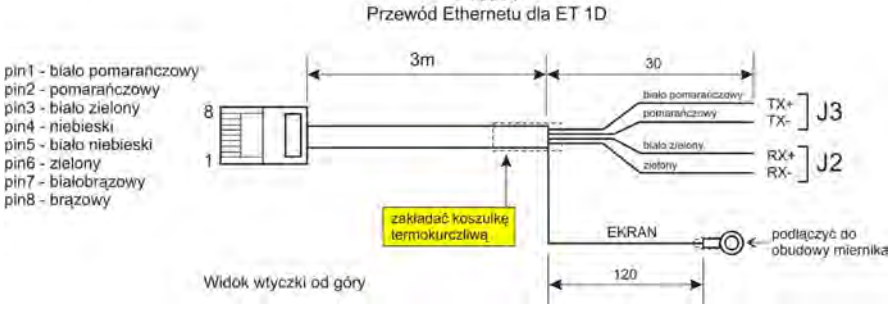

Ethernetkabel für die Version ET 1D (SWITCH-Version)

27.2. Modul der Analogausgänge der Serie AN

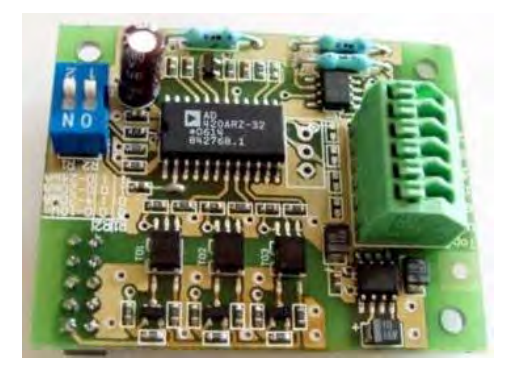

Modulplatte des Analogausgangs

#### Modul in 3 Versionen zugänglich:

- Spannungsausgang AN 0-10V
- Stromausgang AN 4-20mA
- Stromausgang AN 0-20mA

#### 27.2.1. Technische Spezifikation des Moduls

| Arbeitsmode                        | 4 - 20mA , 0 - 20mA, 0 - 10V  |
|------------------------------------|-------------------------------|
| Auflösung                          | 16 bit                        |
| Resistanz des Stromausgangs        | <500Ω                         |
| Resistanz des<br>Spannungsausgangs | >400Ω                         |
| Stromversorgung des Moduls         | 24V DC (12 - 30V DC) max 40mA |

#### 27.2.2. Montage des Moduls im Messgerät PUE C41H

Der Modul ist für die Montage im Messgerät PUE C41H bestimmt. Der Modul ist an die Hauptplatine des Messgeräts an die Schnittstelle **J12** mit 10 Pinen montiert. Für den Modul in Version **AN** ist die Kabelverschraubung auf dem

Gehäusedeckel installiert, durch die das Abschirmkabel 3 Meter lang am Ende mit isolierten Adern abgeleitet wird.

#### Prozedur der Modulmontage:

- Das Messgerät von Stromversorgung abschalten (den Stecker aus der Steckdose ziehen 230V);
- 2. Den Gehäusedeckel abschrauben (hinterer Teil des Messgerätgehäuses);
- 3. Den Modul in der Schnittstelle J12 auf der Hauptplatine installieren;
- 4. Während der Installation die Aufmerksamkeit auf der Befestigungsstange aus Plastik an der Hauptplatine lenken. Sie sollten in die Montageöffnungen in die Hauptplatine und mit zweitem Teil in die Montageöffnungen in den Analogmodul gelegt sein.
- 5. In einer der freien Kabelverschraubungen die Verblendung herausziehen und das Kabel **PT0015** dadurch legen;
- Das Kabel PT0015 an die Schnittstelle J2 auf dem Modul von Analogausgängen anschließen, nach unten genannter Beschreibung;
- 7. Kabelschrim PT0015 an Messgerätgehäuse anschließen (Gewindenadel Durchschnitt 4 mm)

- Kabel an Leitungsbundel anschließen (Kabelbinder entfernen, Leitungen legen und wieder Kabelbinder anlegen). Mehrfachverwendbare Kabelbinder
- 9. Den Gehäusedeckel des Messgeräts montieren.

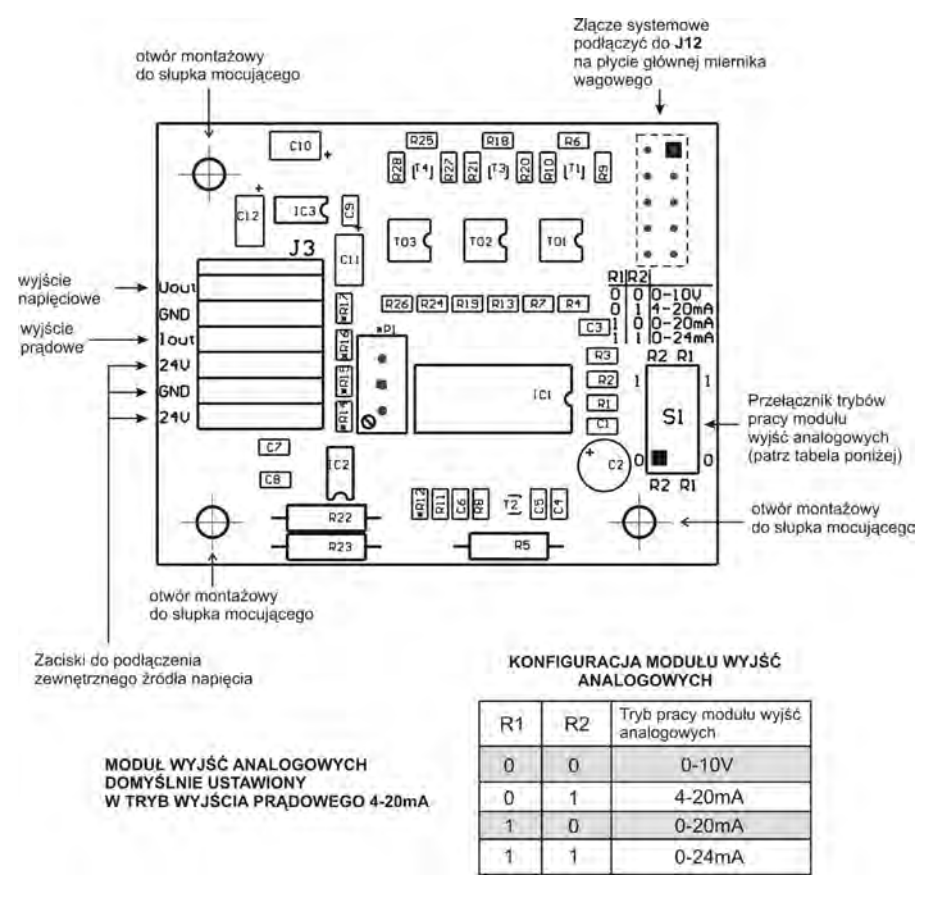

Montage des Moduls Serie AN auf der Hauptplatine des Messgeräts PUE C41H

#### 27.2.3. Konfiguration der Arbeitsmode für Analog Modulausgänge

Arbeitsmode des Analoge Ausgangsmoduls stellt sich mit Hilfe des Umschalters S1 ein, wie in der Tabelle oben. An der Modulplatte der Analog Ausgänge befindet sich in der Nähe des Konfigurationsumschalters S1 die Beschreibung der Einstellungen.

#### 27.2.4. Schemen der Anschlüsse und Kabel des Moduls der Serie AN

#### **KOLORY PRZEWODÓW** różowy Kolor Sygnał odbiornik szary PUE C41H różowy Uout + + GND szary AN 0-10V zielony DC żółty +24V DC 24V zielony GND

#### Anschlusschema des Spannungsausgangs:

#### Anschlussschema des Stromausgangs:

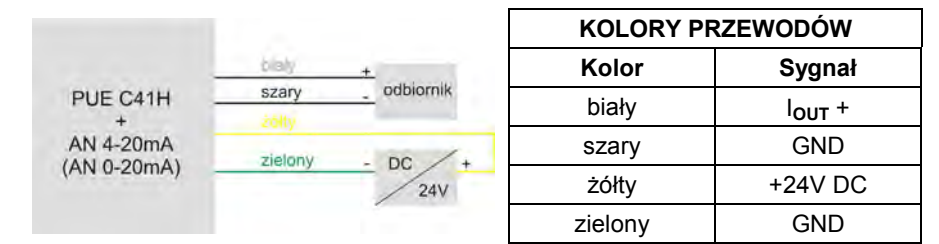

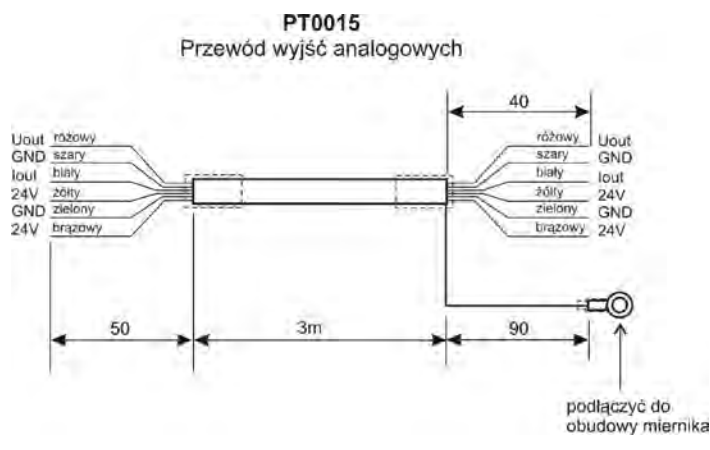

Schema des Kabels von analogen Ausgängen

#### 27.3. Modul der Relais-Ausgänge - PK1

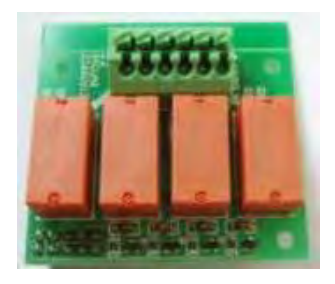

Die Platte des Moduls der Relais-Ausgänge - PK1

Der Vorteil des Moduls von Relais sind elektrische Parameter von Kontakten. Die einzelnen Ausgänge kann man beliebig konfigurieren (von der Ebene des Menus des Messgeräts). Das Kabel des Moduls wird von der Kabelverschraubung abgeleitet, die im hinteren Gehäuse der Waage befindet. Die Kabellänge beträgt 3 M.

#### Hinweis:

Der Modul **PK1** ist alternative Lösung für Reedrelais-Ausgänge, mit den die Hauptplatine ausgestattet sind, das heißt die Benutzung des Moduls schließt die Wirkung der Reedrelais-Ausgänge aus.

#### 27.3.1. Technische Spezifikation des Moduls

| Anzahl der Relais              | 4                       |
|--------------------------------|-------------------------|
| Querschnitt der Kabelader      | 0,14 ÷ 0,5mm2           |
| Belastbarkeit von<br>Kontakten | 230VAC - 2A, 30VDC - 2A |

#### Hinweis:

Bei der Belastung mit den Induktionseigenschaften empfiehlt es sich, gedämpfte Systeme (LC oder Varistor) anzuwenden, die an dem Empfänger installiert sind. Die Parameter von gedämpften Systemen werden von dem Kunden angenommen und installiert, im Abhängigkeit von Parametern der Belastung.

#### 27.3.2. Modulmontage im Messgerät PUE C41H

Der Modul ist für die Montage im Messgerät PUE C41H bestimmt. Der Modul ist an die Hauptplatine des Messgeräts an die Schnittstelle **J3** mit 10 Pinnen montiert.

Für den Modul der Relais-Ausgänge ist die Kabelverschraubung auf dem

Gehäusedeckel installiert, durch die das Abschirmkabel 3 Meter lang am Ende mit isolierten Adern abgeleitet wird.

#### Prozedur der Modulmontage:

- Das Messgerät von Stromversorgung abschalten (den Stecker aus der Steckdose ziehen 230V);
- 2. Den Gehäusedeckel abschrauben (hinterer Teil des Messgerätgehäuses);
- 3. Den Modul in der Schnittstelle J3 auf der Hauptplatine installieren;
- Während der Installation die Aufmerksamkeit auf der Befestigungsstange aus Plastik an der Hauptplatine lenken. Sie sollten in die Montageöffnungen in die Hauptplatine und mit zweitem Teil in die Montageöffnungen in den Modul PK 1 gelegt sein;
- 5. In einer der freien Kabelverschraubungen die Verblendung herausziehen und das Kabel **PT0016** dadurch legen;
- 6. Das Kabel **PT0016** an die Schnittstelle **J2** auf dem Modul von Relais-Ausgängen anschließen, nach unten genannter Beschreibung;
- Kabel an Leitungsbundel anschließen (Kabelbinder entfernen, Leitungen legen und wieder Kabelbinder anlegen). Mehrfachverwendbare Kabelbinder

#### 8. Den Gehäusedeckel des Messgeräts montieren.

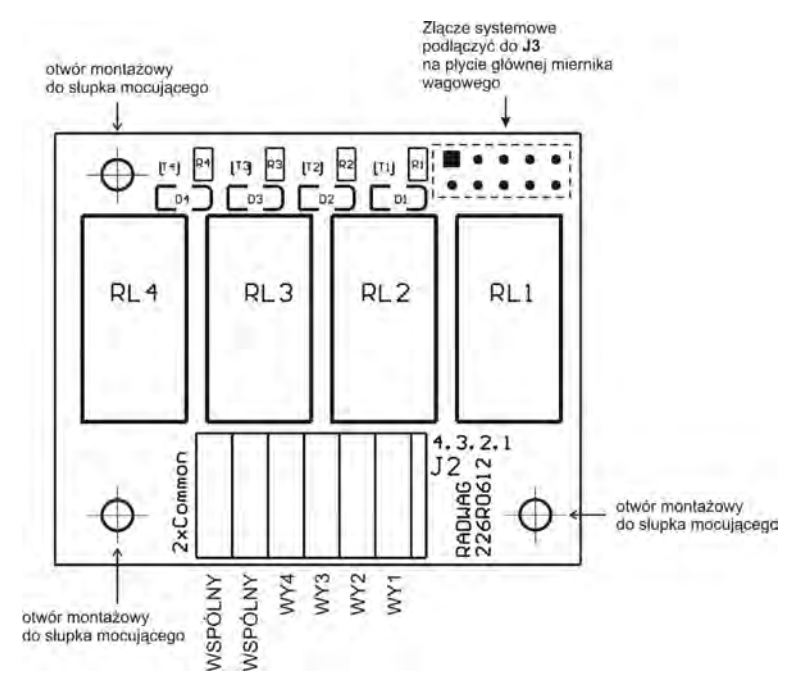

Montage des Moduls PK1 auf der Hauptplatine des Messgeräts PUE C41H

#### 27.3.3. Schemata der Kabel und Relais-Ausgänge

# 0 0 WY1 0 0 WY2 0 0 WY3 0 0 WY4 0 WSPÓLNY 0 WSPÓLNY

Schema der Relais-Ausgänge:

| SIGNALE UND BEZEICHNUNG DER<br>KABEL |       |  |  |
|--------------------------------------|-------|--|--|
| Nummer der Signal                    |       |  |  |
| 1                                    | OUT 1 |  |  |
| 2                                    | OUT 2 |  |  |
| 3                                    | OUT 3 |  |  |
| 4                                    | OUT 4 |  |  |
| 5 (gelb-grün) Gemeinsam              |       |  |  |

#### 27.4. Der Modul 4 Inputs / 4 Outputs – 4 INPUTS

Der Modul **4 INPUTS** macht 4 optoisolierte Eingänge und 4 Reedrelais-Ausgänge zugänglich. Die Signale werden mit einem Kabel durch die Kabelverschraubung im hinteren Gehäuse der Waage ab-/ und eingeleitet. (Entweder Kabel des Ein – oder Ausgangs). Die Kabellänge beträgt 3m.

#### Hinweis:

*Im Standard besitzt das Messgerät 3 Inputs und 3 Outputs, die durch den Steckplatz abgeleitet werden.* 

#### 27.4.1. Technische Spezifikation des Moduls

| Parameter der Outputs        |                           |  |  |
|------------------------------|---------------------------|--|--|
| Anzahl der Outputs           | 4                         |  |  |
| Typ der Outputs              | Reedrelais von Typ NO     |  |  |
| Kabelquerschnitt             | 0,14 - 0,5mm <sup>2</sup> |  |  |
| Max. umschaltbarer Strom     | 0,2A DC                   |  |  |
| Max. Leistungsspannung       | 50VDC                     |  |  |
| Parameter der Inputs         |                           |  |  |
| Anzahl der Inputs            | 4                         |  |  |
| Typ der Inputs               | optoisoliert              |  |  |
| Kabelquerschnitt             | 0,14 – 0,5mm <sup>2</sup> |  |  |
| Bereich der Steuerspannungen | 5 -24VDC                  |  |  |

#### 27.4.2. Farben der Modulleitungen für Ein/Ausgänge

| INPUTS             |          | OUTPUTS            |           |
|--------------------|----------|--------------------|-----------|
| NUMMER DER<br>ADER | SIGNAL   | NUMMER DER<br>ADER | SIGNAL    |
| 1                  | 1 Input  | 6                  | 1 Output  |
| 2                  | 2 Inputs | 7                  | 2 Outputs |
| 3                  | 3 Inputs | 8                  | 3 Outputs |
| 4                  | 4 Inputs | 9                  | 4 Outputs |
| 5                  | GNDWE    | 10 (gelb-grün)     | gemeinsam |

#### 27.4.3. Montage des Messgeräts PUE C41H

Für Typ mit 4 Ausgänge sind 2 Leitungen ausgeführt, eine für Eingänge, eine für Ausgänge.

#### Prozedur der Modulmontage:

- Das Messgerät von Stromversorgung abschalten (den Stecker aus der Steckdose ziehen 230V);
- 2. Den Gehäusedeckel abschrauben (hinterer Teil des Messgerätgehäuses);
- 3. Wenn die Ein-und Ausgänge montiert sind, soll man den Steckplatz IN/OUT demontieren, die Kabelverschraubung im seinen Platz installieren und dadurch das Kabel PT00616 ableiten. das gleiche wie für Relais-Ausgänge). Wenn nur 4 Eingänge oder nur 4 Ausgänge montiert sind, soll man die Verblendund aus einer freien Kabelverschraubung herausziehen und Kabel PT0016 leiten.
- 4. Das Kabel **PT0016** an die Schnittstelle **J5** für Inputs und **J4** für Outputs auf der Hauptplatine des Messgeräts PUE C41H anschließen;
- 5. Kabel an Leitungsbundel anschließen (Kabelbinder entfernen, Leitungen legen und wieder Kabelbinder anlegen). Mehrfachverwendbare Kabelbinder
- 6. Den Gehäusedeckel des Messgeräts montieren.

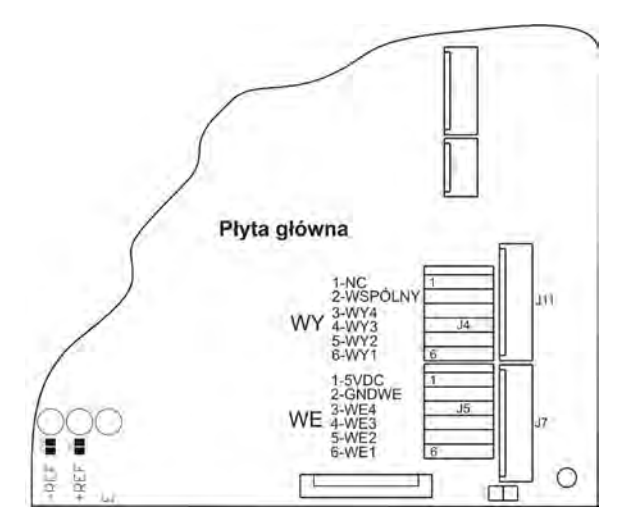

Montage des Moduls 4 INPUTS auf der Hauptplatine des Messgeräts PUE C41H

#### 27.5. Modul 8 IN / 8 OUT - IN

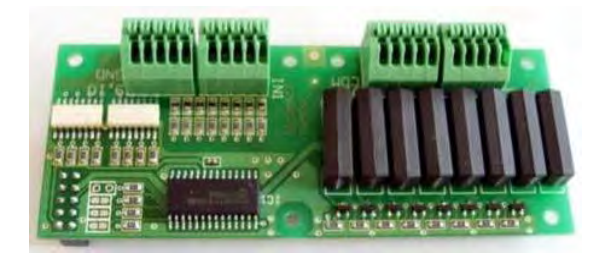

Platte des Moduls 8 Inputs / 8 Outputs – 8 INPUTS

Der Modul **8 INPUTS** erweitert die Funktionalität des Messgeräts um zusätzliche 8 Eingänge und 8 Ausgänge. Der Modul besitzt optoisolierte Eingänge und getrennte galvanische Ausgänge. Er ermöglicht beliebige Konfiguration Inputs und Outputs (von der Menuebene des Messgeräts). Für den Modul **8 INPUTS** ist die Kabelverschraubung auf dem Gehäusedeckel installiert (PG11 oder PG13), durch die die Kabel 3 Meter lang am Ende mit isolierten Adern abgeleitet wird.
#### Hinweis:

Der Modul **8 INPUTS** wird für die Moduln analoges Ausgangs der Serie **AN** und den Modul der Relais **PK 1** alternativ angeschlossen.

#### 27.5.1. Specyfikacja techniczna modułu

| Parameter der Ausgänge     |                           |  |
|----------------------------|---------------------------|--|
| Anzahl der Ausgänge        | 8                         |  |
| Typ der Ausgänge           | Reedrelais Typ NO         |  |
| Kabelquerschnitt           | 0,14 - 0,5mm <sup>2</sup> |  |
| Max. umschaltbarer Strom   | 0,2A DC                   |  |
| Max. Leistungsspannung     | 50V DC                    |  |
| Parameter der Eingänge     |                           |  |
| Anzahl der Eingänge        | 8                         |  |
| Typ der Eingänge           | optoisoliert              |  |
| Kabelquerschnitt           | 0,14 – 0,5mm <sup>2</sup> |  |
| Bereich der Steuerspannung | 5 -24V DC                 |  |

# 27.5.2. Montageweise des Moduls im Messgerät PUE C41H

Der Modul ist für die Montage im Messgerät PUE C41H bestimmt. Der Modul ist an die Hauptplatine des Messgeräts an die Schnittstelle **J12** mit 10 Pinen montiert. Für den Modul 8 INPUTS ist die Kabelverschraubung auf dem Gehäusedeckel installiert, durch die die Kabel 3 Meter lang am Ende mit isolierten Adern abgeleitet wird.

#### Die Prozedur der Modulmontage:

- 1. Das Messgerät von Stromversorgung abschalten (den Stecker aus der Steckdose ziehen 230V);
- 2. Den Gehäusedeckel abschrauben (hinterer Teil des Messgerätgehäuses);
- 3. Den Modul in der Schnittstelle **J12** auf der Hauptplatine installieren;
- Während der Installation die Aufmerksamkeit auf der Befestigungsstange aus Plastik an der Hauptplatine lenken. Sie sollten in die Montageöffnungen in die Hauptplatine und mit zweitem Teil in die Montageöffnungen in den Modul 8 INPUTS gelegt sein;
- In einer der freien Kabelverschraubungen die Verblendung herausziehen und das Kabel IN/OUTdadurch legen (im Notfall größere Kabelverschraubung abhängig von Kabeldurchschnitt anwenden);

- Das Kabel INPUTS und OUTPUTS an die Schnittstelle J1, J2 f
  ür die Ausg
  änge und J3, J4 f
  ür die Eing
  änge auf dem Modul 8 INPUTS/OUTPUTS anschlie
  ßen, nach unten genannter Beschreibung;
- Kabel an Leitungsbundel anschließen (Kabelbinder entfernen, Leitungen legen und wieder Kabelbinder anlegen). Mehrfachverwendbare Kabelbinder
- 8. Den Gehäusedeckel des Messgeräts montieren

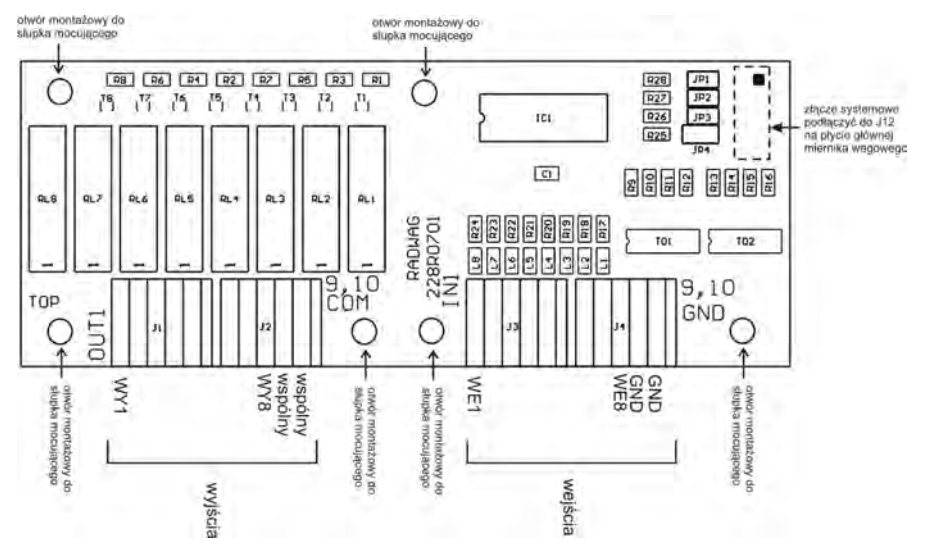

Montage des Moduls 8 INPUTS auf der Hauptplatine des Messgeräts PUE C41H

#### 27.5.3. Ideologische Schemata Inputs / Outputs des Moduls

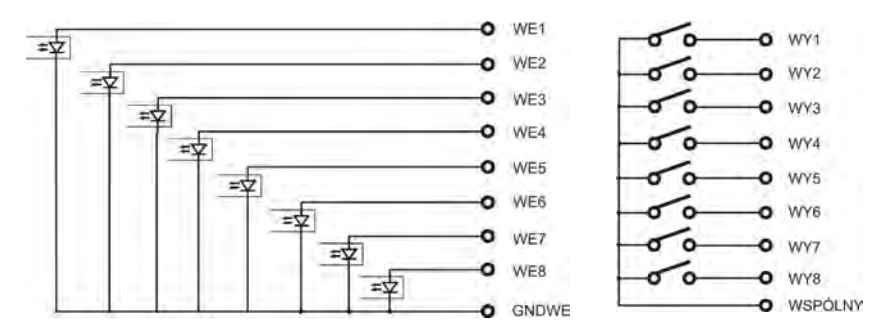

ideologisches Schema Outputs des Moduls 8 INPUTS

#### 27.5.4. Beschreibung von Signalen des Inputs / Outputs

Die Signale mit zwei Kabel 10x0,5mm<sup>2</sup> mit nummerierten Adern ableiten.

| INPUTS             |          | OUTPUTS            |           |
|--------------------|----------|--------------------|-----------|
| Nummer<br>der Ader | Signal   | Nummer<br>der Ader | Signal    |
| 1                  | 1 Input  | 10                 | 1 Output  |
| 2                  | 2 Inputs | 11                 | 2 Outputs |
| 3                  | 3 Inputs | 12                 | 3 Outputs |
| 4                  | 4 Inputs | 13                 | 4 Outputs |
| 5                  | 5 Inputs | 14                 | 5 Outputs |
| 6                  | 6 Inputs | 15                 | 6 Outputs |
| 7                  | 7 Inputs | 16                 | 7 Outputs |
| 8                  | 8 Inputs | 17                 | 8 Outputs |
| 9                  | GNDWE    | 18                 | gemeinsam |

#### 27.6. Der Modul zusätzlicher Plattform – DP1

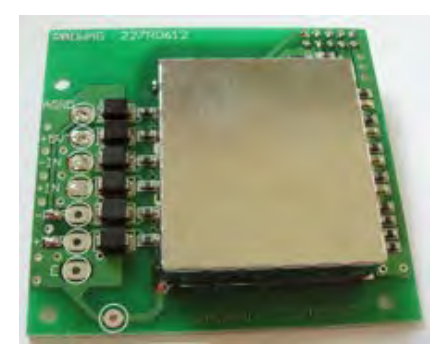

Die Platte des Moduls DP 1

Der Modul erweitert die Funktionalität des Messgeräts PUE C41H um zusätzliche Wägeplattformen. Der Modul ist für die Montage im Messgerät PUE C41H bestimmt. Für den Modul DP1 ist zusätzliche Kabelverschraubung auf dem Gehäusedeckel installiert, durch die das Kabel zusätzlicher Plattform abgeleitet wird.

#### 27.6.1. Technische Spezifikation des Moduls

| Max. Anzahl der Teilung (Umsetzer) | 8 388 608                       |
|------------------------------------|---------------------------------|
| OIML                               | 111                             |
| Anzahl der Eichwerte               | 6 000                           |
| Max. Eingangssignal                | 19mV                            |
| Max. Spannung auf den Eichwert     | 3,3µV                           |
| Min. Spannung auf den Eichwert     | 1µV                             |
| Min. Impedanz der DMS-Wägezelle    | 90 Ω                            |
| Max Impedanz der DMS-Wägezelle     | 1200 Ω                          |
| Stromversorgung der DMS-Wägezelle  | 5V                              |
| Anschluss der DMS-Wägezellen       | 4 oder 6 Kabel +<br>Abschirmung |

#### 27.6.2. Die Farbe der Signalskabel aus der Wägeplattform

| Bezeichnung<br>RADWAG | Farbe     | Bezeichnung der Lötklemmen<br>auf den Platten des Umsetzers<br>A/C RADWAG |
|-----------------------|-----------|---------------------------------------------------------------------------|
| +INPUT                | braun     | +5V                                                                       |
| -INPUT                | grün      | AGND                                                                      |
| +OUTPUT               | gelb      | +IN                                                                       |
| - OUTPUT              | weiß      | -IN                                                                       |
| +SENSE                | grau      | +REF                                                                      |
| - SENSE               | rose      | - REF                                                                     |
| Bindschirm            | gelb-grün | nach den Prinzipien für den<br>Bildschirmanschluss                        |

# 27.6.3. Anschluss der Wägeplattform

Anschluss der Wägeplattform mit den DMS-Wägezellen mit 6 Kabeln

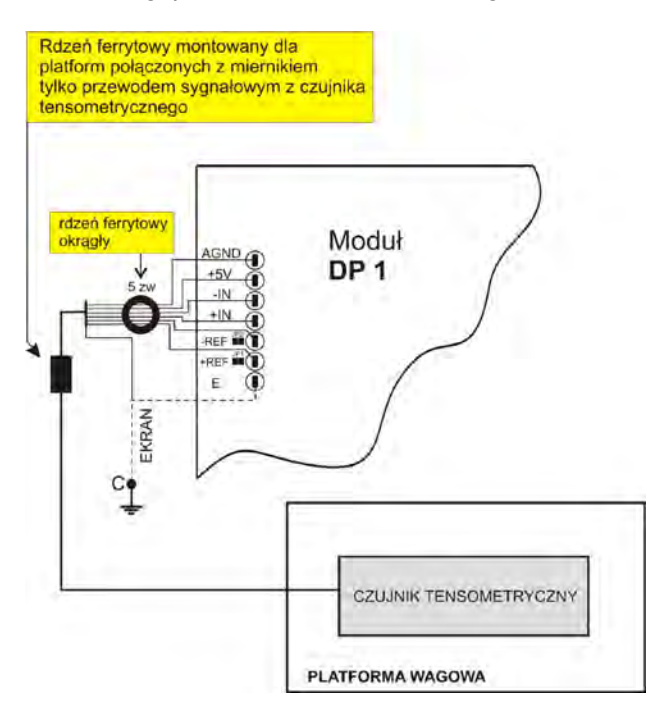

| Die Platte<br>des Umsetzers A/C<br>Radwag | Signale aus der DMS-<br>Wägezelle | HINWEISE        |
|-------------------------------------------|-----------------------------------|-----------------|
| E                                         | Bildschirm                        |                 |
| REF+                                      | SENSE +                           | JP1 nicht löten |
| REF-                                      | SENSE -                           | JP2 nicht löten |
| IN+                                       | OUTPUT+                           |                 |
| IN-                                       | OUTPUT-                           |                 |
| +5V                                       | INPUT+                            |                 |
| AGND                                      | INPUT-                            |                 |

#### Verbindung der Plattform mit DMS-Wägezelle (4 Leitungen)

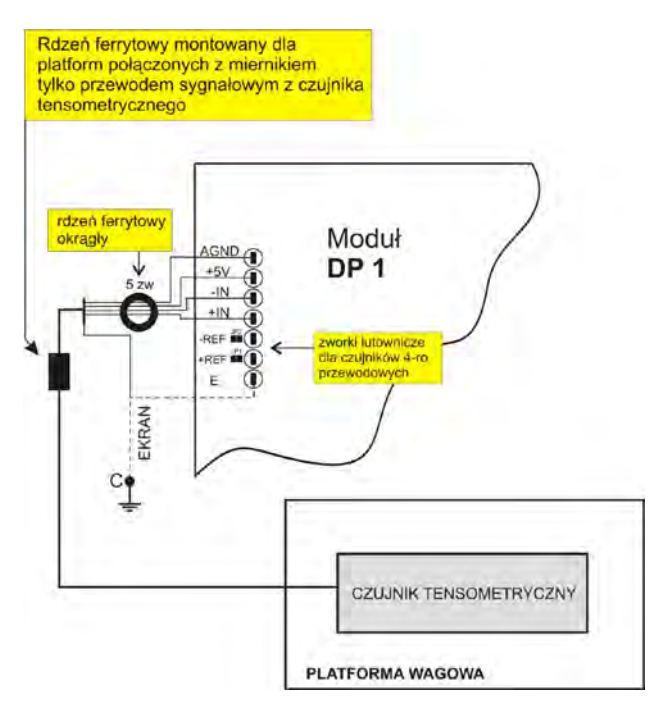

| Die Platte<br>des Umsetzers A/C<br>Radwag | Signale aus der DMS-<br>Wägezelle | HINWEISE            |
|-------------------------------------------|-----------------------------------|---------------------|
| E                                         | Bildschirm                        |                     |
| REF+                                      | -                                 | JP1 Jumper verlöten |
| REF-                                      | -                                 | JP2 Jumper verlöten |
| IN+                                       | OUTPUT+                           |                     |
| IN-                                       | OUTPUT-                           |                     |
| +5V                                       | INPUT+                            |                     |
| AGND                                      | INPUT-                            |                     |

# Das Anschlussprinzip der Abschirmung für das Signalkabel aus der Wägeplattform

Für die Sicherstellung richtiges Betrieb für die Waage soll man unten beschiebene Anschlussprinzipien der Abschirmung für das Signalkabel aus der DMS-Wägezelle anwenden.

In beiden Fällen (Wägeplattformen mit dem Signalkabel mit 6 und 4 Adern) gilt das gleiche Anschlussprinzip der Abschirmung für das Signalkabel aus der DMS-Wägezelle:

|                                                                                       | Waagen mit den Messgeräten<br>im Gehäuse aus Metall –<br>Wägeplattform ist nur mit dem<br>Messgerät ans Signalkabel aus<br>der DMS-Wägezelle<br>angeschlossen | Waagen mit geschlossener<br>mechanischer Konstruktion,<br>metalles Gehäuse – das<br>Messgerät ist mit der<br>Wägeplattform mittels Stativs,<br>Auslegers usw. angeschlossen |
|---------------------------------------------------------------------------------------|----------------------------------------------------------------------------------------------------|----------------------------------------------------------------------------------------------------|
| Wägeplattform ohne<br>galvanischen Anschluss<br>der Abschirmung für<br>Signalkabel    | PUNKT C                                                                                                    | E                                                                                                    |
| Wägeplattform mit<br>galvanischem Anschluss<br>der Abschirmung für das<br>Signalkabel | PUNKT C                                                                                                    | PUNKT C                                                                                                    |

**Punkt C** – die Gewindenadel mit dem Gehäuse des Messgeräts galvanisch verbinden (Die Gewindenadel ermöglicht die Anschraubung der Lötöffnung),

E – Lötpunkt auf dem Modul DP1.

# Die Prüfungsweise des galvanischen Anschlusses der Abschirmung für die DMS-Wägezelle mit der Konstruktion der Wägeplattform.

Die Prüfung mittels eines Ohmmeters machen.

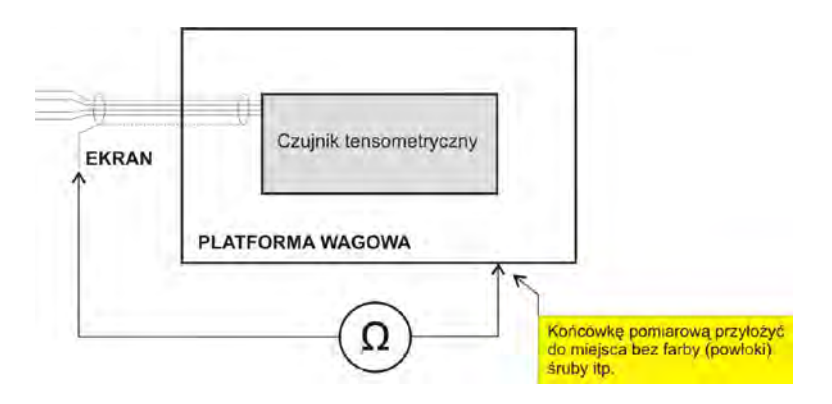

#### 27.6.4. Sposób montażu modułu w mierniku PUE C41H

Der Modul ist für die Montage im Messgerät PUE C41H bestimmt. Der Modul ist an die Hauptplatine des Messgeräts an die Schnittstelle **J18** mit 10 Pinen montiert.

Für den Modul **DP1** ist zusätzliche Kabelverschraubung auf dem Gehäusedeckel installiert, durch die das Signalkabel von der Wägeplattform ins Messgerät eingeführt wird.

## Die Prozedur der Modulmontage:

- Das Messgerät von Stromversorgung abschalten (den Stecker aus der Steckdose ziehen 230V);
- 2. Den Gehäusedeckel abschrauben (hinterer Teil des Messgerätgehäuses);
- 3. Den Modul in der Schnittstelle **J18** auf der Hauptplatine installieren:

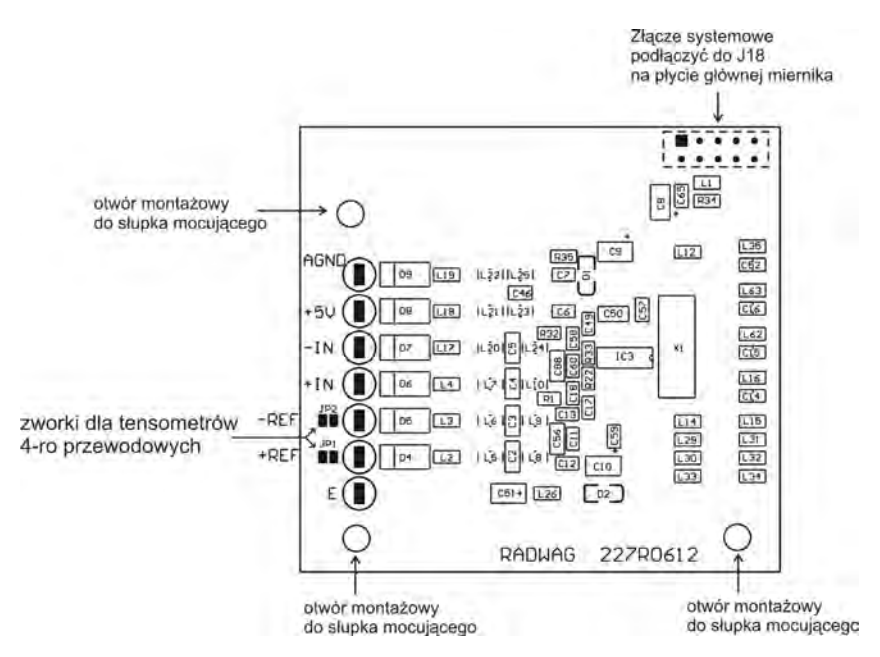

Montaż modułu DP1 na płycie głównej miernika PUE C41H

- Während der Installation die Aufmerksamkeit auf der Befestigungsstange aus Plastik an der Hauptplatine lenken. Sie sollten in die Montageöffnungen in die Hauptplatine und mit zweitem Teil in die Montageöffnungen in den Modul **DP1** gelegt sein;
- Das Signalkabel aus der Wägeplattform durch zusätzliche Kabelverschraubung PG7 führen, die neben der Kabelverschraubung für das Kabel der Hauptplattform im Gehäusedeckel platziert ist;
- 6. Den Ferritkern am Kabel anbringen (Ferritkern mit entsprechendem internem Duschschnitt);
- 7. Die Adern des Signalkabels durch den runden Ferritkern umspulen (5 Wicklungen);
- Die Adern des Signalkabel aus der DMS-Wägezelle in die Gewindeanschlüsse des Moduls DP1 verlöten. Nicht-Transformator-Lötkolbe verwenden.

- Das Kabel ans Gehäuse mittels des Kabelbinders mit der Öffnung befestigen (an den Gewindenadel auf der Seitenwand des Gehäuses des Messgeräts);
- 10.Den Gehäusedeckel des Messgeräts montieren.

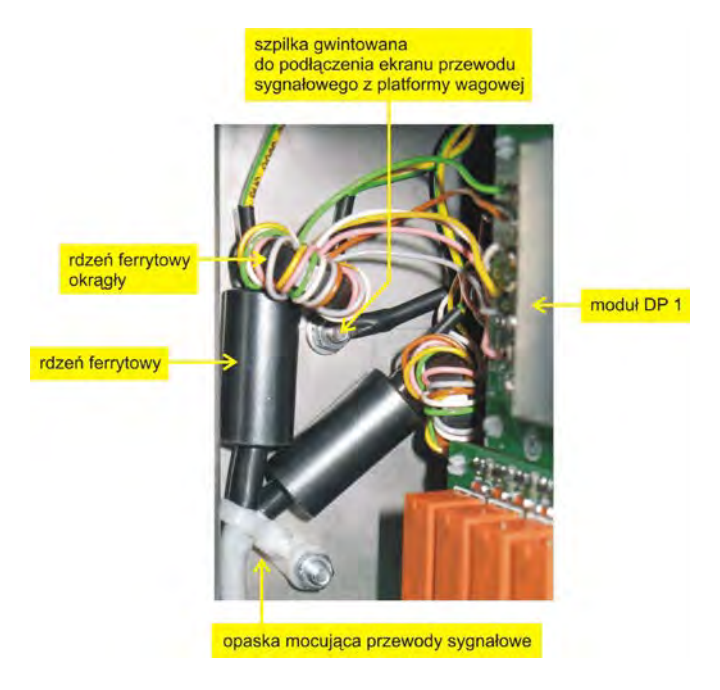

# 27.7. RS485 in Schnittelle geleitet - RS 1D

Version **RS485** ist in Schnittstelle geleitet (in Standardversion mit RS485 Steckplatz). Output Signal läuft durch Kabel 3 m lang.

# 27.7.1. Sposób montażu w mierniku PUE C41H

- Das Messgerät von Stromversorgung abschalten (den Stecker aus der Steckdose ziehen 230V);
- 2. Den Gehäusedeckel abschrauben (hinterer Teil des Messgerätgehäuses);
- 3. In einer der freien Kabelverschraubungen die Verblendung herausziehen und das Kabel **PT0012** dadurch legen;

4. Kabel PT0012 an Schnittstelle J20 an der Haptplatine des Messgeräts PUE C41H anschließen (Schnittstelle ARK-Typ).

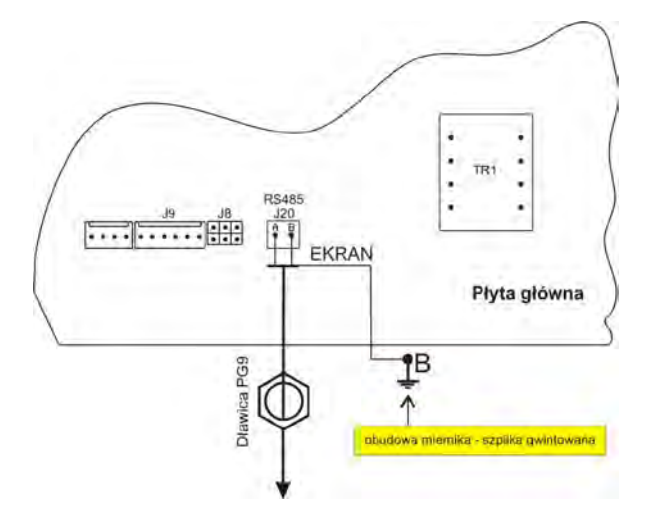

Podłączenie kabla PT0012 do płyty głównej miernika PUE C41H

- 5. Kabelschrim PT0012 an Messgerätgehäuse anschließen (Gewindenadel Durchschnitt 4 mm)
- Kabel an Leitungsbundel anschließen (Kabelbinder entfernen, Leitungen legen und wieder Kabelbinder anlegen). Mehrfachverwendbare Kabelbinder
- 7. Den Gehäusedeckel des Messgeräts montieren.

#### 27.7.2. Kabelschema RS 485 - PT0012

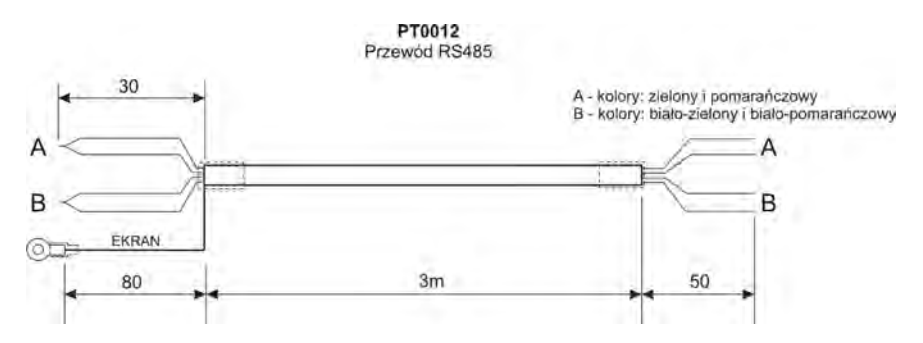

# 28. KOMMUNIKATIONSPROTOKOLL

#### 28.1. Grundinformationen

- A. Das Kommunikationsprotokoll dient der Zusammenarbeit zwischen der RADWAG Waage und einem externen Gerät über eine RS-232C Schnittstelle,
- B. Das Protokoll besteht aus Befehlen (gesendet von einem externen Gerät zur Waage) und aus Antworten von der Waage an das externe Gerät,
- C. Es werden jeweils Antworten von der Waage, als Reaktion auf einen Befehl, gesendet,
- D. Mit den Befehlen aus dem Kommunikationsprotokoll erhält man Informationen über den Status der Waage oder nimmt Einfluss auf die Tätigkeit. z.B Senden von Wägeergebnissen, Anzeigenkontrolle usw.

| Befehl | Beschreibung                                                           |
|--------|------------------------------------------------------------------------|
| Z      | Waage null stellen                                                     |
| Т      | Tarieren                                                               |
| ОТ     | Tarawert angeben                                                       |
| UT     | Tara einstellen                                                        |
| S      | Stabilen Gewichtswert in Standardeinheit angeben                       |
| SI     | Gewichtswert sofort in Standardeinheit angeben                         |
| SIA    | Gewichtswert aus allen Plattformen sofort in aktueller Einheit angeben |
| SU     | Gewichtswert in aktueller Einheit angeben                              |
| SUI    | Gewichtswert sofort in aktueller Einheit angeben                       |
| C1     | Kontinuerliche Übertragung in Standardeinheit einschalten              |
| C0     | Kontinuerliche Übertragung in Standardeinheit abschalten               |
| CU1    | Kontinuerliche Übertragung in aktueller Einheit einschalten            |
| CU0    | Kontinuerliche Übertragung in aktueller Einheit ausschalten            |
| K1     | Waagetastatur sperren                                                  |
| K0     | Waagetastatur entsperren                                               |
| S1     | Start mit dem Dosieren/Rezeptur                                        |
| S0     | Stop mit dem Dosieren/Rezeptur                                         |

#### 28.2. Befehlspalette an das Auswertegerät

| DH  | Einstellen von untere Zuwagungsgrenze  |
|-----|----------------------------------------|
| UH  | Einstellen von obere Zuwagungsgrenze   |
| ODH | Angeben von untere Zuwagungsgrenzewert |
| OUH | Angeben von obere Zuwagungsgrenzewert  |
| PC  | Alle implementierten Befehle senden    |

#### Hinweis:

- 1. Jeder Befehl muss mit CR LF abgeschlossen werden;
- 2. Wenn hintereinander mehrere Befehle zur Waage gesendet werden, kann es passieren, dass die Waage einige davon ausläßt. Die beste Lösung ist: Erst neue Befehle senden, wenn die Antwort auf frühere Befehle da ist.

#### 28.3. Antwortform auf PC-Befehle

Auswertegerät kann nach senden eines Befehls folgendes Antworten:

| XX_A CR LF    | Befehl akzeptiert, Prozess wird angefangen                                                            |
|---------------|----------------------------------------------------------------------------------------------------|
| XX_D CR LF    | Befehl abgeschlossen (erscheint nur nach XX_A)                                                        |
| XX_I CR LF    | Befehl akzeptiert aber In diesem Moment nicht verfügbar                                               |
| XX _ ^ CR LF  | Befehl akzeptiert aber Maxbereich wird überschritten                                                  |
| XX _ v CR LF  | Befehl akzeptiert aber Minbereich wird überschritten                                                  |
| XX _ OK CR LF | Befehl ausgeführt                                                                                     |
| ES_CR LF      | Befehl nicht akzeptiert (nicht verstanden)                                                            |
| XX_ECRLF      | Zeitüberschreitung beim Warten auf stabilen Wägewert (charakteristische Zeitüberschreitung der Waage) |

- **XX** Name von dem gesendeten Befehl
- bestimmt den Leerraum (Leerzeichen)

#### 28.4. Beschreibung der Befehle

#### 28.4.1. Waage null stellen

#### Befehl: Z CR LF

Mögliche Antworten / Meldungen:

| Z_A CR LF<br>Z_D CR LF | <ul> <li>Befehl akzeptiert, Prozess wird angefangen</li> <li>Befehl abgeschlossen</li> </ul>                                                        |
|------------------------|----------------------------------------------------------------------------------------------------|
| Z_A CR LF<br>Z_^ CR LF | <ul> <li>Befehl akzeptiert, Prozess wird angefangen</li> <li>Befehl akzeptiert, aber es erfolgt Überschreitung des<br/>Nullstellbereichs</li> </ul> |
| Z_A CR LF<br>Z_E CR LF | <ul> <li>Befehl akzeptiert, Prozess wird angefangen</li> <li>Zeitüberschreitung beim Wartung auf stabilen Wägewert</li> </ul>                       |
| Z_I CR LF              | - Befehl akzeptiert aber In diesem Moment nicht verfügbar                                                                                           |

#### 28.4.2. Tarieren

Befehl: T CR LF

Mögliche Antworten:

| T_A CR LF              | - Befehl akzeptiert, Prozess wird angefangen                                                                                               |
|------------------------|----------------------------------------------------------------------------------------------------|
| T_D CR LF              | - Befehl abgeschlossen                                                                                                    |
| T_A CR LF<br>T_v CR LF | <ul> <li>Befehl akzeptiert, Prozess wird angefangen</li> <li>Befehl akzeptiert, aber es erfolgt Überschreitung des Tarabereichs</li> </ul> |
| T_A CR LF              | - Befehl akzeptiert, Prozess wird angefangen                                                                                               |
| T_E CR LF              | - Zeitüberschreitung beim Warten auf stabilen Wägewert                                                                                     |
| T_I CR LF              | - Befehl akzeptiert aber In diesem Moment nicht verfügbar                                                                                  |

#### 28.4.3. Tarawert angeben

- Befehl: TO CR LF
- Antwort: **OT\_TARA CR LF** Befehl ausgeführt

Taraformat der Indikatorsantwort

| 1 | 2 | 3          | 4-12 | 13         | 14 | 15     | 16 | 17     | 18 | 19 |
|---|---|------------|------|------------|----|--------|----|--------|----|----|
| 0 | Т | Leerstelle | Tara | Leerstelle | I  | Einhei | t  | spacja | CR | LF |

Tara- 9 Zeichen mit Ausgleich zum rechtsJednostka- 3 Zeichen mit Ausgleich zum links

#### 28.4.4. Tara einstellen

Befehl: UT\_TARA CR LF, wo TARA - Tarawert

Mögliche Antworten:

| UT_OK CR LF | - Befehl ausgeführt                                       |
|-------------|-----------------------------------------------------------|
| UT_I CR LF  | - Befehl akzeptiert aber In diesem Moment nicht verfügbar |
| ES CR LF    | Befehl nicht verstanden (Gewichtsformat unkorrekt)        |

#### Hinweis:

Im Taraformat soll man dem Punkt als Markierung der Stellen nach der Komma schreiben

#### 28.4.5. Ausgabe von stabilem Ergebnis in Grundeinheit

#### Befehl: S CR LF

Mögliche Antworten:

| S_A CR LF<br>S_E CR LF        | <ul> <li>Befehl akzeptiert, Prozess wird angefangen</li> <li>Zeitüberschreitung beim Warten auf stabilen Wägewert</li> </ul> |
|-------------------------------|----------------------------------------------------------------------------------------------------|
| S_I CR LF                     | - Befehl akzeptiert aber In diesem Moment nicht verfügbar                                                                    |
| Datensatz von<br>Gewichtswert | - Gewichtswert in Standardeinheit zurückgegeben                                                                              |

Datensatzformat mit dem das Auswertegrät antwortet:

| 1 | 2-3      | 4                       | 5        | 6       | 7-15    | 16            | 17 | 18     | 19 | 20 | 21 |
|---|----------|-------------------------|----------|---------|---------|---------------|----|--------|----|----|----|
| s | Leerraum | Stabilitäts-<br>zeichen | Leerraum | Zeichen | Gewicht | Leer-<br>raum | I  | Einhei | t  | CR | LF |

#### Beispiel:

S CR LF – Befehl aus dem Computer S \_ A CR LF – Befehl akzeptiert, Prozess wird angefangen S \_ \_ \_ \_ - \_ \_ \_ 8 . 5 \_ g \_ \_ CR LF - Gewichtswert in Standardeinheit zurückgegeben.

#### 28.4.6. Schnelles Ausgeben des Ergebnisses in Grundeinheit

Befehl: SI CR LF

Mögliche Antworten:

 SI\_I CR LF
 - Befehl akzeptiert aber in diesem Moment nicht verfügbar

 SI\_A CR LF
 - Befehl akzeptiert, Prozess wird angefangen

 DATENSATZ
 - Gewichtswert in Standardeinheit zurückgegeben

 VON
 GEICHTSWERT

Datensatzformat mit dem das Auswertegerät antwortet:

| 1 | 2 | 3             | 4                       | 5             | 6       | 7-15    | 16            | 17 | 18      | 19 | 20 | 21 |
|---|---|---------------|-------------------------|---------------|---------|---------|---------------|----|---------|----|----|----|
| S | I | Leer-<br>raum | Stabilitäts-<br>zeichen | Leer-<br>raum | Zeichen | Gewicht | Leer-<br>raum |    | Einheit | t  | CR | LF |

#### Beispiel:

SICRLF – Befehl aus dem Computer

SI\_?\_\_\_\_18.5\_kg\_CRLF - Gewichtswert wird sofort in Standardeinheit zurückgegeben.

# 28.4.7. Ergebnisse aus allen Plattformen sofort in Grundeinheit angeben

Befehl: SIA CR LF

Mögliche Antworten:

SIA\_I CR LF - Befehl akzeptiert aber In diesem Moment nicht verfügbar

Datensatzformat mit dem das Auswertegerät antwortet:

| 1 | 2 | 3             | 4                       | 5             | 6       | 7-15    | 16            | 17 | 18     | 19 | 20 | 21 |
|---|---|---------------|-------------------------|---------------|---------|---------|---------------|----|--------|----|----|----|
| s | Ι | Leer-<br>raum | Stabilitäts-<br>zeichen | Leer-<br>raum | Zeichen | Gewicht | Leer-<br>raum |    | Einhei | t  | CR | LF |

n - Nummer der Waageplattform

Gewicht - 9 Zeichen mit Punkt mit Ausgleich nach rechts

**Einheit** - 3 Zeichen mit Ausgleich nach links

#### **Beispiel:**

Nehmen wir an, dass an PUE C41 zwei Platformen angeschlossen sind. **S I A CR LF** – Befehl aus dem Computer **P 1\_?\_\_\_\_118.5\_g\_\_CR LF P 2\_\_\_\_\_36.2\_k g\_CR LF – durchgeführter** Befehl, die Massewerte aus beiden Plattformen sind in Grundeinheit zurückgegeben

#### 28.4.8. Ausgeben von stabilem Ergebnis in aktueller Einheit

#### Befehl: SU CR LF

Mögliche Antworten:

| SU_A CR LF<br>SU_E CR LF                                    | <ul> <li>Befehl akzeptiert, Prozess wird angefangen</li> <li>Zeitüberschreitung beim Warten auf stabilen Wägewert</li> </ul>                                                            |
|-------------------------------------------------------------|----------------------------------------------------------------------------------------------------|
| SU_I CR LF<br>SU_A CR LF<br>DATENSATZ<br>VON<br>GEICHTSWERT | <ul> <li>Befehl akzeptiert aber n diesem Moment nicht verfügbar</li> <li>Befehl akzeptiert, Prozess wird angefangen</li> <li>Gewichtswert in aktueller Einheit zurückgegeben</li> </ul> |

Datensatzformat mit dem das Auswertegerät Antwortet:

#### <u>Beispiel:</u>

S U CR LF – Befehl aus Computer S U \_ A CR LF - Befehl akzeptiert, Prozess wird angefangen S U \_ \_ \_ - \_ \_ 1 7 2 . 1 3 5 \_ N \_ \_ CR LF - Gewichtswert in aktueller Einheit zurückgegeben.

#### 28.4.9. Schnelles Ausgeben des Ergebnisses in aktueller Einheit

Składnia: SUI CR LF

Mögliche Antworten:

SUI\_I CR LF- Befehl akzeptiert aber In diesem Moment nicht verfügbarSUI\_A CR LF- Befehl akzeptiert, Prozess wird angefangenRAMKA MASY- Gewichtswert in aktueller Einheit zurückgegeben

Datensatzformat mit dem das Auswertegerät antwortet:

| 1 | 2 | 3 | 4                       | 5             | 6       | 7-15    | 16            | 17 | 18     | 19 | 20 | 21 |
|---|---|---|-------------------------|---------------|---------|---------|---------------|----|--------|----|----|----|
| s | U | Ι | Stabilitäts-<br>zeichen | Leer-<br>raum | Zeichen | Gewicht | Leer-<br>raum |    | Einhei | t  | CR | LF |

**Beispiel:** 

**S U I CR LF** – Befehl aus dem Computer

SUI?\_-\_\_58.237\_kg\_CRLF – Gewichtswert sofort in aktueller Einheit zurückgegeben

Wobei: \_ - Leerstelle

#### 28.4.10. Einschalten der kontinuerlichen Ausgabe in Grundeinheit

#### Befehl: C1 CR LF

Mögliche Antworten:

C1\_I CR LF - Befehl akzeptiert aber In diesem Moment nicht verfügbar

# C1\_A CR LF<br/>DATENSATZ- Befehl akzeptiert, Prozess wird angefangen<br/>- Gewichtswert in Standardeinheit zurückgegeben.VONGEICHTSWERT

Datensatzformat mit dem das Auswertegerät Antwortet:

| 1 | 2 | 3             | 4                       | 5             | 6       | 7-15    | 16            | 17 | 18      | 19 | 20 | 21 |
|---|---|---------------|-------------------------|---------------|---------|---------|---------------|----|---------|----|----|----|
| s | I | Leer-<br>raum | Stabilitäts-<br>zeichen | Leer-<br>raum | Zeichen | Gewicht | Leer-<br>raum |    | Einheit | t  | CR | LF |

#### 28.4.11. Ausschalten der kontinuerlichen Ausgabe in Grundeinheit

#### Befehl: C0 CR LF

Mögliche Antworten:

- C0\_I CR LF -Befehl akzeptiert aber in diesem Moment nicht verfügbar
- **C0\_A CR LF** Befehl akzeptiert und ausgeführt

#### 28.4.12. Einschalten der kontinuerlichen Ausgabe in aktueller Einheit

#### Befehl: CU1 CR LF

Mögliche Antworten:

#### CU1\_I CR LF - Befehl akzeptiert aber In diesem Moment nicht verfügbar

CU1\_A CR LF - Befehl akzeptiert, Prozess wird angefangen

**RAMKA MASY** - Gewichtswert in aktueller Einheit zurückgegeben

Datensatzformat mit dem das Auswertegerät Antwortet:

| 1 | 2 | 3 | 4                       | 5             | 6       | 7-15    | 16            | 17 | 18      | 19 | 20 | 21 |
|---|---|---|-------------------------|---------------|---------|---------|---------------|----|---------|----|----|----|
| S | U | I | Stabilitäts-<br>zeichen | Leer-<br>raum | Zeichen | Gewicht | Leer-<br>raum |    | Einheit |    | CR | LF |

#### 28.4.13. Ausschalten der kontinuerliche Ausgabe in aktueller Einheit

#### Befehl: CU0 CR LF

Mögliche Antworten:

- CU0\_I CR LF Befehl akzeptiert aber In diesem Moment nicht verfügbar
- CU0\_A CR LF Befehl akzeptiert und ausgeführt

#### 28.4.14. Waagentastatur sperren

Befehl: K1 CR LF

Mögliche Antworten:

K1\_I CR LF- Befehl akzeptiert aber in diesem Moment nicht verfügbarK1\_OK CR LF- Befehl ausgeführt

#### Hinweis:

Befehl nach dem Neustart nicht gespeichert

#### 28.4.15. Waagentastatur entsperren

Befehl: K0 CR LF

Antwort: K0\_OK CR LF - Befehl ausgeführt

#### 28.4.16. Start mit dem Dosieren/Rezeptur

#### Befehl: S1 CR LF

Mögliche Antworten:

S1\_I CR LF- Befehl akzeptiert aber in diesem Moment nicht verfügbarS1\_OK CR LF- Befehl ausgeführt

#### 28.4.17. Stop mit dem Dosieren/Rezeptur

Befehl: S0 CR LF

Mögliche Antworten:

S0\_I CR LF- Befehl akzeptiert aber in diesem Moment nicht verfügbarS0\_OK CR LF- Befehl ausgeführt

#### 28.4.18. Einstellen von untere Zuwägungsgrenze

Befehl: DH\_XXXXX CR LF, wo XXXXX - Gewichtsformat

Mögliche Antworten:

| DH_OK CR LF | Befehl akzeptiert und ausgeführt                    |
|-------------|-----------------------------------------------------|
| ES CR LF    | - Befehl nich verstanden (Gewichtsformat unkorrekt) |

#### 28.4.19. Einstellen von obere Zuwägungsgrenze

Befehl: **UH\_XXXXX CR LF**, wo **XXXXX** – Gewichtsformat Mögliche Antworten:

| UH_OK CR LF | Befehl akzeptiert und ausgeführt                    |
|-------------|-----------------------------------------------------|
| ES CR LF    | - Befehl nich verstanden (Gewichtsformat unkorrekt) |

#### 28.4.20. Angeben von unteren Zuwagungsgrenzewert

Befehl: ODH CR LF

Datensatzformat mit dem das Auswertegerät Antwortet

| 1 | 2 | 3        | 4-12    | 13       | 14      | 15 | 16       | 17 | 18 | 19 |
|---|---|----------|---------|----------|---------|----|----------|----|----|----|
| D | н | Leerraum | Gewicht | Leerraum | Einheit |    | Leerraum | CR | LF |    |

**Gewicht** - 9 Zeichen mit Punkt mit Ausgleich nach rechts **Einheit** - 3 Zeichen mit Ausgleich nach links

## 28.4.21. Angeben von oberen Zuwagungsgrenzewert

#### Befehl: OUH CR LF

#### Antwort: UH\_MASA CR LF – Befehl ausgeführt

Datensatzformat mit dem das Auswertegerät Antwortet

| 1 | 2 | 3        | 4-12    | 13       | 14      | 15 | 16       | 17 | 18 | 19 |
|---|---|----------|---------|----------|---------|----|----------|----|----|----|
| D | Н | Leerraum | Gewicht | Leerraum | Einheit |    | Leerraum | CR | LF |    |

**Gewicht** - 9 Zeichen mit Punkt mit Ausgleich nach rechts **Einheit** - 3 Zeichen mit Ausgleich nach links

#### 28.4.22. Alle implementierte Befehle senden

Befehl: PC CR LF

Antwort: PC\_A\_"Z,T,S,SI,SU,SUI,C1,C0,CU1,CU0,PC,K1,K0,DH,UH, ODH,OUH,S1,S0,OT,UT" - Befehl ausgeführt,

alle implementierte Befehle gesendet

#### 28.5. Manueller Ausdruck/ Automatischer Ausdruck

- Aktivierung des manuellen Ausdrucks folgt nach Auflegen des Gewichtes auf die Wägeplattform und Stabilisierung des Wägeergebnisses (Taste **ENTER/PRINT**drücken).
- Aktivierung des automatischen Ausdrucks folgt nach Auflegen des Gewichtes auf die Wägeplattform und Stabilisierung des Wägeergebnisses.

#### Hinweis:

Wenn die Waage nicht eichfähif ist, damals Ausdruck unmöglich.

#### Ausdruckformat:

| 1                       | 2             | 3       | 4 -12   | 13            | 14      | 15 | 16 | 17 | 18 |
|-------------------------|---------------|---------|---------|---------------|---------|----|----|----|----|
| Stabilitäts-<br>zeichen | Leer-<br>raum | Zeichen | Gewicht | Leer-<br>Raum | Einheit |    | CR | LF |    |

| Stabilitätszeichen | [Leerzeichen] Wenn Ergebnis stabil ist<br>[?]Wenn Ergebniss nicht stabil ist<br>[^] Wenn Überschreitung des Bereichsfehler auf +<br>erfolgt |
|--------------------|----------------------------------------------------------------------------------------------------|
|                    | [v] Wenn Überschreitung des Bereichsfehler auf -<br>erfolgt                                                                                 |
| Zeichen            | [Leerzeichen] Für + Werte<br>[-] Für – Werte                                                                                                |
| Gewicht<br>Einheit | 9 Zeichen mit Punkt mit Ausgleich nach rechts<br>3 Zeichen mit Ausgleich nach links                                                         |

#### Beispiel 1:

\_\_\_\_1832.0\_g\_\_CR LF – Ausdruckaktivierung von der Waage nach Drücken von Taste ENTER/PRINT

#### Beispiel 2:

? \_ - \_ \_ \_ 2 . 2 3 7 \_ I b \_ CR LF - Ausdruckaktivierung von der Waage nach Drücken von Taste ENTER/PRINT

#### Beispiel 3:

^ \_ \_ \_ \_ \_ 0 . 0 0 0 \_ k g \_ CR LF - Ausdruckaktivierung von der Waage nach Drücken von Taste ENTER/PRINT

#### 28.6. Kontinuerische Ausgabe

Mit Hilfe des Indikators kann man den Massewert in kontinuierlicher Ausgabe sowohl in Grundeinheit als auch in Zusatzeinheit drucken. Transmission-Funktion kann mit gesendeten Befehl durch RS 232 oder durch Parametereinstellung ausgeschaltet werden. (siehe Punkt 28.4)

Datensatzformat mit dem das Auswertegerät in kontinuerischer Ausgabe antwortet.

| 1                       | 2             | 3       | 4 -12   | 13            | 14 | 15      | 16 | 17 | 18 |
|-------------------------|---------------|---------|---------|---------------|----|---------|----|----|----|
| Stabilitäts-<br>zeichen | Leer-<br>raum | Zeichen | Gewicht | Leer-<br>Raum |    | Einheit |    | CR | LF |

| Stabilitätszeichen | [Leerzeichen] Wenn Ergebnis stabil ist<br>[?]Wenn Ergebniss nicht stabil ist<br>[^] Wenn Überschreitung des Bereichsfehler auf +<br>erfolgt<br>[v] Wenn Überschreitung des Bereichsfehler auf -<br>orfolgt |
|--------------------|----------------------------------------------------------------------------------------------------|
| Zeichen            | [Leerzeichen] Für + Werte<br>[-] Für – Werte                                                                                                    |
| Gewicht<br>Einheit | 9 Zeichen mit Punkt mit Ausgleich nach rechts<br>3 Zeichen mit Ausgleich nach links                                                                                                    |

#### 28.7. Ausdruck-Konfiguration

Wenn die Informationen in Standardausdruck nicht ausreichend oder in Übermaß sind und man sie ändern soll, muss kann man in der Waage neuern Nicht-Standardausdruck schaffen. Der Bediener kann 4 Ausdrucke entwerfen (siehe Punkt 17 der Bedienungsanleitung).

# 29. FEHLERMELDUNGEN

**Fehler "XXX" ESC –** auf frühere Einstellungen zurücksetzen (wo: XXX – Parametername) - Mit Taste **ENTER** den falschen Wert in Bedienermenü bestätigen

| Err2  | - | Wert außerhalb des Nullbereichs                                                                            |
|-------|---|----------------------------------------------------------------------------------------------------|
| Err3  | - | Wert außerhalb des Tarabereichs                                                                            |
| Err4  | - | Justiergewicht oder Startgewicht außer Bereich: $(\pm 1\%$ für Justiergewicht, $\pm 10$ für Startgewicht). |
| Err5  | - | Gewichtstück ist größer als Max. Bereich der Waage oder Kleiner als 0,1 der Teilung                        |
| Err6  | - | Die Masse aller Stücke (definierte Chargennummer) auf der Schalle ist kleiner als 1 Teilwert.              |
| Err8  | - | Zeit für Tarierung-, Null stellen ist überschritten                                                        |
| NULL  | - | Nullwert vom Umsetzer                                                                                      |
| FULL2 | - | Messungsbereich wird überschritten                                                                         |
| HI    | - | Anzeigestand wird überschritten                                                                            |
| LH    | - | Startmasse-Fehler, Masseangabe außerhalb des<br>Toleranzbereichs ±20% der Startmasse                       |

# 30. PROBLEMLÖSUNG

| Problem                                         | Ursache                                                                   | Lösung                                                                                                   |
|-------------------------------------------------|---------------------------------------------------------------------------|----------------------------------------------------------------------------------------------------|
| Waage schaltet sich<br>aus                      | Parameter "t1" ist auf<br>"YES" eingestellt<br>(selbsttätiges Abschalten) | Im Menü "othr" die<br>Parametereinstellungen<br><p9.3 ausschl="" auto="" wert<br="">"NEIN" setzen</p9.3> |
| Bei Start wird die<br>Meldung "LH"<br>angezeigt | Last wurde auf der<br>Wägeschale gelassen                                 | Last von der Wägeschale<br>abnehmen und auf dem<br>Display wird Null angezeigt                           |

# **31. TECHNISCHE PARAMETER**

#### 31.1. Waagen f+/-

| Тур:                 | WPW<br>1,5/T1  | WPW<br>3/T1 | WPW<br>6/T2 | WPW<br>15/T2 | WPW<br>15/T3 | WPW<br>30/T3 | WPW<br>60/T3 |
|----------------------|----------------|-------------|-------------|--------------|--------------|--------------|--------------|
| Max. Belastung       | 1,5kg          | 3kg         | 6kg         | 15kg         | 15kg         | 30kg         | 60kg         |
| Ablesbarkeit         | 0,5g           | 1g          | 2g          | 5g           | 5g           | 10g          | 20g          |
| Tarierbereich        | -1,5kg         | -3kg        | -6kg        | -15kg        | -15kg        | -30kg        | -60kg        |
| Wägeplatte           | 200 × 1        | 150mm       | 250 × 3     | 300mm        | 410 × 410mm  |              |              |
| Arbeitstemperatur    | -10°C ÷ + 40°C |             |             |              |              |              |              |
| Ausgangsignal        |                |             | RS          | 232, RS 4    | 185          |              |              |
| IP Schutz            |                |             |             | IP 66/67     |              |              |              |
| Stromversorgung      |                | 85-26       | 65V AC 50   | Hz und in    | ternen Akl   | ku 6V        |              |
| Arbeitszeit mit Akku | bis 9 h        |             |             |              |              |              |              |
| Display              |                |             | LCD mi      | t Hinterleu  | uchtung      |              |              |

# 31.2. Multifunktionswaagen WPW

| Technische Parameter: | WPW 6<br>C1/K | WPW 15<br>C1/K | WPW 30<br>C1/K | WPW 60<br>C2/K |
|-----------------------|---------------|----------------|----------------|----------------|
| Max. Belastung        | 6kg           | 15kg           | 30kg           | 60kg           |
| Ablesbarkeit          | 2g            | 5g             | 10g            | 20g            |
| Tarierbereich         | -6kg          | -15kg          | -30kg          | -60kg          |
| Wägeplatte            | 29            | 400 × 500mm    |                |                |

| Arbeitstemperatur    | -10° ÷ +40°C                         |  |  |  |
|----------------------|--------------------------------------|--|--|--|
| OUT Signal           | RS 232, RS 485                       |  |  |  |
| IP Schutz            | IP 66/67                             |  |  |  |
| Stromversorgung      | 85-265V AC 50Hz und internen Akku 6V |  |  |  |
| Arbeitszeit mit Akku | bis 9 h                              |  |  |  |
| Display              | LCD mit Hinterleuchtung              |  |  |  |

| Technische Parameter: | WPW 150 WPW 300<br>C2/K C2/K         |         | WPW 150<br>C3/K | WPW 300<br>C3/K |  |  |
|-----------------------|--------------------------------------|---------|-----------------|-----------------|--|--|
| Max. Belastung        | 150kg                                | 300kg   | 150kg           | 300kg           |  |  |
| Ablesbarkeit          | 50g                                  | 100g    | 50g             | 100g            |  |  |
| Tarierbereich         | -150kg -300kg                        |         | -150kg          | -300kg          |  |  |
| Wägeplatte            | 400 × 5                              | 500mm   | 500 × 700mm     |                 |  |  |
| Arbeitstemperatur     | -10° ÷ +40°C                         |         |                 |                 |  |  |
| OUT Signal            |                                      | RS 232, | RS 485          |                 |  |  |
| IP Schutz             |                                      | IP 6    | 6/67            |                 |  |  |
| Stromversorgung       | 85-265V AC 50Hz und internen Akku 6V |         |                 |                 |  |  |
| Arbeitszeit mit Akku  | bis 9 h                              |         |                 |                 |  |  |
| Display               | LCD mit Hinterleuchtung              |         |                 |                 |  |  |

# 31.3. Multifunktionswaagen WPW/H

| Technische<br>Parameter: | WPW 3<br>H1/K                        | WPW 6<br>H2/K           | WPW 15<br>H2/K | WPW 15<br>H3/K | WPW 30<br>H3/K |  |
|--------------------------|--------------------------------------|-------------------------|----------------|----------------|----------------|--|
| Max. Belastung           | 3kg                                  | 6kg                     | 15kg           | 15kg           | 30kg           |  |
| Ablesbarkeit             | 1g                                   | 2g                      | 5g             | 5g             | 10g            |  |
| Tarierbereich            | -3kg                                 | -6kg                    | -15kg          | -15kg          | -30kg          |  |
| Wägeplatte               | 150×200mm                            | 250 × 300mm 410 × 410mm |                |                | 410mm          |  |
| Arbeitstemperatur        |                                      | - 10°C ÷ +40°C          |                |                |                |  |
| OUT Signal               |                                      | RS 232, RS 485          |                |                |                |  |
| IP Schutz                | IP 66/67                             |                         |                |                |                |  |
| Stromversorgung          | 85-265V AC 50Hz und internen Akku 6V |                         |                |                |                |  |
| Arbeitszeit mit Akku     | bis 9 h                              |                         |                |                |                |  |
| Display                  |                                      | LCD m                   | t Hinterleuch  | ntung          |                |  |

| Technische Parameter: | WPW 60<br>H3/K | WPW 150<br>H3/K | WPW 60<br>H4/K | WPW 150<br>H4/K |
|-----------------------|----------------|-----------------|----------------|-----------------|
| Max. Belastung        | 60kg           | 150kg           | 60kg           | 150kg           |
| Ablesbarkeit          | 20g            | 50g             | 20g            | 50g             |
| Tarierbereich         | -60kg          | -150kg          | -60kg          | -150kg          |
| Wägeplatte            | 410 × 410mm    |                 | 500 ×          | 500mm           |

| Arbeitstemperatur    | - 10°C ÷ +40°C                       |
|----------------------|--------------------------------------|
| OUT Signal           | RS 232, RS 485                       |
| IP Schutz            | IP 66/67                             |
| Stromversorgung      | 85-265V AC 50Hz und internen Akku 6V |
| Arbeitszeit mit Akku | bis 9 h                              |
| Display              | LCD mit Hinterleuchtung              |

| Technische<br>Parameter: | WPW 150<br>H5/K                      | WPW 300<br>H5/K | WPW 60<br>H5/K | WPW 150<br>H6/K | WPW 300<br>H6/K |  |
|--------------------------|--------------------------------------|-----------------|----------------|-----------------|-----------------|--|
| Max. Belastung.          | 150kg                                | 300kg           | 60kg           | 150kg           | 300kg           |  |
| Ablesbarkeit             | 50g                                  | 100g            | 20g            | 50g             | 100g            |  |
| Tarierbereich            | -150kg                               | -300kg          | -60kg          | -150kg          | -300kg          |  |
| Wägeplatte               | 600 × 600mm 800 × 800mm              |                 |                |                 |                 |  |
| Arbeitstemperatur        |                                      | -10°C ÷ +40°C   |                |                 |                 |  |
| OUT Signal               | RS 232, RS 485                       |                 |                |                 |                 |  |
| IP Schutz                | IP 66/67                             |                 |                |                 |                 |  |
| Stromversorgung          | 85-265V AC 50Hz und internen Akku 6V |                 |                |                 |                 |  |
| Arbeitszeit mit Akku     | bis 9 h                              |                 |                |                 |                 |  |
| Display                  |                                      | LCD m           | it Hinterleuch | itung           |                 |  |

# 31.4. Dosierwaagen WPW/D

| Technische Parameter: | WPW/D<br>6 C1/K                      | WPW/D<br>15 C1/K | WPW/D<br>30 C1/K | WPW/D<br>60 C2/K |  |
|-----------------------|--------------------------------------|------------------|------------------|------------------|--|
| Max. Belastung.       | 6kg                                  | 15kg             | 30kg             | 60kg             |  |
| Ablesbarkeit          | 2g                                   | 5g               | 10g              | 20g              |  |
| Tarierbereich         | -6kg                                 | -15kg            | -30kg            | -60kg            |  |
| Wägeplatte            | 290 × 360mm 400 × 500                |                  |                  |                  |  |
| Arbeitstemperatur     | -10°C ÷ +40°C                        |                  |                  |                  |  |
| OUT Signal            | RS 232, RS 485                       |                  |                  |                  |  |
| IP Schutz             | IP 66/67                             |                  |                  |                  |  |
| Stromversorgung       | 85-265V AC 50Hz und internen Akku 6V |                  |                  |                  |  |
| Arbeitszeit mit Akku  | bis 9 h                              |                  |                  |                  |  |
| Display               |                                      | LCD mit          | Hinterleuchtur   | ng               |  |

| Technische Parameter: | WPW/D<br>150 C2/K       | WPW/D<br>300 C2/K | WPW/D<br>150 C3/K | WPW/D<br>300 C3/K |
|-----------------------|-------------------------|-------------------|-------------------|-------------------|
| Max. Belastung.       | 150kg                   | 300kg             | 150kg             | 300kg             |
| Ablesbarkeit          | 50g                     | 100g              | 50g               | 100g              |
| Tarierbereich         | -150kg                  | -300kg            | -150kg            | -300kg            |
| Wägeplatte            | 400 × 500mm 500 × 700mm |                   |                   | 700mm             |
| Arbeitstemperatur     | -10°C ÷ +40°C           |                   |                   |                   |

| OUT Signal           | RS 232, RS 485                       |
|----------------------|--------------------------------------|
| IP Schutz            | IP 66/67                             |
| Stromversorgung      | 85-265V AC 50Hz und internen Akku 6V |
| Arbeitszeit mit Akku | bis 9 h                              |
| Display              | LCD mit Hinterleuchtung              |

# 31.5. Dosierwaagen WPW/D/H

| Technische<br>Parameter: | WPW/D<br>3 H1/K                      | WPW/D<br>6 H2/K         | WPW/D<br>15 H2/K | WPW/D<br>15 H3/K | WPW/D<br>30 H3/K |  |
|--------------------------|--------------------------------------|-------------------------|------------------|------------------|------------------|--|
| Max. Belastung.          | 3kg                                  | 6kg                     | 15kg             | 15kg             | 30kg             |  |
| Ablesbarkeit             | 1g                                   | 2g                      | 5g               | 5g               | 10g              |  |
| Tarierbereich            | -3kg                                 | -6kg                    | -15kg            | -15kg            | -30kg            |  |
| Wägeplatte               | 150 × 200mm                          | 250 × 300mm 410 × 410mm |                  |                  |                  |  |
| Arbeitstemperatur        |                                      | - 10°C ÷ +40°C          |                  |                  |                  |  |
| OUT Signal               | RS 232, RS 485                       |                         |                  |                  |                  |  |
| IP Schutz                | IP 66/67                             |                         |                  |                  |                  |  |
| Stromversorgung          | 85-265V AC 50Hz und internen Akku 6V |                         |                  |                  |                  |  |
| Arbeitszeit mit Akku     | bis 9 h                              |                         |                  |                  |                  |  |
| Display                  |                                      | LCD mi                  | it Hinterleuch   | ntung            |                  |  |

| Technische Parameter: | WPW/D<br>60 H3/K                     | WPW/D<br>150 H3/K | WPW/D<br>60 H4/K | WPW/D<br>150 H4/K |  |
|-----------------------|--------------------------------------|-------------------|------------------|-------------------|--|
| Max. Belastung.       | 60kg                                 | 150kg             | 60kg             | 150kg             |  |
| Ablesbarkeit          | 20g                                  | 50g               | 20g              | 50g               |  |
| Tarierbereich         | -60kg                                | -150kg            | -60kg            | -150kg            |  |
| Wägeplatte            | 410 × 410mm 5                        |                   |                  | 00 × 500mm        |  |
| Arbeitstemperatur     | -10°C ÷ +40°C                        |                   |                  |                   |  |
| OUT Signal            | RS 232, RS 485                       |                   |                  |                   |  |
| IP Schutz             | IP 66/67                             |                   |                  |                   |  |
| Stromversorgung       | 85-265V AC 50Hz und internen Akku 6V |                   |                  |                   |  |
| Arbeitszeit mit Akku  | bis 9 h                              |                   |                  |                   |  |
| Display               |                                      | LCD mit Hin       | terleuchtung     |                   |  |

| Technische<br>Parameter: | WPW/D<br>150 H5/K       | WPW/D<br>300 H5/K | WPW/D<br>60 H5/K | WPW/D<br>150 H6/K | WPW/D<br>300 H6/K |
|--------------------------|-------------------------|-------------------|------------------|-------------------|-------------------|
| Max. Belastung.          | 150kg                   | 300kg             | 60kg             | 150kg             | 300kg             |
| Ablesbarkeit             | 50g                     | 100g              | 20g              | 50g               | 100g              |
| Tarierbereich            | -150kg                  | -300kg            | -60kg            | -150kg            | -300kg            |
| Wägeplatte               | 600 × 600mm 800 × 800mm |                   |                  |                   |                   |
| Arbeitstemperatur        | -10°C ÷ +40°C           |                   |                  |                   |                   |
| OUT Signal               |                         | RS                | 5 232, RS 485    | 5                 |                   |

| IP Schutz            | IP 66/67                             |
|----------------------|--------------------------------------|
| Stromversorgung      | 85-265V AC 50Hz und internen Akku 6V |
| Arbeitszeit mit Akku | bis 9 h                              |
| Display              | LCD mit Hinterleuchtung              |

# 32. ANHANG

#### 32.1. Kommunikation der Waage mit Barcode-Leser

- Für die Kommunikation mit RADWAG Barcode-Scanner werden RS232- Schnittstellen, und Simplex- Transmission (eine Richtung) ohne Handshake verwendet. Nur zwei Leitungen sind für solche Transmission benötigt. Scanner sollten in solchen Schnittstelle mit sowohl Hardware als auch Software-Handshake ausgerüstet werden
- Beide Skalen und Scanner haben die Möglichkeit, die Transmissionsparameter einzustellen. Beide Geräte müssen die gleichen Parametern haben: Baugeschwindigkeit, Datenbits-Nr., Parität, Stopbits, z. B.: 9600,8,N,1 – Baugeschwindigkeit 9600 Bit/S, Datenbits 8-Bits, keine Parität, 1 Stopbit.
- Barcode-Leser kann zusätzliche Informationen, abgesehen von den erwarteten, senden wie z. B.: Barcode-Typ. Es wird empfohlen, diese Informationen ausschließen, weil RADWAG diese Geräte und Software nicht verwendet.
- 4. Einige RADWAG-Systeme können unnötige Informationen mit Hilfe der Parameter, die den Anfang und die Länge des Codes für die Analyse bestimmen, weglassen.
- Ein spezielles Protokoll ist erforderlich, um Code vom RADWAG-Gerät empfangen wird. Das Programm benötigt eine entsprechende Präfix und Suffix. Präfix – 1 Byte 01 hexadezimal, Suffix 1 Byte 0D hexadezimal.
- 6. Die meisten Barcode-Scanner ermöglicht Einschaltung/Ausschaltung von verschiedenen Barcodes (Barcode Type).
- 7. Programmierung des Scanners ist in der Regel durch das Lesen von Barcodes oder mit Hilfe externer Software-Tools durchgeführt.

8. Scanner sind immer mit RADWAG-Systemen verkauft und immer in Übereinstimmung mit den Regeln oben konfiguriert.

| Barcode mit der erforderlichen Präfix und<br>Suffix in Hexadezimal-Format | Barcode ohne die<br>erforderliche<br>Korrektur im<br>ASCII-Format | Code-Typ  |
|---------------------------------------------------------------------------|-------------------------------------------------------------------|-----------|
| 01 30 30 32 31 30 31 32 36 0D                                             | 00210126                                                          | EAN-8     |
| 01 30 31 32 33 34 35 36 37 38 39 0D                                       | 0123456789                                                        | KOD 2 Z 5 |
| 01 43 4F 44 45 20 33 39 20 54 45 53 54 0D                                 | CODE 39 TEST                                                      | CODE 39   |
| 01 31 31 30 31 32 33 34 35 36 37 38 39 31 0D                              | 1101234567891                                                     | EAN-13    |
| 01 43 6F 64 65 20 31 32 38 20 54 65 73 74 0D                              | CODE 128 Test                                                     | CODE 128  |

#### 32.2. Kooperation der Waage mit dem Programm "EDYTOR WPW"

Waage kann mit Computerprogramm **EDYTOR WPW** kooperieren, das die wichtigsten Informationen über Wägung auf dem Display anzeigt und ermöglicht:

- Definierung der Berechtigungsstufe für einzelne Bediener,
- Bearbeitung und Änderung der Bedienerparameter von der Computerebene (Filter-, Zeit/Datum-, Hinterleuchtungeinstellung, IN/OUT Konfiguration, Einstellung der Portparameter, etc.)
- Schaffen, Bearbeiten und Senden der Datenbasis aus dem Computer in die Waage,
- Export und Import der Datenbasis,
- Speicherung der Ausdrucke in die Datei aus durchgeführter Messungen,
- Definierung der Informationen in dem unteren Teil der Anzeige,
- Definierung der Nicht-Standardausdrucke.

# 32.2.1. Programmhauptfenster

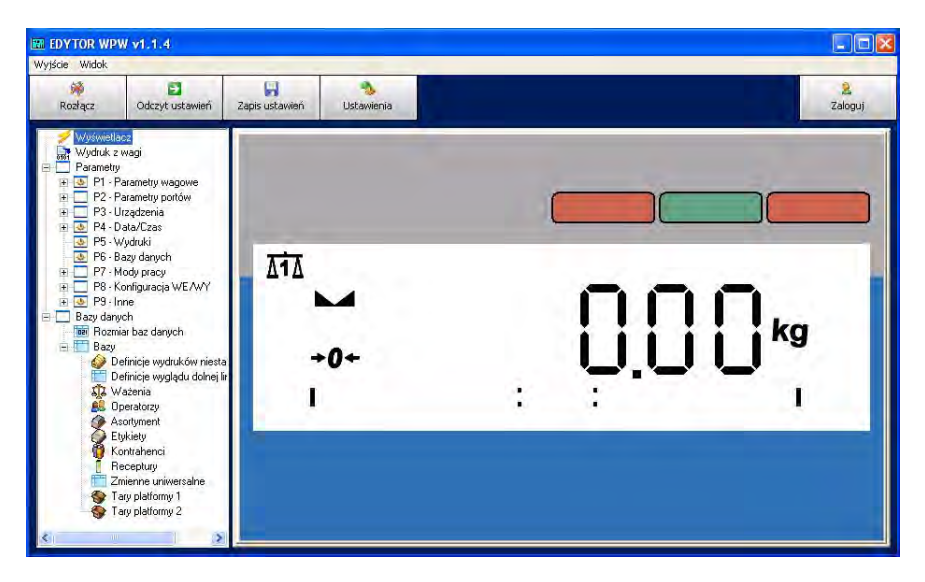

#### Hinweis:

Installationsdatei des Computerprogramms *EDYTOR WPW* ist zum Download auf Internetseite: **www.radwag.de** in Bookmark Produkte/Anzeigegeräte/Messgerät PUE C41H.

#### 32.2.2. Einstellung der Transmisionparameter (RS 232)

W celu nawiązania komunikacji wagi z programem komputerowym **EDYTOR WPW** po RS232 należy: Um die Verbindung der Waage mit dem Computerprogramm **EDYTOR WPW** mit Hilfe RS 232 aufzubauen, soll man:

- Waage und Computerprogramm EDYTOR WPW starten,
- Waage mit Computer verbinden (Kabel PT0020) (siehe Punkt. 25 der vorligenden Bedienungsanleitung),
- Kommunikationsport mit dem Computer Parameter<P3.1.1 PORT KOMP.> Wert RS232 (1) wählen (siehe Punkt. 15.1.1),

- Transmisionparameter des gewählten Ports in der Waage in Untermenü <P2.2 RS232 (1)> einstellen (siehe Punkt 14.1.3),
- In Sympolleiste des Compulerprogramms soll man "Einstellungen" wählen

| Wubierz tup kom  | inikacii   |   |  |
|------------------|------------|---|--|
| Transmisja szere | gowa RS232 | • |  |
| Adres wagi       | 1          | • |  |
| Port             | COM1       | • |  |
| Prędkość         | 115200     | - |  |
| Parzystość       | Brak       | 3 |  |
| Bity Danych      | 8          | - |  |
| Bity stopu       | 1          | • |  |

- In der Bookmark < Transmisioneinstellungen>:
  - Kommunikationsart als "Reihetransmission RS232" einstellen,
  - Portnummer wählen,
  - Konfiguration gemäß der Waagekonfiguration durchführen (Geschwindigkeit, Parität, Stopbits, Datenbits),
- Änderung aller Einstellungen mit Taste
- Nach Änderung der Transmission Einstellungen das Computerprogramm neustarten ,
- In Symbolleiste des Computerprogramms die Option, **Verbinden**" wählen.
- keine Einstellung-Synchronisation der Transmision zwischen Waage und Programm **EDYTOR WPW** wird durch Fenster angezeigt

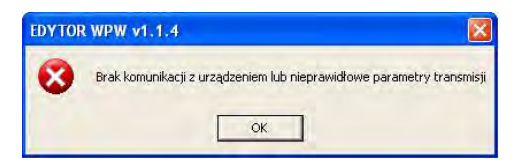

#### 32.2.3. Einstellung der Transmission-Parameter nach Ethernet

Um die Verbindung der Waage mit Computerprogramm **EDYTOR WPW** aufzubauen, soll man:

- Waage und Computerprogramm EDYTOR WPW starten,
- Waage mit Computer /Switch verbinden (Kabel PT0017 oder PT0014 abhängig von Ethernetmodul in Messgerät – siehe Punkt 27.1.2) (siehe Punkt. 25 der vorligenden Bedienungsanleitung),
- Kommunikationsport mit dem Computer Parameter<P3.1.1 PORT KOMP.> Wert ETHERNET wählen (siehe Punkt. 15.1.1),
- Transmisionparameter des gewählten Ports in der Waage in Untermenü < P2.4 ETHERNET > einstellen (siehe Punkt 14.2), wobei
  - Parameter <P2.4.1 TRYB PRACY> soll man notwendig auf Wert SERVER einstellen,
  - Parameterwert <P2.4.2 ADRES IP>, <P2.4.3 MASKE</li>
     PODS.>, <P2.4.4 GATE> nach Beratung mit Admin des eigenen Lokalnetzes enstellen,
  - Parameterwert <P2.4.5 PORT LOKAL.> gemäß des Werts in Optionen des Computerprogramms einstellen,
  - Parameter <P2.4.8 TIMEOUT> soll man notwendig auf Wert Null einstellen,
  - In Symbolleiste des Computerprogramms soll man Option "Einstellungen":

| Wubierz tup kom  | unikacii    |  |
|------------------|-------------|--|
| Transmisja sieci | owa TCP     |  |
| Adres wagi       |             |  |
| Adres IP         | 10.10.8.226 |  |
| Port             | 4001        |  |
|                  |             |  |
|                  |             |  |

- In Bookmark <Transmission-Einstellung> soll man:
  - Kommunikationsart als "Netztransmision TCP" einstellen,
  - "IP Adresse" gemäß des Parameterwerts in der Waage
     <P2.4.2 ADRES IP> einstellen,
  - Wert "Port" gemäß des Parameterwerts in der Waage
     <P2.4.5 PORT LOKAL.> einstellen,
- Änderung aller Einstellungen mit Taste
- Nach Änderung der Transmission Einstellungen das Computerprogramm neustarten,
- In Symbolleiste des Computerprogramms die Option, **Verbinden**" wählen.
- Keine Einstellung-Synchronisation der Transmision zwischen Waage und Programm **EDYTOR WPW** wird durch Fenster angezeigt:

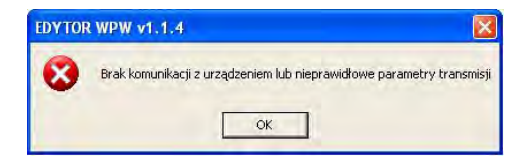

# 32.3. Beispielhafte Verwendung der Waage in Dosierprozess

Die Waage WPW soll in Standardausrüstung (3 IN/3 OUT) die Funktion der Dosierung (mit 2 Schwellen) erfüllen, in manueller Mode mit Hilfe externen Tasten START und STOP.

#### Hinweis:

Der Bediener hat drei Dosiermode zur Verfügung: **1** – manuelle Arbeit, **2** – automatische Arbeir oder

**3** – Dosierung auf " - " (siehe Punkt 24.8.1).

#### Prozedur:

- 1. Gemäß Punkt. 11.2. der Bedienungsanleitung.:
  - Gehe in Untermenü **<P8.1 EXTERNE TASTEN.>** und konfiguriere die externen Tasten gemäß der Tabelle unten:

| T. TARA            | NO  |
|--------------------|-----|
| T. PRINT           | NO  |
| T. NULL            | NO  |
| T. START           | IN1 |
| T. STOP            | IN2 |
| START              | NO  |
| T. PAUSE           | NO  |
| CHUTE<br>ZULASSUNG | NO  |

• In Untermenü **<P8.2 KONF. OUT>** wählen und die Ausgänge gemäß der Tabele unten konfigurieren::

| MIN        | NO  |
|------------|-----|
| ОК         | NO  |
| MAX        | NO  |
| STABIL     | NO  |
| SCHWELLE 1 | IN1 |
| SCHWELLE 2 | IN2 |
| ZSYP       | IN3 |

- 2. Zurück zur Wägung mit Speicherungsprozedur gemäß Punkt 11.3 der Bedienungsanleitung.
- Am Messgerät das Kabel Waage-IN/OUT anschließen (siehe Punkt 25 der Bedienungsanleitung) und dann die externen Tasten START, STOP (Eingänge des Messgeräts) und entsprechende Empfänger montieren (Ausgänge des Messgeräts). Siehe die Abbildungen unten.

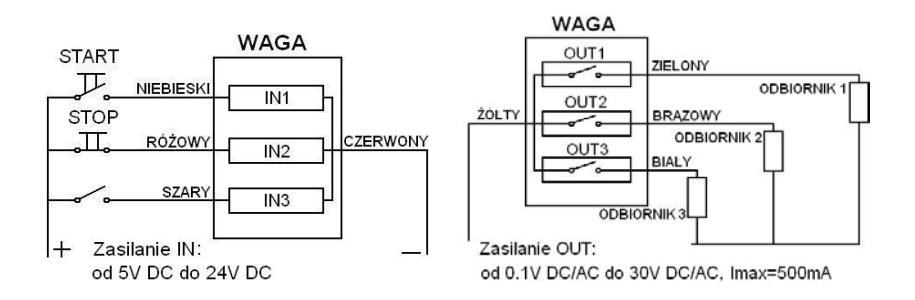

- 4. In Funktion **Dosieren** nach Punkt 24.8.6 der Bedienungsanleitung gehen,
- 5. Mit Taste in Bearbeitungswert der Dosierschewellen eingehen, wobei:
  - **MIN** Nach Überschreitung des bestimmten Massewerts wird grobe Dosierung aktiviert,
  - **MAX** Nach Überschreitung des bestimmten Massewerts wird Dosierung gestoppt und Aufschüttung aktiviert.
- 6. Vor dem Dosierprozess den Last aus der Schalle entfernen (Behälter,

Silo etc. leeren) oder die Waage mit Taste <sup>+T+</sup> tarieren.

7. Prozess mit der externen Taste **START** ausführen, wird das Symbol

➡ in oberen Teil der Anzeige blinken, gleichzeitig wird SCHWELLE 1 aktiviert (grobe Dosierung)

#### Hinweis:

*Einstellung der Ausgänge während des Dosierungsprozess ist con der Parametereinstellung* **<P7.4.4 MODE OUT>** (siehe Punkt 24.8.4). Für beschriebenes Beispiel ist den Parameter **<P7.4.4 MODE OUT>** auf den Wert **1\_2** eingestellt.

- Nach Überschreitung der Masse MIN wird Ausgang Schwelle 1 (grobe Dosierung) abgeschaltet, gleichzeitig wird Schwelle 2 (genaue Dosierung) aktiviert.
- Nach Überschreitung der Masse MIN wird Ausgang Schwelle 2 (genaue Dosierung) abgeschaltet, und die Waage erwartet auf die Aufschüttung (Behälter, Silo etc. leeren)
Wenn die Masse kleiner als LO-Wert wird (siehe Punkt 13.4.), Waageprogramm z\u00e4hl die Zeitverz\u00f6gerung des Abschlussprozesses ab <P7.4.3 ZEIT DER AUFSCHUTUNG> (siehe Punkt 24.8.3), und dann wird Prozess beendet und an der Anzeige wird Bericht < ENDE DER DOSIERUNG> angezeigt.

Hinweis:

*In jedem Moment kann man den Prozess stoppen mit externer Taste* **STOP.** 

## 32.4. Nicht-Standardausdruck

RADWAG Die Elektronischen Waagen

Datum: Uhrzeit: Masse:

Unterschrift:.....

In Nicht-Standardausdeuck schaffen wir oben geschriebenen Ausdruck (siehe Punkt 17.5. der Bedienungsanleitung)

RADWAG\_WAGI\_ELEKTRONICZNE\C\TDATA: %002\C\TGODZINA:%003\C\TMASA\_LADUN KU:%000\C\C\T\TPODPIS:.....\C\0

## 32.5. Schaffen des Gesamtsberichts

Der Bediener möchte den Gesamtsbericht mit durchgeführten Wiegungen für einzelne Produkte drucken. Der Bericht soll auch Firmenname (Kopfzeile) und die statistischen Dateien für Wägungen der einzelnen Produkte in Form der Zahl und Summe der Wiegungen befassen (Fußzeile)

## Schaffen des Musterberichts:

1. Computerprogramm **EDYTOR WPW** starten und die Programmkommunikation mit Programm aufbauen (siehe Punkt 32.2).  Etikettendatenbasis öffnen – Datenbasis/Basis/Etiketten wobai Anklicken der Taste verursacht das Einlesen der Datenbasis in angeschlossener Waage.

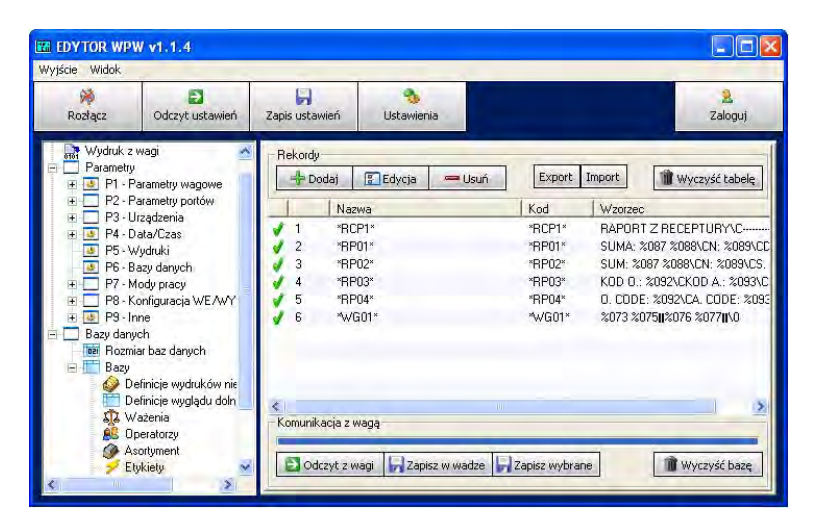

 Bearbeite den Berichtsmuster (Possition \*RP01\*, \*RP02\*, \*RP03\* oder \*RP04\*):

| Nazwa            | *RP01*                                                                                                    |                               |                 |
|------------------|----------------------------------------------------------------------------------------------------|-------------------------------|-----------------|
| Kod              | *RP01*                                                                                                    |                               |                 |
| Wzorzec          | SUM: %087                                                                                                    | %088\CN: %089\CS. DATE        | : %090\CE. DATE |
|                  | <                                                                                                    |                               | >               |
|                  | The second second second second second second second second second second second second second second second s | and the state of a last state | u 🗸             |
| %000: Masa w jec | inostce podstav                                                                                                | vowej dia aktualnej platromi  | -               |

4. Berichtsmuster angeben:

#### Franz Müller GmbH

Sortiment: %129 Wiegung: %130%089. %073 %075 %076 %077 %130-----Zahl der Wägungen: %089 Summer der Wägungen: %087

\0

### Wobei:

### **Franz Müller GmbH** – Firmenname (Kopfzeile)

- %129 Name des aktuellen Behehl für den das Gesamtsbericht generiert ist
  %130 - Merke Ausdruckfeld der Wiegungen in Gesamtbericht
- markieren (Variable setzen wir am Anfang und am Ende des geforderten Ausdrucksfelds)
- %073 Nettomasse für Ausdruck aus Basis
- %075 Wiegungseinheit für Ausdruck aus der Wiegungsbasis
- %076 Wiegungsdatum für Ausdruck der Wiegungsbasis
- %077 Wiegungszeit für Ausdruck aus der Wiegungsbasis
- %089 Zahl der Wägungen (Fußzeile)
- %087 Summe der Wiegungen (Fußzeile)
- \0 Berichtabschluss

## Ausdruckprozedur des Musterberichts :

- In Berichtsbearbeitung gehen gemäß dem Punkt 19.1 der Bedienungsanleitung
- gemäß dem Punkt 19.2 der Bedienungsanleitung
  - Filtrcode des Sortiments auf Wert <NIEZEROWE> einstellen,
  - In die Position **<BERICHTAUSDRUCK>** und wähle modifizierten Berichtsmuster
  - Taste drücken und dann wird den Ausdruck auf dem angeschlossenen Drucker ausgedruckt .

| RADWAG WAGI ELEKTRONICZ   | NE              |
|---------------------------|-----------------|
| Asortyment: Baleron       |                 |
| Ważenia:                  |                 |
| 1 0 100 kg 2000 05 22     | 7.40.47         |
| 1. 0.130 Kg 2003-03-22    | 7.49.47         |
| 2. 0.190 kg 2009-05-22    | 7:49:40         |
| 3. 0.190 kg 2009-05-22    | 7:49:48         |
| 4. 0.190 kg 2009-05-22    | /:49:49         |
| 5. 0.190 kg 2009-05-22    | 7:49:49         |
| 6. 0.190 kg 2009-05-22    | 7:49:50         |
| 7. 0.190 ka 2009-05-22    | 7:49:50         |
| 8 0 000 kg 2009-05-22     | 12.50.38        |
| 9 0.000 kg 2009-05-27     | 8.20.14         |
| 10 0 000 kg 2009-05-27    | 8.76.77         |
| 10. 0.000 kg $2003-03-27$ | 0.20.27         |
| 11. 0.000 kg 2009-03-27   | 0:27:07         |
| Suma ważeń: 1.330         | NE              |
|                           |                 |
| Asortyment: Boczek        |                 |
| Ważenia:                  | 1212 NO.21 1120 |
| 1. 1.501 kg 2009-05-22    | 11:13:45        |
| 2. 1.501 kg 2009-05-22    | 11:13:45        |
| 3. 1.501 kg 2009-05-22    | 11:13:46        |
| 4. 1.501 kg 2009-05-22    | 11:13:46        |
| 5 1.501 kg 2009-05-22     | 11:13:47        |
| 6 1 501 kg 2009-05-22     | 11-13-47        |
| 7 1 501 kg 2009 05 22     | 11.13.48        |
| 8 1 501 kg 2009-09-22     | 11.13.40        |
| 0. 1.301 Kg 2003-03-22    | 11.11.43        |
| liczha ważeń: 8           |                 |
| Suma ważeń: 12.008        |                 |

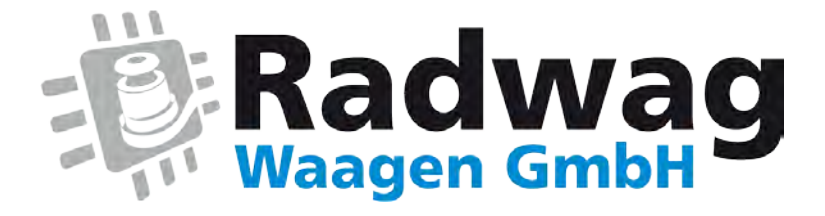

# www.radwag-waagen.de

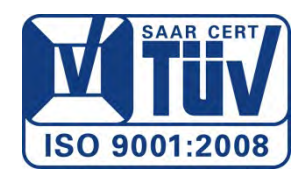